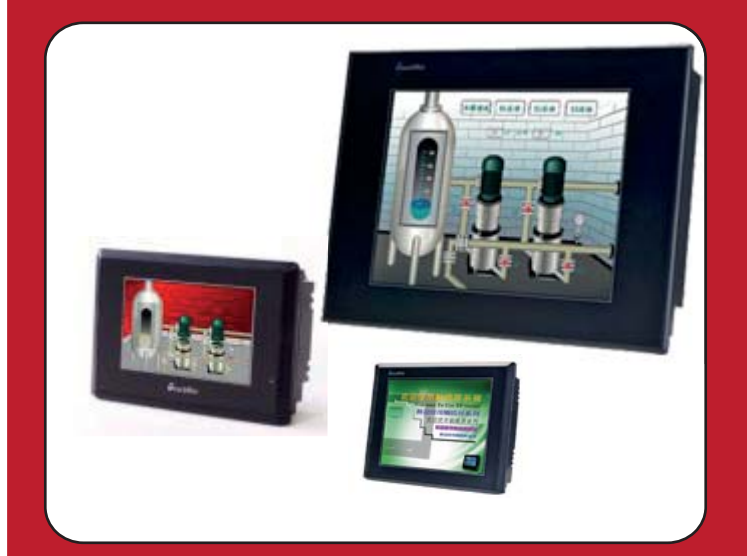

# **TH Series Touch Screen USER MANUAL**

- TH465-M 4.3 inch, TFT True Colour Display, 480x272 Pixels, 8MB Memory, 2 RS232/485 Serial Ports, 3 USB Ports
- TH765-M 7 inch, TFT True Colour Display, 800x448 Pixels, 128MB Memory, 2 RS232/485 Serial Ports, 3 USB Ports
- TH865-M 8 inch, TFT True Colour Display, 800x600 Pixels, 128MB Memory, 2 RS232/485 Serial Ports, 3 USB Ports
- THA61-M 10.4 inch, TFT True Colour Display, 640x480 Pixels, 128MB Memory, 2 RS232/485 Serial Ports, 3 USB Ports

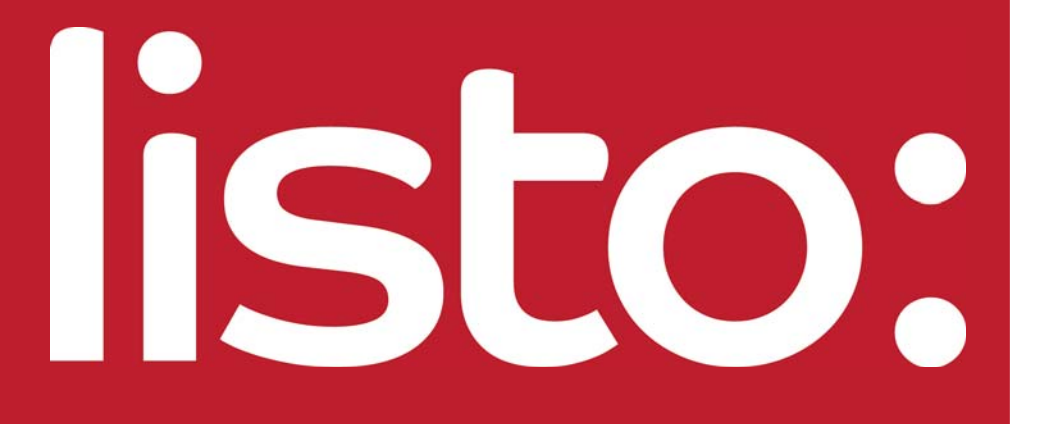

# **TH Series Touch Screen USER MANUAL**

| Chapter 1 Summarize<br>1-1 Performance characteristics 4<br>1-1-1 Display 4<br>1-1-2 Control 5<br>1-2 Work flow 5<br>Chapter 2 General Specifications<br>2-1 TH465-M 7<br>2-2 TH475-M 8<br>2-3 TH485-M 9<br>2-4 TH461-M 10<br>Chapter 3 Hardware<br>3-1 Hardware structure 12<br>3-2 Dimensions 13<br>3-3 Installation and using environment 14<br>Chapter 4 Interface and switch<br>4-1 Introduction 17<br>4-2 DIP switch 18<br>4-3 COM1 port 18<br>4-3-1 Download function 18<br>4-3-2 Forced download<br>4-3-3 Communication function 20<br>4-3-3 Communication function 20<br>4-3-3 Composition function 20<br>4-3-3 Composition function 20<br>4-4 COM2 port 22<br>4-5 USB-A port 25<br>Chapter 5 Touchwin software<br>5-2 The construction of Touchwin 28<br>5-2-1 File 30<br>5-2-2 Froject bar 29<br>5-2-2 Froject bar 29<br>5-2-2 Froject bar 29<br>5-2-2 Froject bar 39<br>Chapter 6 Create a simple project 30<br>Chapter 6 Create a simple project 42<br>6-1 Build a new project 42<br>6-1 Simulate offline 46<br>6-4 Simulate offline 46<br>6-4 Simulate offline 46<br>6-4 Simulate offline 46<br>6-4 Simulate offline 46<br>6-4 Simulate offline 46<br>6-4 Simulate online 47<br>6-5 Downloading the project 48 | Inde      | x                                                                                                    | Page              |
|----------------------------------------------------------------------------------------------------|-----------|----------------------------------------------------------------------------------------------------|-------------------|
| 1-2       Work flow       5         Chapter 2       General Specifications       7         2-1       TH455-M       7         2-2       TH475-M       8         2-3       TH455-M       9         2-4       THA61-M       10         Chapter 3       Hardware       12         3-2       Dimensions       13         3-3       Installation and using environment       14         Chapter 4       Interface and switch       17         4-2       DIP switch       18         4-3       COM1 port       18         4-3       Communication function       17         4-3       CoMulport       18         4-3       Communication function       18         4-3       Communication function       20         4-3-3       Communication function       20         4-3-4       COM2 port       22         4-5       USB-A port       22         4-6       USB-B port       25         Chapter 5       Touchwin software       27         5-2       Project bar       29         5-2-2       Foreen       29         5-2-2-4                                                                                                    | Chapter 1 | Summarize<br>1-1 Performance characteristics<br>1-1-1 Display<br>1-1-2 Control<br>1-1-3 Communication | 4<br>4<br>5<br>5  |
| 2-1       1H405-M       7         2-2       TH475-M       8         2-3       TH435-M       9         2-4       TH461-M       10         Chapter 3         Hardware       12         3-2       Dimensions       13         3-3       Installation and using environment       14         Chapter 4       Interface and switch         4-1       Introduction       17         4-2       DIP switch       18         4-3       COM1 port       18         4-3-1       Download function       18         4-3-2       Forced download       20         4-3-2       Forced download       20         4-3-3       Communication function       18         4-3-2       Forced download       20         4-3-2       Forced download       20         4-3-2       Forced download       20         4-3-3       Communication function       21         4-4       CM20-2       24         4-5       USB-A port       22         4-5       USB-A port       22         5-2       The construction of Touchwin       26 <t< td=""><td>Chapter 2</td><td>1-2 Work flow General Specifications</td><td>5</td></t<>                                                                                                    | Chapter 2 | 1-2 Work flow General Specifications                                                                  | 5                 |
| Chapter 3 Hardware $3-1$ Hardware structure 12<br>3-2 Dimensions 13<br>3-3 Installation and using environment 14<br>Chapter 4 Interface and switch 17<br>4-1 Introduction 17<br>4-2 DIP switch 18<br>4-3 COM1 port 18<br>4-3-1 Download function 18<br>4-3-2 Forced download 20<br>4-3-3 Communication function 20<br>4-4 COM2 port 22<br>4-5 USB-A port 22<br>4-5 USB-A port 25<br>Chapter 5 Touchwin software 25<br>Chapter 5 Touchwin software 29<br>5-2-1 Screen 29<br>5-2-2 Project bar 29<br>5-2-2-2 Edit 35<br>5-2-2-4 Part 36<br>5-2-2-4 Part 36<br>5-2-2-8 Screen 37<br>5-2 Tool bar 37<br>Chapter 6 Create a simple project 22<br>6-1 Build a new project 42<br>6-3 Simulate offline 46<br>6-4 Simulate offline 46<br>6-4 Simulate offline 46<br>6-4 Simulate offline 46<br>6-5 Downloading the project 48                                                                                                    |           | 2-1 TH465-M<br>2-2 TH475-M<br>2-3 TH485-M<br>2-4 THA61-M                                              | 7<br>8<br>9<br>10 |
| 3-1Hardware structure123-2Dimensions133-3Installation and using environment14Chapter 4Interface and switch174-1Introduction174-2DIP switch184-3COM1 port184-3-1Download function184-3-2Forced download204-3-3Communication function204-3-3Communication function204-4-5USB-A port224-5USB-A port224-5USB-A port25Chapter 5Touchwin software275-2The construction of Touchwin285-2-1Screen295-2-2.1Screen295-2-2.2Edit355-2-2.4Part365-2-2.5Tool365-2-2.4Part365-2-2.5Tool365-2-2.6Window375-2-2.7Help375-3Tool bar39Chapter 6Create a simple project446-1Build a new project426-2Make a simple project446-3Simulate offline466-4Simulate online476-5Downloading the project48                                                                                                    | Chapter 3 | Hardware                                                                                              |                   |
| 3-2Dimensions133-3Installation and using environment14Chapter 4Interface and switch4-1Introduction174-2DIP switch184-3COM1 port184-3-1Download function204-3-2Forced download204-3-3Communication function204-4COM2 port224-5USB-A port244-6USB-B port25Chapter 5Touchwin software5-1Preparation275-2The construction of Touchwin285-2-2Project bar295-2-2Fore305-2-2-1File305-2-2-2Edit355-2-2-3View355-2-2-4Part365-2-2-5Tool365-2-2-7Help375-3Tool bar39Chapter 6Create a simple project6-1Build a new project426-2Make a simple project446-3Simulate offline466-4Simulate online476-5Downloading the project48                                                                                                    |           | 3-1 Hardware structure                                                                                | 12                |
| 3-3 Installation and using environment14Chapter 4 Interface and switch174-1 Introduction174-2 DIP switch184-3 COMI port184-3-1 Download function184-3-2 Forced download204-3-3 Communication function204-4 COM2 port224-5 USB-A port244-6 USB-B port25Chapter 5 Touchwin software275-2 The construction of Touchwin285-2-1 Screen295-2-2 Project bar295-2-2-3 View355-2-2-3 View355-2-2-4 Part365-2-2-5 Tool365-2-2-7 Help375-3 Tool bar375-3 Tool bar376-1 Build a new project426-2 Make a simple project446-3 Simulate offline466-4 Simulate online476-5 Downloading the project48                                                                                                    |           | 3-2 Dimensions                                                                                        | 13                |
| Chapter 4 Interface and switch 17<br>4-1 Introduction 17<br>4-2 DIP switch 18<br>4-3 COM1 port 18<br>4-3-1 Download function 18<br>4-3-2 Forced download 20<br>4-3-3 Communication function 20<br>4-4 COM2 port 22<br>4-5 USB-A port 22<br>4-5 USB-A port 25<br>Chapter 5 Touchwin software 5-1 Preparation 727<br>5-2 The construction of Touchwin 28<br>5-2-1 Screen 29<br>5-2-2 Forject bar 29<br>5-2-2 Forject bar 29<br>5-2-2-1 File 30<br>5-2-2-2 Edit 35<br>5-2-2-4 Part 36<br>5-2-2-4 Part 36<br>5-2-2-7 Help 37<br>5-2-7 Help 37<br>5-2-7 Help 37<br>5-2-2-8 Screen 37<br>5-2-2-8 Screen 37<br>5-2-2-8 Screen 37<br>5-3 Tool bar 39<br>Chapter 6 Create a simple project 42<br>6-1 Build a new project 42<br>6-3 Simulate offline 46<br>6-4 Simulate online 47<br>6-5 Downloading the project 48                                                                                                    |           | 3-3 Installation and using environment                                                                | 14                |
| 4-1       Introduction       17         4-2       DIP switch       18         4-3       COM1 port       18         4-3-1       Download function       18         4-3-2       Forced download       20         4-3-2       Forced download       20         4-3-2       Forced download       20         4-3-3       Communication function       20         4-3-3       Communication function       20         4-4       COM2 port       22         4-5       USB-A port       24         4-6       USB-B port       25         Chapter 5       Touchwin software       27         5-2       The construction of Touchwin       28         5-2-1       Screen       29         5-2-2       Project bar       29         5-2-2.1       File       30         5-2-2.2       Point       36         5-2-2.2       View       35         5-2-2.2       View       36         5-2-2.4       Part       36         5-2-2.4       Part       36         5-2-2.5       Tool       36         5-2-2.6       Window       37 <td>Chapter 4</td> <td>Interface and switch</td> <td></td>                                                                                                    | Chapter 4 | Interface and switch                                                                                  |                   |
| 4-2       DIP switch       18         4-3       COM1 port       18 $4-3-2$ Forced download       20 $4-3-2$ Forced download       20 $4-3-2$ Forced download       20 $4-3-3$ Communication function       20 $4-3-3$ Communication function       20 $4-4$ COM2 port       22 $4-5$ USB-A port       24 $4-6$ USB-B port       25         Chapter 5       Touchwin software         5-1       Preparation       27 $5-2$ The construction of Touchwin       28 $5-2-1$ Screen       29 $5-2-2.1$ File       30 $5-2-2.1$ File       30 $5-2-2.2$ Wiew       35 $5-2-2.4$ Part       36 $5-2-2.5$ Tool       36 $5-2-2.6$ Window       37 $5-2-2.6$ Window       37 $5-2-2.8$ Screen       37 $5-3$ Tool bar       39         Chapter 6       Create                                                                                                    |           | 4-1 Introduction                                                                                      | 17                |
| 4-3 COM1 port18 $4-3-1$ Download function18 $4-3-2$ Forced download20 $4-3-3$ Communication function20 $4-3-3$ Communication function20 $4-4$ COM2 port22 $4-5$ USB-A port24 $4-6$ USB-B port25Chapter 5 Touchwin software $5-1$ Preparation27 $5-2$ The construction of Touchwin28 $5-2-1$ Screen29 $5-2-1$ Screen29 $5-2-2$ Project bar29 $5-2-2-2$ Edit35 $5-2-2-2$ Edit35 $5-2-2-3$ View35 $5-2-2-4$ Part36 $5-2-2-5$ Tool36 $5-2-2-6$ Window37 $5-2-7$ Help37 $5-2-7$ Help37 $5-3$ Tool bar39Chapter 6 Create a simple project $6-1$ Build a new project42 $6-2$ Make a simple project44 $6-3$ Simulate offline46 $6-4$ Simulate offline47 $6-5$ Downloading the project48                                                                                                    |           | 4-2 DIP switch                                                                                        | 18                |
| 4-3-1       Download function       18         4-3-2       Forced download       20         4-3-3       Communication function       20         4-4       COM2 port       22         4-5       USB-A port       24         4-6       USB-B port       25         Chapter 5         Touchwin software         5-1       Preparation       27         5-2       The construction of Touchwin       28         5-2-1       Screen       29         5-2-2       Project bar       29         5-2-2.1       Screen       29         5-2-2.2       Edit       35         5-2-2.2       Itile       30         5-2-2.2       Edit       35         5-2-2.4       Part       36         5-2-2.5       Tool       36         5-2-2.4       Part       36         5-2-2.5       Tool       36         5-2-2.6       Window       37         5-2-2.7       Help       37         5-3       Tool bar       39          Screen       37         5-3       Tool bar       39 <td></td> <td>4-3 COM1 port</td> <td>18</td>                                                                                                    |           | 4-3 COM1 port                                                                                         | 18                |
| $\begin{array}{c ccccc} 4-3-2 & Forced download & 20 \\ 4-3-3 & Communication function & 20 \\ 4-4 & COM2 port & 22 \\ 4-5 & USB-A port & 24 \\ 4-6 & USB-B port & 25 \end{array}$ $\begin{array}{c ccccccccccccccccccccccccccccccccccc$                                                                                                    |           | 4-3-1 Download function                                                                               | 18                |
| 4-4       COM2 port       22         4-5       USB-A port       24         4-6       USB-B port       25         Chapter 5       Touchwin software         5-1       Preparation       27         5-2       The construction of Touchwin       28         5-2.1       Screen       29         5-2-1       Screen       29         5-2-2       Project bar       29         5-2-2.2       Edit       35         5-2-2.2       Kiew       35         5-2-2.4       Part       36         5-2-2.5       Tool       36         5-2-2.5       Tool       36         5-2-2.5       Tool       36         5-2-2.5       Tool       36         5-2-2.5       Tool       36         5-2-2.5       Tool       36         5-2-2.6       Window       37         5-2-2.7       Help       37         5-3       Tool bar       39         Chapter 6         Create a simple project       44         6-3       Simulate offline       46         6-4       Simulate offline       46                                                                                                    |           | 4-3-2 FOICED DOWINOAD                                                                                 | 20                |
| 4-5       USB-A port       24         4-6       USB-B port       25         Chapter 5 Touchwin software         5-1       Preparation       27         5-2       The construction of Touchwin       28         5-2.7       Screen       29         5-2-2       Project bar       29         5-2-2.2       Edit       35         5-2-2.2       Edit       35         5-2-2.3       View       35         5-2-2.4       Part       36         5-2-2.5       Tool       36         5-2-2.5       Tool       36         5-2-2.7       Help       37         5-2-2.5       Tool       36         5-2-2.7       Help       37         5-2-2.7       Help       37         5-2-2.7       Help       37         5-3       Tool bar       39         Chapter 6 Create a simple project         6-1       Build a new project       42         6-2       Make a simple project       44         6-3       Simulate offline       46         6-4       Simulate online       47         6-5       Downloading                                                                                                    |           | 4-4 COM2 port                                                                                         | 20                |
| 4-6USB-B port25Chapter 5Touchwin software275-1Preparation275-2The construction of Touchwin28 $5-2-1$ Screen29 $5-2-2$ Project bar29 $5-2-2$ File30 $5-2-2$ Edit35 $5-2-2-3$ View35 $5-2-2-3$ View36 $5-2-2-3$ View36 $5-2-2-3$ View36 $5-2-2-3$ View36 $5-2-2-3$ View36 $5-2-2-3$ View36 $5-2-2-5$ Tool36 $5-2-2-5$ Tool36 $5-2-2-5$ Kindow37 $5-3$ Tool bar39Chapter 6Create a simple project $6-1$ Build a new project42 $6-2$ Make a simple project44 $6-3$ Simulate offline46 $6-4$ Simulate online47 $6-5$ Downloading the project48                                                                                                    |           | 4-5 USB-A port                                                                                        | 24                |
| Chapter 5 Touchwin software5-1Preparation275-2The construction of Touchwin285-2-1Screen295-2-2Project bar295-2-2-1File305-2-2-2Edit355-2-2-3View355-2-2-4Part365-2-2-5Tool365-2-2-6Window375-2-2-7Help375-2-2-8Screen375-3Tool bar39Chapter 6Create a simple project6-1Build a new project426-2Make a simple project446-3Simulate offline466-4Simulate online476-5Downloading the project48                                                                                                    |           | 4-6 USB-B port                                                                                        | 25                |
| 5-1Preparation275-2The construction of Touchwin28 $5-2$ -1Screen29 $5-2-2$ Project bar29 $5-2-2-2$ Edit30 $5-2-2-2$ Edit35 $5-2-2-2$ Edit36 $5-2-2-3$ View35 $5-2-2-4$ Part36 $5-2-2-5$ Tool36 $5-2-2-6$ Window37 $5-2-2-7$ Help37 $5-2-2-8$ Screen37 $5-3$ Tool bar39Chapter 6Create a simple project $6-1$ Build a new project42 $6-2$ Make a simple project44 $6-3$ Simulate offline46 $6-4$ Simulate online47 $6-5$ Downloading the project48                                                                                                    | Chapter 5 | Touchwin software                                                                                     |                   |
| 5-2       The construction of Touchwin       28 $5-2-1$ Screen       29 $5-2-2$ Project bar       29 $5-2-2-1$ File       30 $5-2-2-2$ Edit       35 $5-2-2-2$ Edit       35 $5-2-2-3$ View       35 $5-2-2-3$ View       35 $5-2-2-3$ View       36 $5-2-2-3$ View       36 $5-2-2-3$ View       36 $5-2-2-5$ Tool       36 $5-2-2-5$ Tool       36 $5-2-2-5$ Tool       36 $5-2-2-5$ Tool       36 $5-2-2-7$ Help       37 $5-2-2-7$ Help       37 $5-3$ Tool bar       39          42       6-1         Build a new project       42       6-2         G-2       Make a simple project       44         G-3       Simulate offline       46         G-4       Simulate online       47         G-5       Downloading the project       48 <td>enapter e</td> <td>5-1 Preparation</td> <td>27</td>                                                                                                    | enapter e | 5-1 Preparation                                                                                       | 27                |
| 5-2-1       Screen       29         5-2-2       Project bar       29         5-2-2-1       File       30         5-2-2-2       Edit       35         5-2-2-3       View       35         5-2-2-4       Part       36         5-2-2-5       Tool       36         5-2-2-6       Window       37         5-2-2-7       Help       37         5-2-2-7       Help       37         5-2-2-7       Help       37         5-2-2-7       Help       37         5-2-2-7       Help       37         5-2-2-7       Help       37         5-2-2-7       Help       37         5-2-2-8       Screen       37         5-3       Tool bar       39         Chapter 6       Create a simple project         6-1       Build a new project       42         6-2       Make a simple project       44         6-3       Simulate offline       46         6-4       Simulate online       47         6-5       Downloading the project       48                                                                                                    |           | 5-2 The construction of Touchwin                                                                      | 28                |
| $\begin{array}{cccccccccccccccccccccccccccccccccccc$                                                                                                    |           | 5-2-1 Screen                                                                                          | 29                |
| 5-2-2-1       File       30         5-2-2-2       Edit       35         5-2-2-3       View       35         5-2-2-3       View       35         5-2-2-4       Part       36         5-2-2-5       Tool       36         5-2-2-5       Tool       36         5-2-2-6       Window       37         5-2-2-7       Help       37         5-2-2-7       Help       37         5-2-2-7       Help       37         5-2-2-8       Screen       37         5-3       Tool bar       39         Chapter 6       Create a simple project         6-1       Build a new project       42         6-2       Make a simple project       44         6-3       Simulate offline       46         6-4       Simulate online       47         6-5       Downloading the project       48                                                                                                    |           | 5-2-2 Project bar                                                                                     | 29                |
| 5-2-2-2       Edit       35         5-2-2-3       View       35         5-2-2-3       View       36         5-2-2-4       Part       36         5-2-2-5       Tool       36         5-2-2-6       Window       37         5-2-2-7       Help       37         5-2-2-7       Help       37         5-2-2-8       Screen       37         5-3       Tool bar       39         Chapter 6       Create a simple project         6-1       Build a new project       42         6-2       Make a simple project       44         6-3       Simulate offline       46         6-4       Simulate online       47         6-5       Downloading the project       48                                                                                                    |           | 5-2-2-1 File                                                                                          | 30                |
| 5-2-2-4       Part       36         5-2-2-5       Tool       36         5-2-2-5       Tool       36         5-2-2-6       Window       37         5-2-2-7       Help       37         5-2-2-8       Screen       37         5-3       Tool bar       39         Chapter 6 Create a simple project         6-1       Build a new project       42         6-2       Make a simple project       44         6-3       Simulate offline       46         6-4       Simulate online       47         6-5       Downloading the project       48                                                                                                    |           | 5-2-2-2 E0II<br>5-2-2-3 View                                                                          | 35<br>35          |
| 5-2-2-5Tool365-2-2-6Window375-2-2-7Help375-2-2-8Screen375-3Tool bar39Chapter 6Create a simple project6-1Build a new project6-1Build a new project426-2Make a simple project446-3Simulate offline466-4Simulate online476-5Downloading the project48                                                                                                    |           | 5-2-2-4 Part                                                                                          | 36                |
| 5-2-2-6Window375-2-2-7Help375-2-2-8Screen375-3Tool bar39Chapter 6Create a simple project6-1Build a new project6-1Build a new project426-2Make a simple project446-3Simulate offline466-4Simulate online476-5Downloading the project48                                                                                                    |           | 5-2-2-5 Tool                                                                                          | 36                |
| 5-2-2-7Help375-2-2-8Screen375-3Tool bar39Chapter 6Create a simple project6-1Build a new project426-2Make a simple project446-3Simulate offline466-4Simulate online476-5Downloading the project48                                                                                                    |           | 5-2-2-6 Window                                                                                        | 37                |
| 5-2-2-8Screen375-3Tool bar39Chapter 6Create a simple project6-1Build a new project426-2Make a simple project446-3Simulate offline466-4Simulate online476-5Downloading the project48                                                                                                    |           | 5-2-2-7 Help                                                                                          | 37                |
| Chapter 6Create a simple project426-1Build a new project426-2Make a simple project446-3Simulate offline466-4Simulate online476-5Downloading the project48                                                                                                    |           | 5-2-2-8 Screen<br>5-3 Tool bar                                                                        | 37<br>39          |
| 6-1Build a new project426-2Make a simple project446-3Simulate offline466-4Simulate online476-5Downloading the project48                                                                                                    | Chanter 6 | Create a simple project                                                                               |                   |
| 6-2Make a simple project446-3Simulate offline466-4Simulate online476-5Downloading the project48                                                                                                    | Shaptor 0 | 6-1 Build a new project                                                                               | 42                |
| 6-3Simulate offline466-4Simulate online476-5Downloading the project48                                                                                                    |           | 6-2 Make a simple project                                                                             | 42                |
| 6-4Simulate online476-5Downloading the project48                                                                                                    |           | 6-3 Simulate offline                                                                                  | 46                |
| 6-5 Downloading the project 48                                                                                                    |           | 6-4 Simulate online                                                                                   | 47                |
|                                                                                                    |           | 6-5 Downloading the project                                                                           | 48                |

# Chapter 7 Application 7-1 Adjust the touch area

| 7-1 Adjust the touch area           | 50 |
|-------------------------------------|----|
| 7-2 Photo application               | 52 |
| 7-3 Debug and download              | 55 |
| 7-4 Data backup                     | 56 |
| 7-4-1 Data export                   | 57 |
| 7-4-2 Import the CSV data           | 69 |
|                                     |    |
| series touchscreen interior objects | 77 |

| Chapter 8 | TH series touchscreer | interior objects |
|-----------|-----------------------|------------------|
|-----------|-----------------------|------------------|

# 1 Summarize

Xinje new touch screen TH series are based on TP series products. It not only has the language, characters editing, data display, monitor and alarm functions but also has 65536 true color LCD which can bring you brand-new vision enjoyment. It has the advantage of large capability for data duplication and friendly user interface. It provides perfect humanized solution for industrial system, make it easy to control the system.

The function compare between TP and TH:

|        | Function compare |                 |                                  |                                        |              |              |                                                      |                             |                                 |
|--------|------------------|-----------------|----------------------------------|----------------------------------------|--------------|--------------|------------------------------------------------------|-----------------------------|---------------------------------|
| Series | Colours          | Font<br>setting | 3D<br>pictur<br>e<br>librar<br>y | Adju<br>st<br>the<br>touc<br>h<br>area | Animation    | Password     | Two ports<br>communicat<br>e-on<br>independent<br>ly | USB<br>data<br>downlo<br>ad | USB<br>data<br>duplicate<br>-on |
| ТР     | 256              | $\checkmark$    | 0                                | 0                                      | $\checkmark$ | $\checkmark$ | $\checkmark$                                         | 0                           | 0                               |
| TH     | 65536            | $\checkmark$    | $\checkmark$                     | $\checkmark$                           |              | $\checkmark$ | $\checkmark$                                         | $\checkmark$                | $\checkmark$                    |

1-1 Performance and characteristics

1-2 Work flow

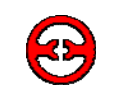

### **1-1 Performance and characteristics**

### 1-1-1 Display

- Various models: product size from 4.7" to 10.4".
- Rich colours: 65536 TFT true colour, support BMP, JPG format, display more lively.
- Adjust function for touch screen.
- Support multinational language: simple/traditional Chinese, English, Japanese, Korean. Define the font as you like, support underline, italic, bold, shadow and other art words.
- Large picture library, with preloading mode, no delay for screen motion.

# 1-1-2 Control

- Switch control, dynamic monitor and display data, bar map, real time trend map, time trend map, XY trend map, discrete/continue column map, real time alarm, history alarm record...
- User-defined data collection and saving function
- Set user's authority, 9 levels password protection
- Simulate online/offline, upload/download data, configuration function
- USB port inside, connect flash disk to realize data duplication function, speed 480Mbps
- Special USB-B port for data download, make the data transfer faster
- User-defined animation track design

#### **1-1-3 Communication**

- Two ports communication independently, can connect two different devices at the same time
- Drive the panel printer directly, economical and flexible
- Support free format communication, user edits the driver program

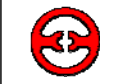

#### 1-2 Work flow

The work flow of using TH:

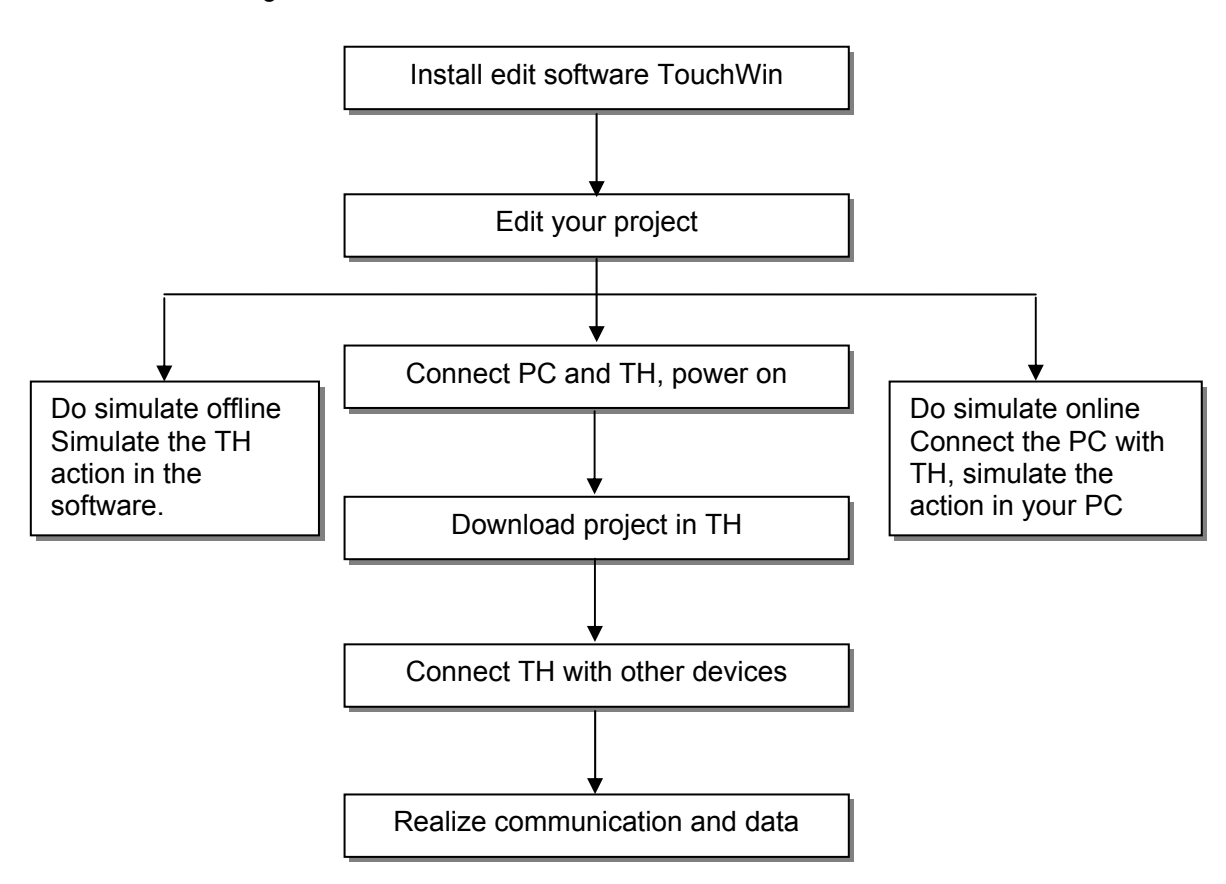

#### Note:

Please use TouchWin V2.C and later version to edit your TH project.

# 2 General specifications

This chapter will introduce the specification of TH series touch screen. TH series touch screen contains TH465-M, TH765-M, TH856-M and THA61-M.

| Series | Туреѕ   |         |         |         |
|--------|---------|---------|---------|---------|
| тн     | TH465-M | TH765-M | TH865-M | THA61-M |

| 2-1 | TH465-M |
|-----|---------|
|     |         |
| 2-2 | TH565-M |
|     |         |
| 2-3 | TH665-M |
|     |         |
| 2-4 | THA61-M |

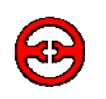

| Item          |                       | TH465-M                                        |  |
|---------------|-----------------------|------------------------------------------------|--|
|               | Input voltage         | DC20-DC28V                                     |  |
|               | Consumption           | 130mA                                          |  |
|               | current               |                                                |  |
| Flootrical    | Momentary power       | Less than 10ms                                 |  |
| Electrical    | off allowance         |                                                |  |
|               | Withstand voltage     | AC1000V-10mA 1 minute (signal and time)        |  |
|               | Insulated             | DC500V- about 10M $\Omega$ ( signal and time ) |  |
|               | impedance             |                                                |  |
|               | COM1                  | Support RS-232/RS-485                          |  |
|               | COM2                  | Support RS-232/RS422/RS485                     |  |
| Interface     | USB1                  | USB-A (accord with USB2.0)                     |  |
|               | USB2                  | USB-A (accord with USB2.0)                     |  |
|               | USB3                  | USB-B (accord with USB2.0)                     |  |
|               | Operation             | 0-50°C                                         |  |
|               | temperature           | 00.0000                                        |  |
|               | Reserve               | -20-60°C                                       |  |
|               |                       | 20.05% (no condensation )                      |  |
|               | Environment           | 20-85% (no condensation)                       |  |
| Environmont   | Withstand assillation | 10.25Hz (X, X, Z apple direction 20 minutes    |  |
| Environment   |                       | 2G)                                            |  |
|               | Anti-jamming          | Voltage noise: 1000Vp-p, pulse 1us, 1          |  |
|               |                       | minute                                         |  |
|               | Surrounding air       | No corrosive gas                               |  |
|               | Protection            | IP65                                           |  |
|               | construction          |                                                |  |
|               | Туре                  | 65536 true colours                             |  |
|               | Screen size           | 4.3 inch                                       |  |
|               | Use life              | More than 50000 hours, 24 hours running        |  |
| Screen        |                       | when surrounding temperature is 25 °C          |  |
| specification | Resolution            | 80*272                                         |  |
|               | Contrast              | Non-adjustable                                 |  |
|               | Character             | Chinese, English, Korean, Japanese             |  |
|               |                       | Any size and font                              |  |
|               | Touch panel           | 4-wire resistance mode                         |  |
| Memory        | Screen                | 8MB                                            |  |
|               | Cooling method        | Natural air cooling                            |  |
| Construction  | Exterior dimension    | 150.0*100.0*41.0mm                             |  |
|               | Mounting dimension    | 144.0*94.0mm                                   |  |

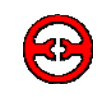

# 2-2 TH765-M

| Item          |                       | ТН765-М                                        |
|---------------|-----------------------|------------------------------------------------|
|               | Input voltage         | DC20-DC28V                                     |
|               | Consumption current   | 250mA                                          |
| Electrical    | Momentary power off   | Less than 10ms                                 |
| Electrical    | allowance             |                                                |
|               | Withstand voltage     | AC1000V-10mA 1 minute (signal and time)        |
|               | Insulated impedance   | DC500V- about $10M\Omega$ ( signal and time )  |
|               | COM1                  | Support RS-232/RS-485                          |
|               | COM2                  | Support RS-232/RS422/RS485                     |
| Interface     | USB1                  | USB-A (accord with USB2.0)                     |
|               | USB2                  | USB-A (accord with USB2.0)                     |
|               | USB3                  | USB-B (accord with USB2.0)                     |
|               | Operation             | 0-50°C                                         |
|               | temperature           |                                                |
|               | Reserve temperature   | -20-60°C                                       |
|               | Environment           | 20-85% (no condensation)                       |
| Environmont   | temperature           |                                                |
| Environment   | Withstand oscillation | 10-25Hz (X, Y, Z each direction 30 minutes 2G) |
|               | Anti-jamming          | Voltage noise: 1000Vp-p, pulse 1us, 1 minute   |
|               | Surrounding air       | No corrosive gas                               |
|               | Protection            | IP65                                           |
|               | construction          |                                                |
|               | Туре                  | 65536 true colors                              |
|               | Screen size           | 7 inch                                         |
|               | Use life              | More than 50000 hours, 24 hours running when   |
| Screen        |                       | surrounding temperature is 25 °C               |
| specification | Resolution            | 800*448                                        |
| specification | Contrast              | Non-adjustable                                 |
|               | Character             | Chinese, English, Korean, Japanese             |
|               | Character size        | Any size and font                              |
|               | Touch panel           | 4-wire resistance mode                         |
| Memory        | Screen                | 128MB                                          |
|               | Cooling method        | Natural air cooling                            |
| Construction  | Exterior dimension    | 205.0*151.5*48.9mm                             |
|               | Mounting dimension    | 192.0*138.5mm                                  |

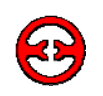

| Itom          |                       | TH865-M                                        |
|---------------|-----------------------|------------------------------------------------|
| item          |                       |                                                |
|               | Input voltage         | DC20-DC28V                                     |
|               | Consumption current   | 260mA                                          |
| Fleetrical    | Momentary power off   | Less than 10ms                                 |
| Electrical    | allowance             |                                                |
|               | Withstand voltage     | AC1000V-10mA 1 minute (signal and time)        |
|               | Insulated impedance   | DC500V- about $10M\Omega$ (signal and time)    |
|               | COM1                  | Support RS-232/RS-485                          |
|               | COM2                  | Support RS-232/RS422/RS485                     |
| Interface     | USB1                  | USB-A (accord with USB2.0)                     |
|               | USB2                  | USB-A (accord with USB2.0)                     |
|               | USB3                  | USB-B (accord with USB2.0)                     |
|               | Operation             | 0-50°C                                         |
|               | temperature           |                                                |
|               | Reserve temperature   | -20-60°C                                       |
|               | Environment           | 20-85% (no condensation)                       |
| Fusirement    | temperature           |                                                |
| Environment   | Withstand oscillation | 10-25Hz (X, Y, Z each direction 30 minutes 2G) |
|               | Anti-jamming          | Voltage noise: 1000Vp-p, pulse 1us, 1 minute   |
|               | Surrounding air       | No corrosive gas                               |
|               | Protection            | IP65                                           |
|               | construction          |                                                |
|               | Туре                  | 65536 true colors                              |
|               | Screen size           | 8 inch                                         |
|               | Use life              | More than 50000 hours, 24 hours running when   |
| Coroon        |                       | surrounding temperature is 25 °C               |
| Screen        | Resolution            | 800*600                                        |
| specification | Contrast              | Non-adjustable                                 |
|               | Character             | Chinese, English, Korean, Japanese             |
|               | Character size        | Any size and font                              |
|               | Touch panel           | 4-wire resistance mode                         |
| Memory        | Screen                | 128MB                                          |
|               | Cooling method        | Natural air cooling                            |
| Construction  | Cooling method        | Natural all cooling                            |
| Construction  |                       | 224.4*170.8*45.5000                            |
|               | Mounting dimension    | 211.4*157.8mm                                  |

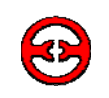

| ltem          |                       | THA61-M                                                                       |
|---------------|-----------------------|-------------------------------------------------------------------------------|
|               | Input voltage         | DC20-DC28V                                                                    |
|               | Consumption current   | 630mA                                                                         |
| Fleetrical    | Momentary power off   | Less than 10ms                                                                |
| Electrical    | allowance             |                                                                               |
|               | Withstand voltage     | AC1000V-10mA 1 minute (signal and time)                                       |
|               | Insulated impedance   | DC500V- about $10M\Omega$ ( signal and time )                                 |
|               | COM1                  | Support RS-232/RS-485                                                         |
|               | COM2                  | Support RS-232/RS422/RS485                                                    |
| Interface     | USB1                  | USB-A (accord with USB2.0)                                                    |
|               | USB2                  | USB-A (accord with USB2.0)                                                    |
|               | USB3                  | USB-B (accord with USB2.0)                                                    |
|               | Operation             | 0-50°C                                                                        |
|               | temperature           |                                                                               |
|               | Reserve temperature   | -20-60°C                                                                      |
|               | Environment           | 20-85% (no condensation)                                                      |
|               | temperature           |                                                                               |
| Environment   | Withstand oscillation | 10-25Hz ( X, Y, Z each direction 30 minutes 2G )                              |
|               | Anti-jamming          | Voltage noise: 1000Vp-p, pulse 1us, 1 minute                                  |
|               | Surrounding air       | No corrosive gas                                                              |
|               | Protection            | IP65                                                                          |
|               | construction          |                                                                               |
|               | Туре                  | 65536 true colors                                                             |
|               | Screen size           | 10.4 inch                                                                     |
|               | Use life              | More than 50000 hours, 24 hours running when surrounding temperature is 25 °C |
| Screen        | Resolution            | 640*480                                                                       |
| specification | Contrast              | Non-adjustable                                                                |
|               | Character             | Chinese, English, Korean, Japanese                                            |
|               | Character size        | Any size and font                                                             |
|               | Touch panel           | 4-wire resistance mode                                                        |
| Memory        | Screen                | 128MB                                                                         |
|               | Cooling method        | Natural air cooling                                                           |
| Construction  | Exterior dimension    | 311.0*234.0*48.0mm                                                            |
|               | Mounting dimension    | 302.0*225.0mm                                                                 |

# 3 Hardware

3-1 Hardware structure

3-2 Dimensions

3-2 Installation and using environment

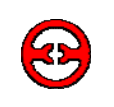

# 3-1 Hardware structure

The hardware structure of TH series touch screen includes front and back side. Take TH465-M as an example to explain the structure.

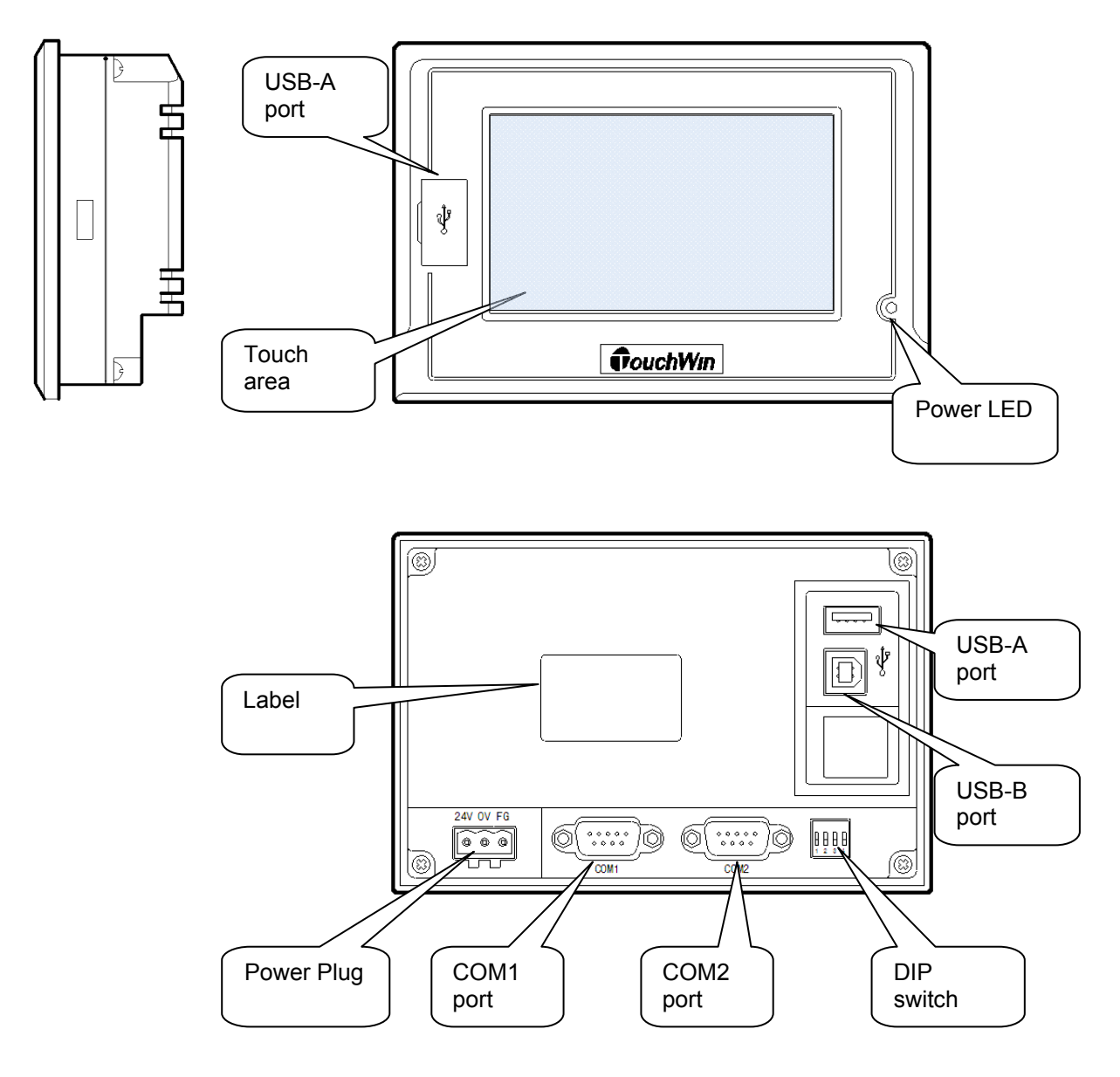

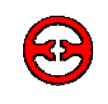

# **3-2 Dimensions**

1. TH465-M exterior dimension:150.0mm×100.0mm×41.0mm, mounting dimension: 144.0mm×94.0mm.

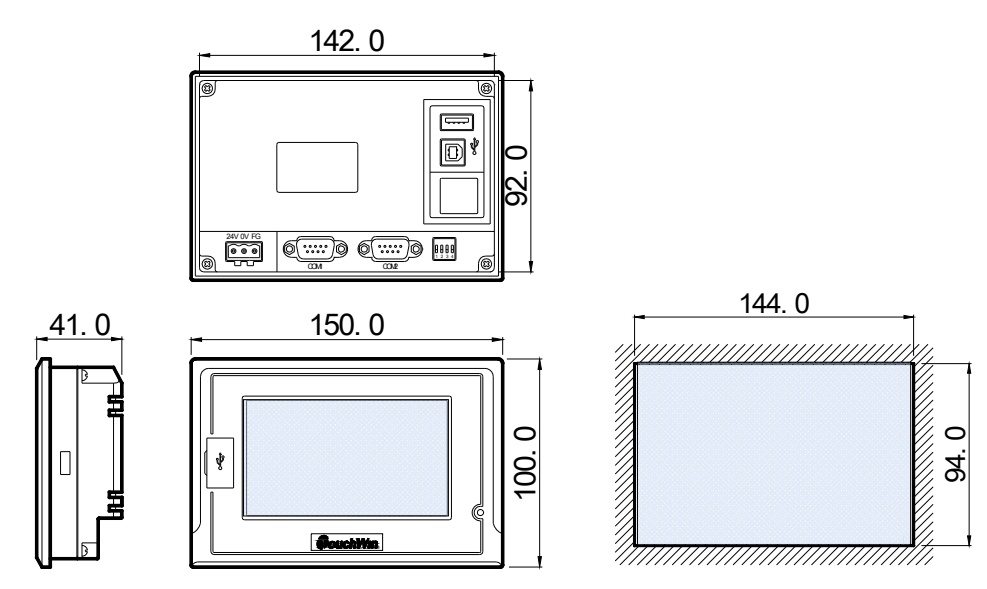

2. TH765-M exterior dimension:205.0mm×151.5mm×48.9mm, mounting dimension: 192.0mm×138.5mm.

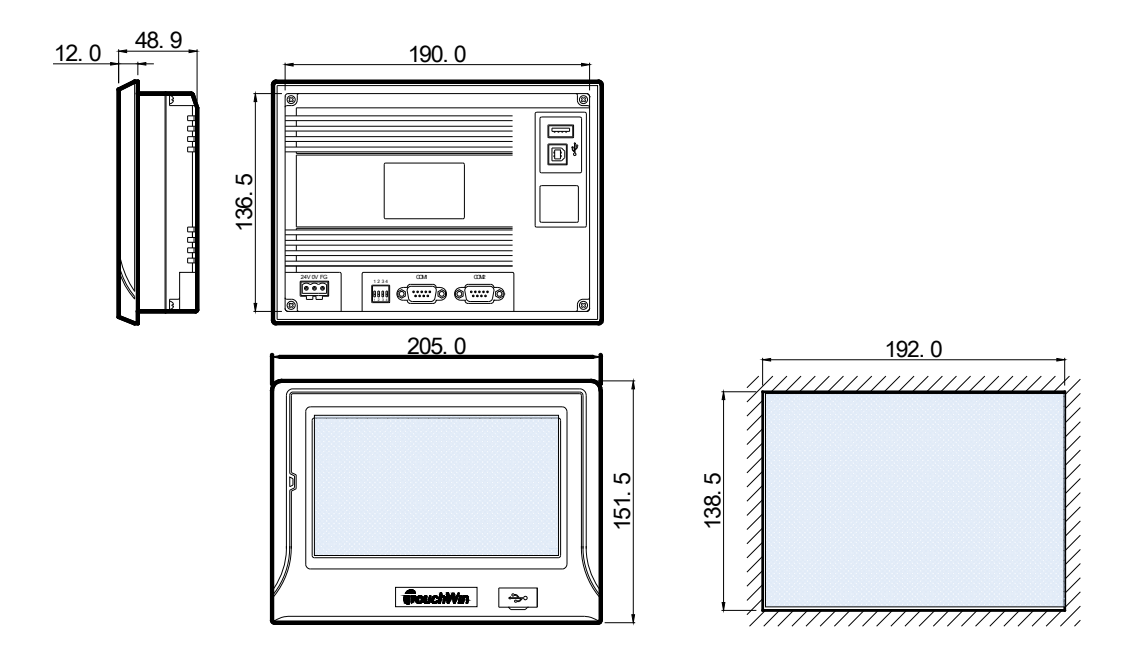

3. TH865-M exterior dimension: 211.4mm×157.8mm.

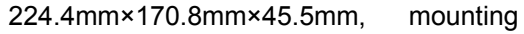

dimension:

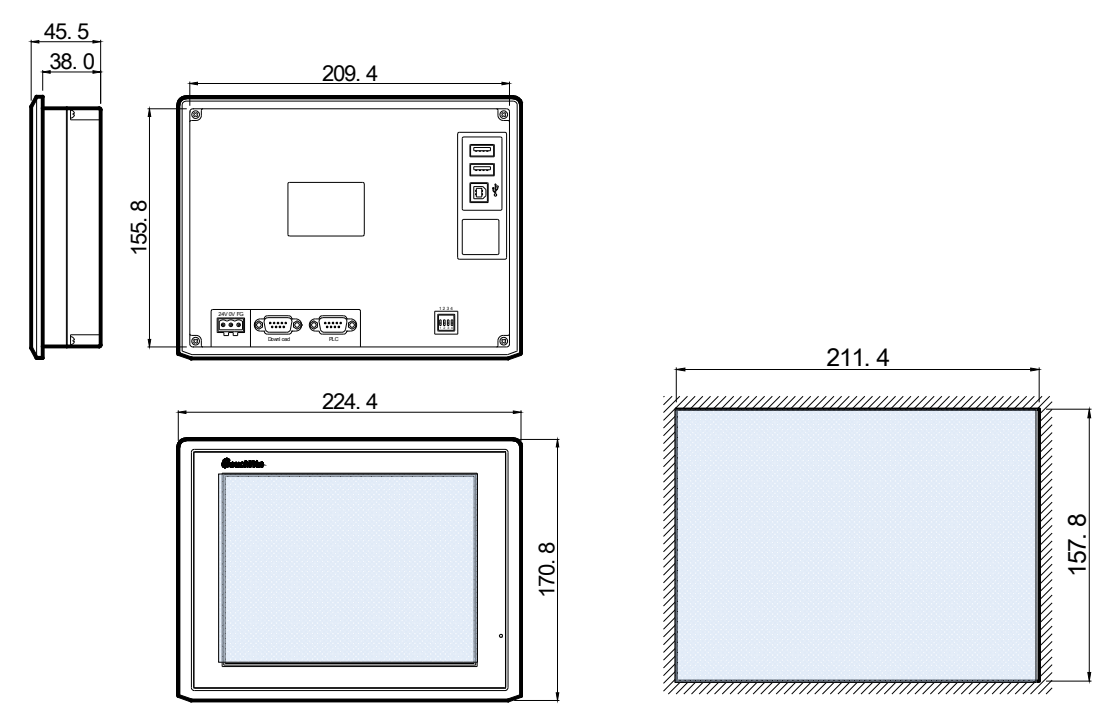

4. THA61-M exterior dimension: 311.0mm×234.0mm×48.0mm, mounting dimension: 302.0mm×225.0mm.

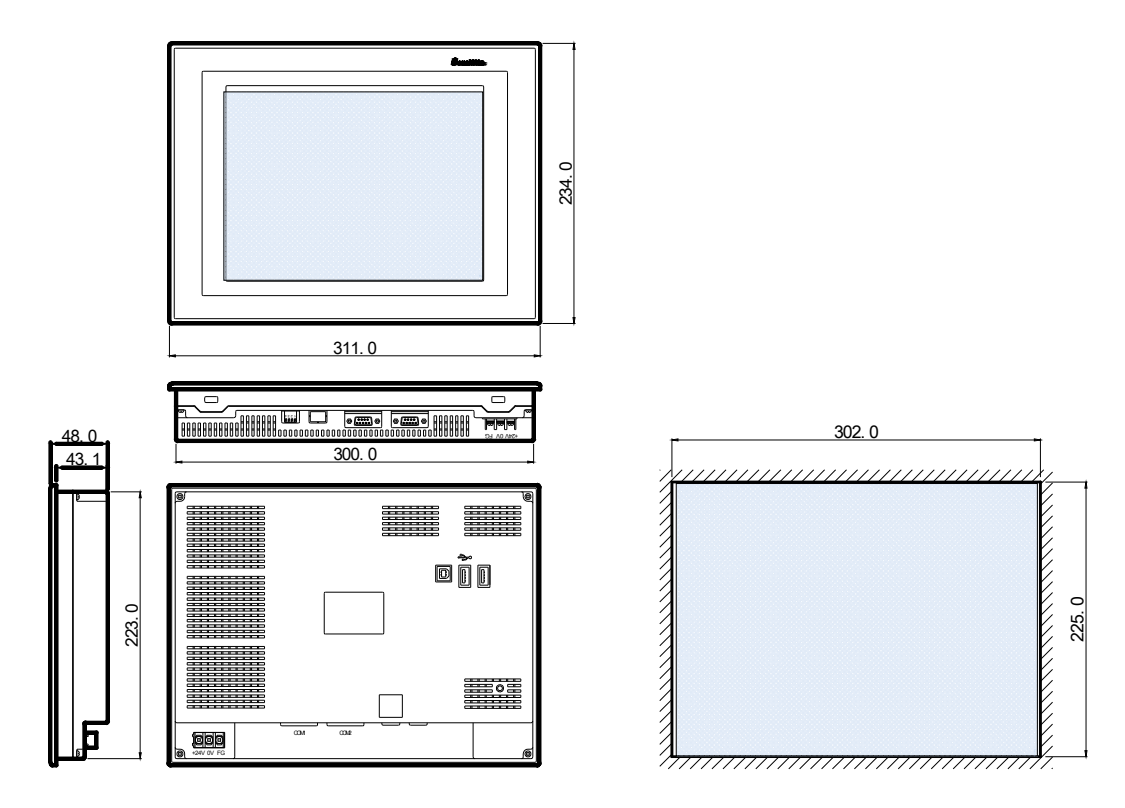

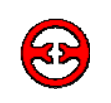

# 3-3 Installation and using environment

Installation requirements:

1. TH has four ferric mounting racks when out of factory, there are two square holes on the up, down side of TH, use mounting rack to fix the TH with control cabinet.

In order to avoid TH temperature too high after long time working, please keep 10cm space on the up/down and 5cm on the left/right side of the TH when installing.

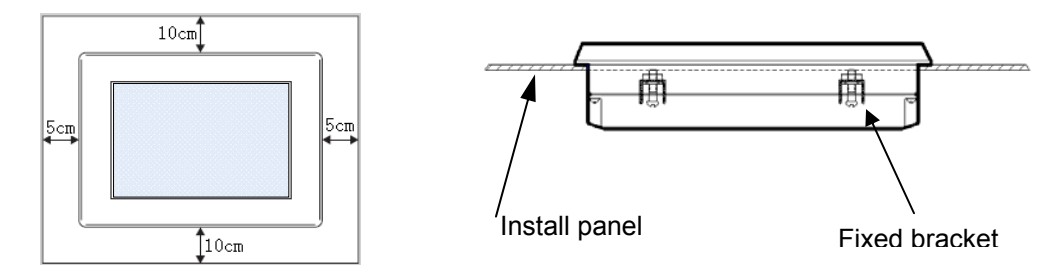

2. Installation steps:

a) Refer to the dimension in the former chapter to open a rectangle mounting hole in the control cabinet

b) Add airproof circles in the airproof slot when installing

- c) Insert the bottom of TH into the mounting hole of control cabinet
- d) Insert the install rack into the fix hole of  ${\sf TH}$  then tighten the screw
- e) Connect TH and PLC with communication cable

#### Note:

The communication cable can be offered by the supplier or made by user according to the connection map, input +24V DC power to start working

#### 3. Environment

Please use TH series touch screen indoors.

Do not use TH in below environments:

Inflammable gas, steam, dust, fast vary temperature, high humidity (it may cause moisture inside TH).

#### 4. Power supply requirements:

TH series touch screen use DC +24V power supply only. The permitted voltage range is 20V~28V. The connection is as below:

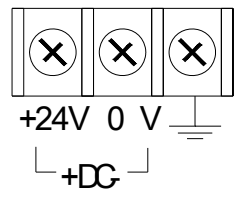

Besides, if connect high voltage or AC power supply with TH, the TH may be damaged and cause electric shock to human body.

#### Note:

If use the DC +24V output of PLC to drive the TH, make sure the PLC has enough current to drive the TH.

#### 5. Maintenance and cleaning

#### Maintenance:

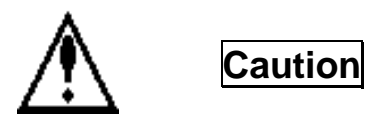

- Please do not open the back cover by yourself.
- Please do not analyse or change TH by yourself
- Please cut off all the power supply while observing the TH.
- Please do not touch terminals after power on, otherwise it may cause electric shock.
- Do not hot plug the cable or pull the cable when communicating, it may destroy the cable.
- Please periodic check installation and screws to avoid falling off.
- Please use TH series touch screen in the certain conditions according to instructions.
- Keep the cleanness of touch area, in order to keep touch sensitivity.

Cleaning

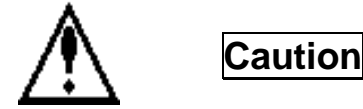

- Please use clean cloths with little detergent or alcohol to clean the screen.
- Neutral detergent, without acid, alkali is recommended.
- Keep the TH away from thrill or strong corrosive gas
- Never use spray detergent.
- Avoid damage to the screen, please do not touch the screen too hard while wiping.

Disposal

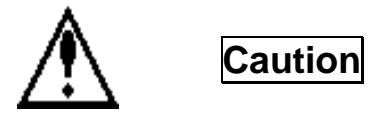

Please dispose the TH as industry waste.

# **4** Interface and switch

| 4-1 | Introduction |
|-----|--------------|
| 4-2 | Dip switch   |
| 4-3 | COM1 port    |
| 4-4 | COM2 port    |
| 4-5 | USB-A port   |
| 4-6 | USB-B port   |

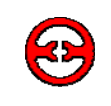

# **4-1 Introduction**

TH series touch screen has 1 group of DIP switch and 5 communication ports.

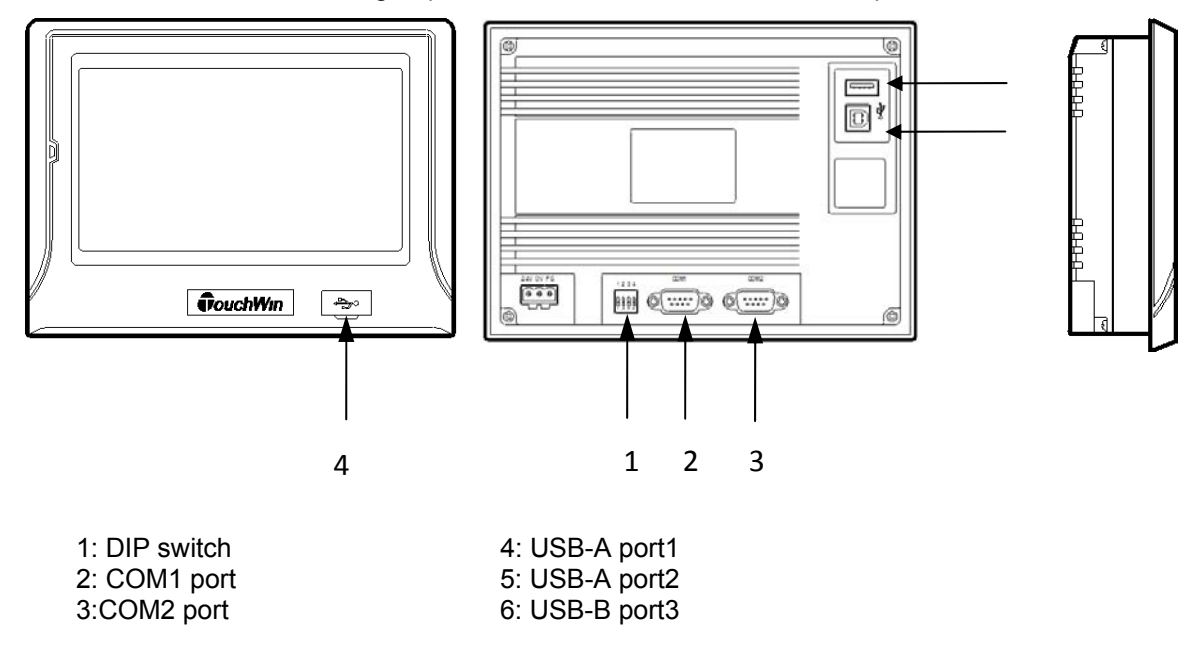

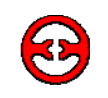

# 4-2 Dip switch

TH has one group of DIP switch at the back side; they can set the function of COM1 port.

| Switch | Switch1 | Switch2 | Switch3 | Switch4 | Function                                    |
|--------|---------|---------|---------|---------|---------------------------------------------|
|        | ON      | OFF     | OFF     | OFF     | Undefined                                   |
|        | OFF     | ON      | OFF     | OFF     | Forced download mode of COM1                |
| State  | OFF     | OFF     | ON      | OFF     | Adjust mode of touch area                   |
|        | OFF     | OFF     | OFF     | ON      | Interior check mode ( not recommend to use) |

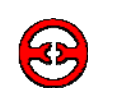

# 4-3 COM1 port

### 4-3-1 Download function

TH series touch screen COM1 port has these functions:

- Communication function: connect with PLC, printer, frequency inverter, used as communication port.
- Download function: connect with PC, used to download data and screens.

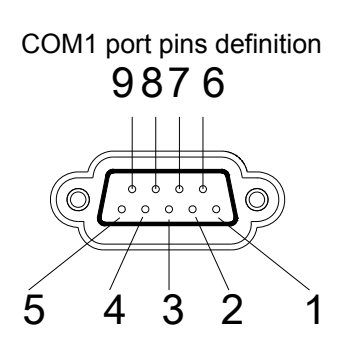

| Pin | Name | Meaning         |
|-----|------|-----------------|
| 1   | NC   | Unused terminal |
| 2   | RXD  | RS232 receive   |
| 3   | TXD  | RS232 send      |
| 4   | А    | RS485 + signal  |
| 5   | GND  | Signal ground   |
| 6   | NC   | Unused terminal |
| 7   | В    | RS485 – signal  |
| 8   | NC   | Unused terminal |
| 9   | NC   | Unused terminal |

The following terms should be done when using download function:

- 1. Turn on switch 2 in DIP switch group to make the COM1 in download mode.
- 2. Please use the cable provided by Xinje company.

#### Step:

- 1. Turn on switch2 when TH power supply is cut off
- 2. Power on TH, connect TH with PC via Xinje download cable to download project
- 3. After the download process is over, cut off the power of TH, then turn off the switch2
- 4. Power on the TH again, the project will run normally

PC TH

 Xinje download cable

 Image: Comparison of the second second seco

Make sure your PC has serial port or USB port ( use USB converter tool), connect it with COM1, then

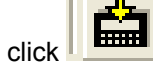

in the software to download data. The pins definition is shown as below:

| PC serial port |      | TH CO | M1 port |
|----------------|------|-------|---------|
| Pin            | Name | Pin   | Name    |
| 1              |      | 1     | NC      |
| 2              | RXD  | 2     | RXD     |
| 3              | TXD  | 3     | TXD     |
| 4              |      | 4     | A       |
| 5              | GND  | <br>5 | GND     |
| 6              |      | 6     | NC      |
| 7              | RTS  | 7     | В       |
| 8              |      | 8     | NC      |
| 9              |      | 9     | NC      |

# 4-3-2 Forced download

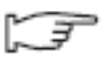

After the download is completed. if the TH cannot display the screen normally, you can try *the forced download* mode to update the system.

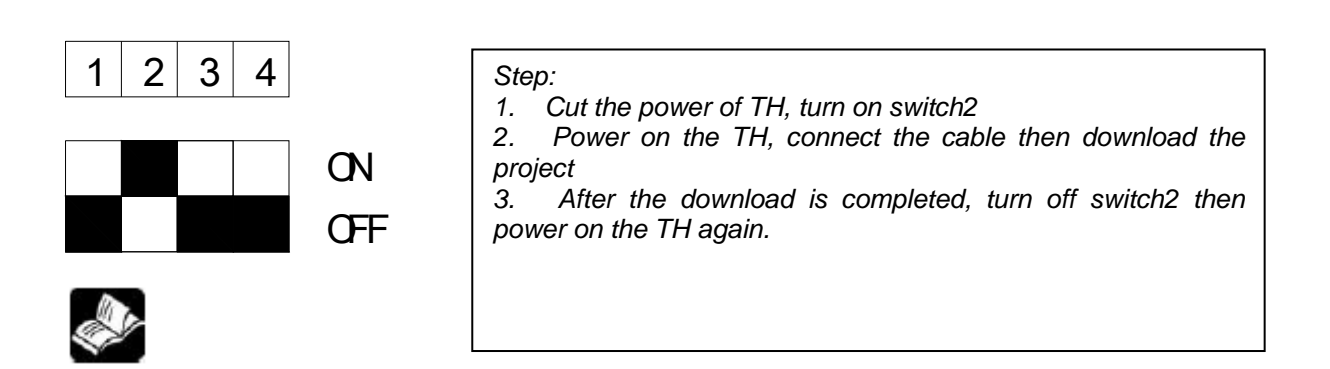

#### Note:

About the TH download details, please refer to the chapter "build a simple project---project download".

#### **4-3-3 Communication function**

COM1 port has strong communication functions. The default mode of COM1 is communication mode.

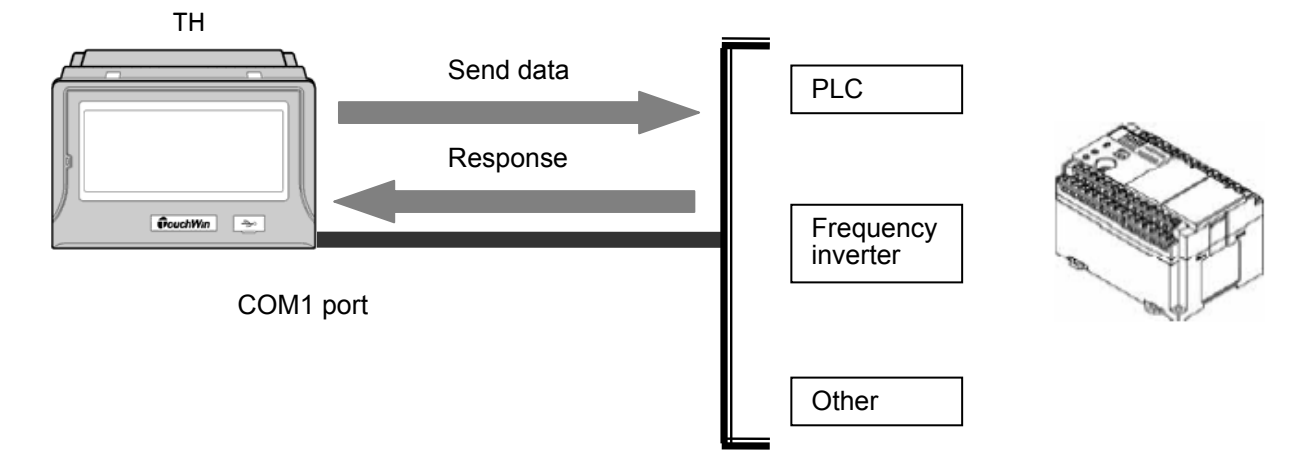

The COM1 default mode is *Communication mode*, you can realize the communication function by setting the correct communication parameters and device

# COM1 port communication parameter

| Communication                                      | Parameter                   | × |  |  |  |
|----------------------------------------------------|-----------------------------|---|--|--|--|
| Baudrate<br>C 4800 C 38400                         | Data Bit<br>C 7Bits ⓒ 8Bits |   |  |  |  |
| 9600         115200           19200         187500 | Stop Bit<br>© 1Bit © 2Bits  |   |  |  |  |
| Parity check                                       | <u>0</u> dd ⊙ <u>E</u> ven  |   |  |  |  |
| Wait                                               | 0 MSEL                      |   |  |  |  |
| Send Data 🔽 Vir Station Retry times 3              |                             |   |  |  |  |

# COM1 port communication device

| Please select port Download Device | 2: |
|------------------------------------|----|
| Unuse Downlad Fort                 | ^  |
| Thinget NC Series                  |    |
| Thinget V5 Series Towerter         |    |
| Ninget vo Series Inverter          |    |
| Witcubishi D Series                | _  |
| Ormen CPU/COU Services             |    |
| Omron CR/CT/CS Series              |    |
| Circuit Circuit Series             |    |
| Siemens 51-200 Series              |    |
| Siemens SI-SUU/400                 |    |
| Royo S Series                      |    |
| Schneider (Micro/Neza/Iwido)       | ~  |
| matsushita (FFU/FFI)               |    |

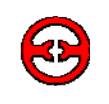

# 4-4 COM2 port

COM2 port has below functions:

1. Communicate with industry devices, such as PLC, inverter, meters...

COM2 port pins definition

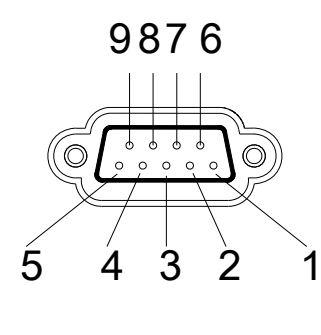

| Pins | Name | Meaning         |
|------|------|-----------------|
| 1    | TD+  | RS422 send +    |
| 2    | RXD  | RS232 receive   |
| 3    | TXD  | RS232 send      |
| 4    | А    | RS485 +         |
| 5    | GND  | Signal ground   |
| 6    | TD-  | RS422 send -    |
| 7    | В    | RS485 -         |
| 8    | RDD- | RS422 receive - |
| 9    | RDD+ | RS422 receive + |

2. Communicate with PLC

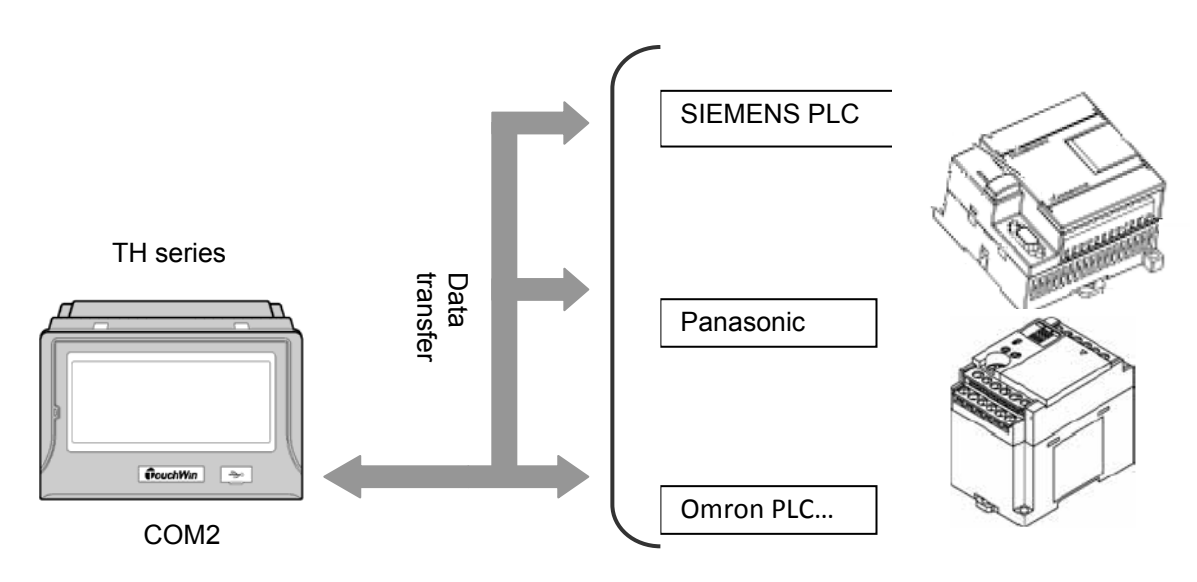

TH can communicates with most mainstream PLC.

Select the correct PLC type in the list and set the communication parameters:

| Please select port PLC device:                                                                                                    | Communication Parameter                                                                                                    |
|----------------------------------------------------------------------------------------------------|----------------------------------------------------------------------------------------------------|
| Thinget XC Series<br>Thinget FC Series<br>Thinget V5 Series Inverter<br>Mitsubishi FX Series<br>Omron CPM/CQM Series<br>Omron CP/CJ/CS Series<br>Sigmens S7-200 Series | Baudrate         Data Bit           C 4800         C 38400           C 9600         C 115200           C 19200         C 187500           C 187500         C 18it |
| Siemens S7-300/400<br>Koyo S Series<br>Schneider (Micro/Neza/Twido)<br>Matsushita (FPO/FP1)<br>LS Master-K CPU Direct                                                  | Parity check<br><u>∩ N</u> one <u>∩ 0</u> dd <u>ⓒ E</u> ven<br>Wait                                                                                               |
| Com Para: 19200, 8, Even, 1<br>Setting                                                                                                    | Communication Time     0     MSEL       ▼ Send Data     □ Vir Station     Retry times     3                                                                       |

#### Note:

Please refer to "TP connect with PLC" for the details of TH communicate with PLC.

#### 3. Communicate with frequency inverter

TH can communicate with various brands of frequency inverters. For the brands which are not in the list, user can select Modbus protocol or user-defined protocol.

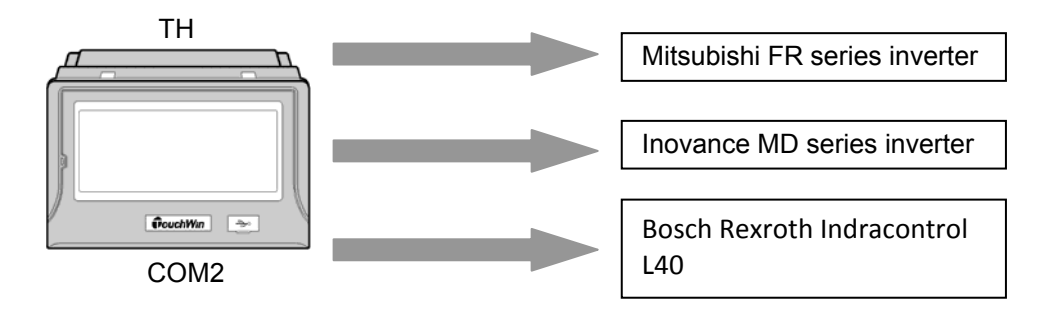

#### Note:

Please refer to "TP series touch screen application examples" for the details of TH communicating with frequency inverter.

#### 4. Communicate with meters

About the communication between TH and meters, users can select user-defined protocol or Modbus protocol.

#### Note:

Please refer to "TP series touch screen application examples" for the details of TH communicating with meters.

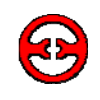

# 4-5 USB-A port

TH has two USB-A ports ( accord with USB2.0 ). The functions are show as below:

1. Duplicate data, data import and export, transmission speed can be 480Mbps.

USB-A port definition

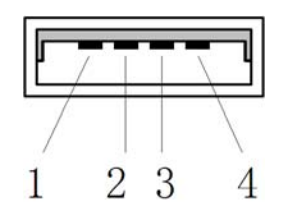

| Pins | Name  | Meaning            |
|------|-------|--------------------|
| 1    | +5V   | +5V voltage signal |
| 2    | DATA+ | Data signal +      |
| 3    | DATA- | Data signal -      |
| 4    | -5V   | -5V voltage signal |

2. Connect U-disk and other USB port devices

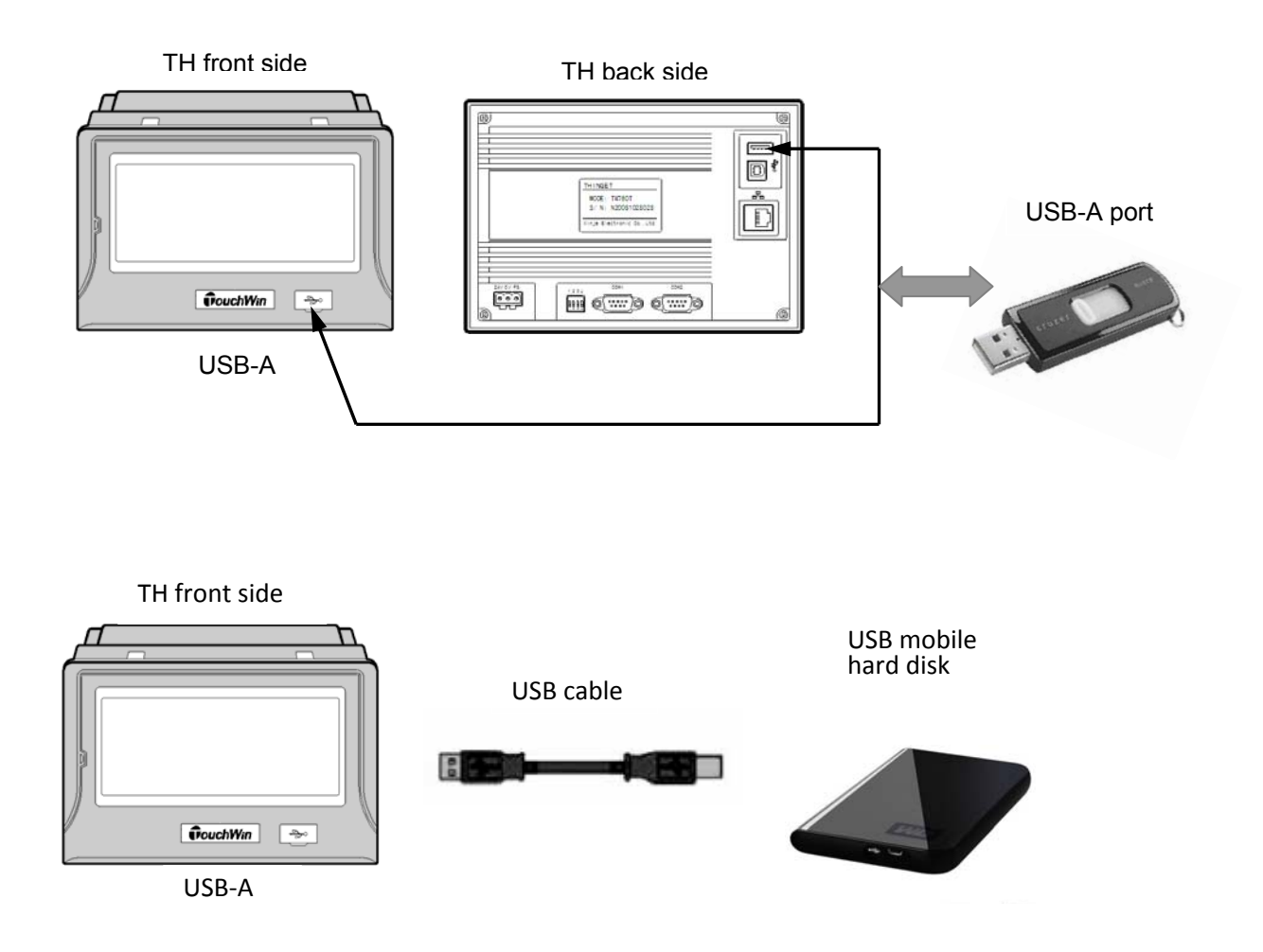

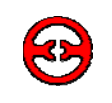

# 4-6 USB-B port

TH has one USB-B port ( accord with USB2.0 ), located in the back side of TH, the functions are shown as below:

To download the data, the speed can up to 480Mbps.

USB-B port definition:

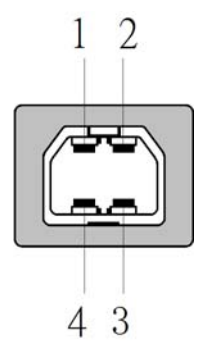

| Pins | Name  | Meaning            |
|------|-------|--------------------|
| 1    | +5V   | +5V voltage signal |
| 2    | DATA+ | Data signal +      |
| 3    | DATA- | Data signal -      |
| 4    | GND   | Ground signal      |

Please use the USB cable sold in the market when connecting PC with USB-B port, then click in the software to download your project in TH.

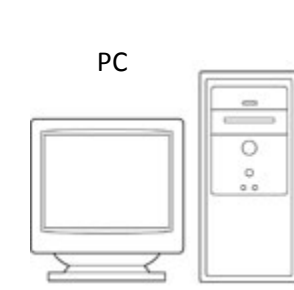

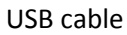

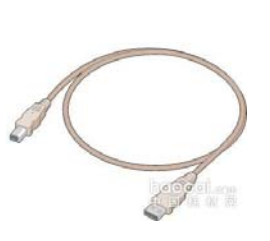

TH back side

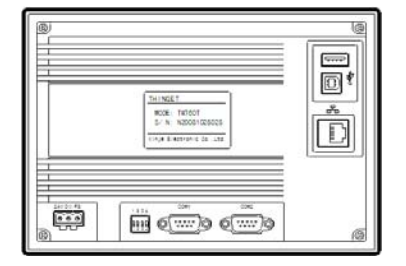

# **5** Touchwin software

5-1 Preparation

5-2 The construction of Touchwin

5-2 Tool Bar

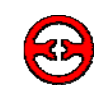

# 5-1 Title

- 1. Software version: V2.C and later versions.
- 2. Software source: visit Xinje website <u>www.xinje.com</u> to obtain the software or get from the products CD.
- 3. OS requirements: Windows98/2000/XP/ME
- 4. Install steps:

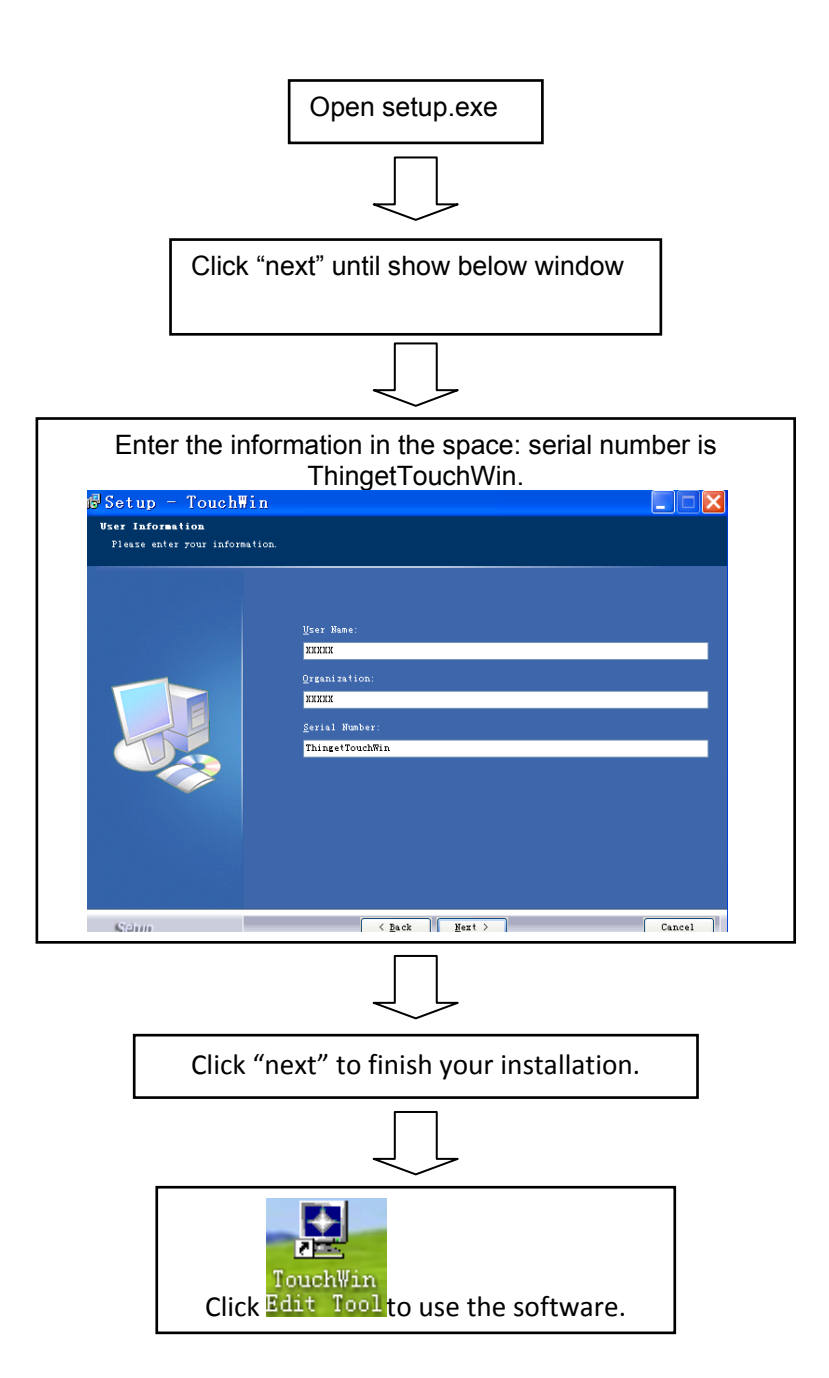

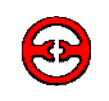

### 5-2-1 Screen

Double click the Touchwin software, build a new project, then you can see the following screen:

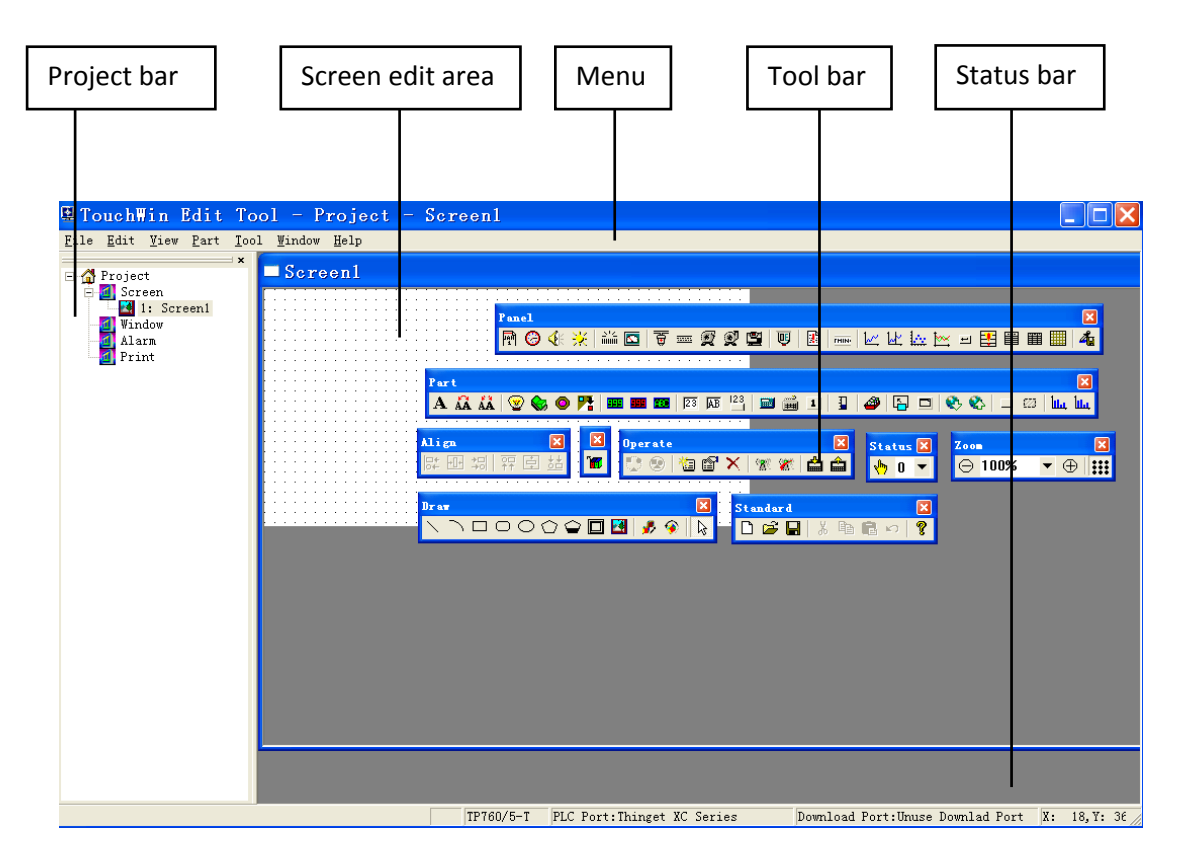

- Project bar: build, delete, copy, cut operation of the screen and window
- Screen edit area: make the project in this area
- Menu: it includes file, edit, view, tool, part, window and help.
- Element bar: it includes standard, part, panel, operate, status, zoom, draw and align.
- Status bar: it includes HMI type, PLC port device and download port device.

### 5-2-2 Project bar

Project bar contains the operation of screen and window.

- 1. Screen operation
  - Build a new screen

Method 1: click in the element bar. Method 2: right click the screen in the project bar, then click insert.

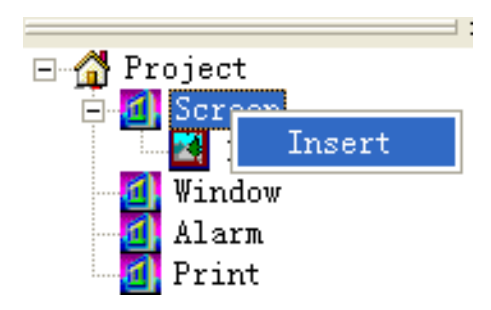

It shows the following window:

| Screen          |         | ×              |
|-----------------|---------|----------------|
| ĪD              | 2       |                |
| <u>N</u> ame    | Screen2 |                |
| Back Color      |         | <b>_</b>       |
| <u>M</u> essage |         |                |
| <u>0</u> K      |         | <u>C</u> ancel |

- ID: The number of the screen
- Name: The name of the screen
- Message: The description of the screen

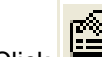

Click **to** modify the screen property.

#### • Screen cut, copy and delete

Select the screen in the project bar, right click and choose cut, copy or delete.

#### Window operation

Right-click the window/insert in the project bar. Input the window ID, name and message.
 2.

|                           | Windo           | )W       |                |          |
|---------------------------|-----------------|----------|----------------|----------|
|                           | ID              | 1        | Width          | 160      |
| 🖃 🚮 Project<br>😑 📶 Screen | <u>N</u> ame    | Window1  | <u>H</u> eight | 120      |
| 1: Screen1                | <u>M</u> essage |          |                |          |
| Alar Insert               | Frame           | Single 💌 | Back Col       | or 📃     |
|                           | <u>0</u> K      |          |                | <u>(</u> |

<u>C</u>ancel

 window cut, copy, delete select the window in the project bar, right click to select cut, copy or delete window.

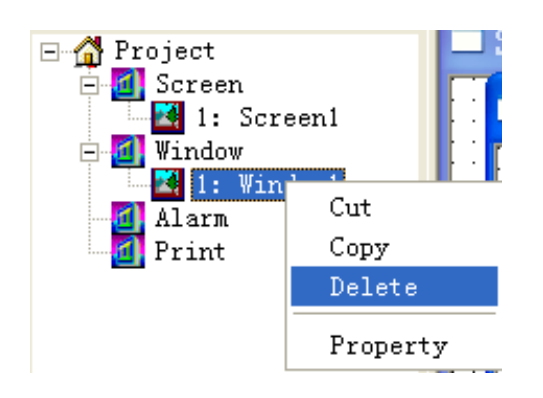

# 5-2-2-1 File

The file menu is shown as the following:

| <u>File</u> <u>E</u> dit<br><u>N</u> ew<br><u>O</u> pen<br><u>C</u> lose | <u>View Part I</u><br>Ctrl+N<br>Ctrl+O<br>Ctrl+Q     | <ol> <li>New: Build a new file</li> <li>Open: Open a file</li> <li>Close: Close a file</li> <li>Save: Save a file</li> <li>Save as: Save a file as another name and path</li> </ol> |
|--------------------------------------------------------------------------|------------------------------------------------------|----------------------------------------------------------------------------------------------------|
| <u>S</u> ave<br>Save <u>A</u> s                                          | Ctrl+S<br>Ctrl+A                                     | 6. Download:                                                                                                    |
| <u>D</u> ownload<br>RunOnLine(<br>RunOffLine                             | Ctrl+D<br>( <u>B</u> ) Ctrl+B<br>( <u>M</u> ) Ctrl+M | 7. Run-online: Connect PLC and TH, Simulate online in TH software.                                                                                                    |
| PFW Set( <u>P</u> )<br>Se <u>t</u> ting                                  | Ctrl+P<br>Ctrl+T                                     | 8. Run-offline: Simulate offline , simulate the touch screen action in the software.                                                                                                |
| Build SCAD<br>Last                                                       | A                                                    |                                                                                                    |
| E <u>x</u> it                                                            |                                                      |                                                                                                    |

• PFW set:

#### Step1:

Set the PFW register range, click "Add" to add the register in the list.

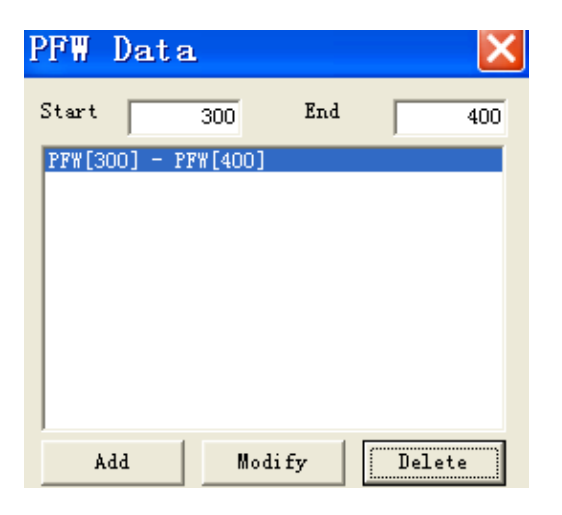

Change the range then click "Modify", it will show below message, click 'Yes" to confirm the modify.

| TWin |                                 |                                           | ×                                  |
|------|---------------------------------|-------------------------------------------|------------------------------------|
| 1    | The pre-setting data beyond the | range will be lost ,while the data in the | same range will be held ,continue? |
|      |                                 |                                           |                                    |

### Step2:

Set the value in the range

Double click the PFW range, it will show data setting window:

| P | FW                            |            |       |          |       |    |            |    | ×              |
|---|-------------------------------|------------|-------|----------|-------|----|------------|----|----------------|
|   |                               | +0         | +1    | +2       | +3    | +4 | +5         | +6 | +7 🔨           |
|   | PFW[00000400]                 | 0          | 0     | 0        | 0     | 0  | 0          | 0  | (              |
|   | PFW[000000410]                | 0          | 0     | 0        | 0     | 0  | 0          | 0  | (              |
|   | PFW[000000420]                | 0          | 0     | 0        | 0     | 0  | 0          | 0  | (              |
|   | PFW[00000430]                 | 0          | 0     | 0        | 0     | 0  | 0          | 0  |                |
|   | PFW[000000440]                | 0          | 0     | 0        | 0     | 0  | 0          | 0  | (              |
|   | PFW[00000450]                 | 0          | 0     | 0        | 0     | 0  | 0          | 0  | (              |
|   | PFW[000000460]                | 0          | 0     | 0        | 0     | 0  | 0          | 0  | (              |
|   | PEWE000004701                 | 0          |       | 0        | 0     | 0  | Ŷ          | 0  | >              |
|   | Display                       |            |       |          |       |    |            |    |                |
|   | ● <u>D</u> ec   ○ <u>H</u> ex | <u>R</u> e | set 0 | <u>S</u> | et FF |    | <u>0</u> K |    | <u>C</u> ancel |

- 1. Display number can select decimal or hex.
- 2. Set FF: set all the data to FFFF.
- 3. Reset 0: set all the data to 0.

# Step3:

Download the project into TH.

#### Note:

PFW0~PFW256 are occupied by the TH system, please select register start from PFW257.

Setting:

• Para tab:

| Device                      | Font          | t                  | Project |
|-----------------------------|---------------|--------------------|---------|
| Para                        | Alternation   | Clock              | Panel   |
| Screen<br><u>S</u> tart Scr | een 🚺         |                    |         |
| Level L                     | rd            | <u>P</u> assword 0 |         |
| Screen Save                 | <u></u>       |                    |         |
| Latency <u>T</u>            | ime After 3 M | linute 💌           |         |
| ⊙ <u>C</u> lose 1           | LCD C Show S  | creen 🖯            |         |

• Screen:

Select the start screen number when TH is power on.

Password: there are 9 levels password, the level 9 password has the highest priority. The higher level password can used to all the elements of lower level password.

The password is used to protect the element or screen, when input the correct password, the button or screen can be used.

• Screen save:

To protect the LCD. After certain time, the background light will be off or jump to certain screen.

• Alternation tab:

| Device                        | Font                | Project    |
|-------------------------------|---------------------|------------|
| Para                          | Alternation C       | lock Panel |
| Station<br>Device<br>VirStaND | Screen Control      |            |
| - Object-<br>Object           |                     | 0<br>xt    |
| Station                       | Current Screen ID — |            |
| Device<br>VirStaN0            | PLC Port            | 1          |
| Object<br>Object              |                     | 0<br>st    |

1. Change screen control:

2. Change the screen ID according to the value of the register.

3. Report current screen ID:

4. The current screen ID will show in the register.

5. For example, change screen control D0=1, TH displays No.1 screen, report current screen ID D1=1.

Clock tab:

| Device                                   | Font        |          | Project |
|------------------------------------------|-------------|----------|---------|
| Para                                     | Alternation | Clock    | Panel   |
| I▼ Use R<br>Station<br>Device<br>VirStaN |             | Station  | 1       |
| - Object-                                |             |          |         |
| Object                                   | D           | 0        |         |
|                                          | Г           | Indirect |         |

• Panel tab:

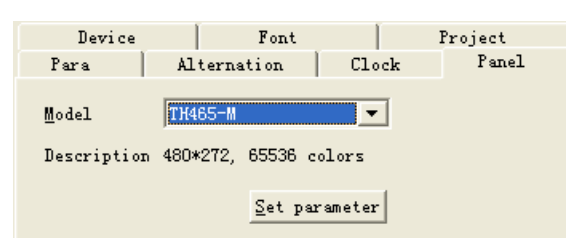

| <u>P</u> FW Num     | 4096           |
|---------------------|----------------|
| PS <u>B</u> Num     | 1024           |
| ⊻isPSW Num          | 4096           |
| P <u>r</u> iPSW Num | 4096           |
| C <u>a</u> che Num  | 1              |
| <u>K</u>            | <u>C</u> ancel |

• Device tab:

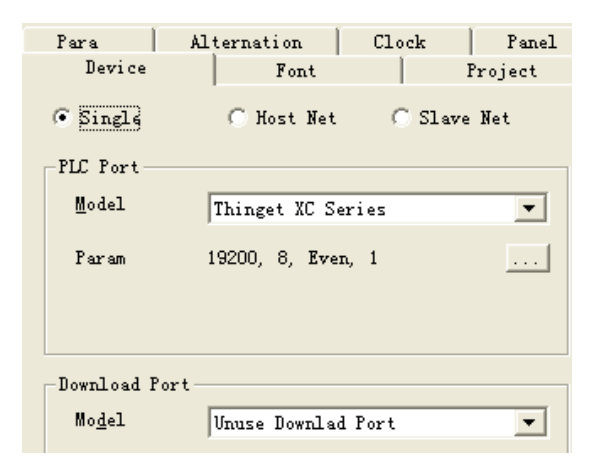

 Export the current time to the register.
 For example, object D0, so the real time will save in D0~D5. D0=year, D1=month, D2=day, D3=hour, D4=minute, D5=second.

Please note the export time is hex number.

- 1. The TH type you are using now.
- 2. Set parameter:

3. Modify the quantity of PFW and PSW registers.

- 1. Set the PFW register quantity
- 2. Set the PSB register quantity

3. VisPSW Num: the PSW quantity in data input, data display area.

4. PriPSW Num: the PSW quantity in history trend map, real time trend map area.

5. Cache Num: PFW register quantity

1. Single, host net, slave net: TH communication mode.

2. PLC port: TH PLC port connects device type, change the communication parameters by ....

3. Download port: TH download port connects device type, change the communication parameters by ...

• Font:

| Para A | Lternation 📄 | Clock | Panel   |
|--------|--------------|-------|---------|
| Device | Font         |       | Project |
| String | )<br>        | .ing] |         |

Set the font of the letter in the screen.

• Project tab:

| Para              | Alternation | Clock | Panel   |
|-------------------|-------------|-------|---------|
| Device            | Font        |       | Project |
| <u>N</u> ame Proj | ect         |       |         |
| Author            |             |       |         |
| <u>R</u> emark    |             | _     |         |

Record the project name, author and remark.

Build SCADA

It realizes the SCADA function in windows. Build the SCADA file, and double click it to simulate online.

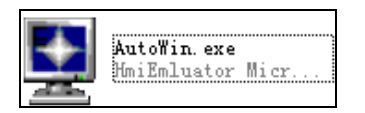

#### Note:

Please refer to the chapter " make a project/simulate online ".

Last

The latest files operated by the user.

Exit

Quit the Touchwin software.

# 5-2-2-2 Edit

#### 1. Cut, copy, paste, undo

These operations are used to the elements in the screen.

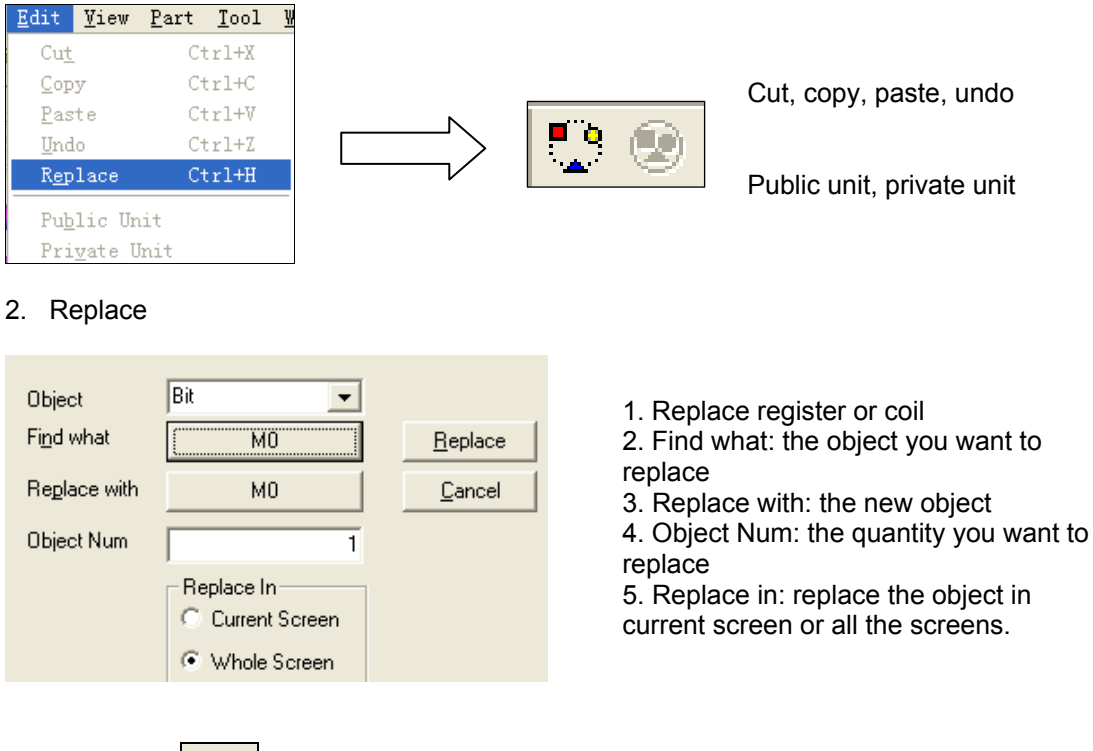

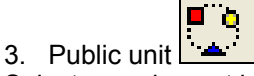

Select one element in the screen, click public unit, this element will be added in all the screens.

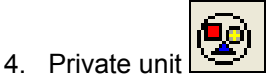

After select one element as public unit, click private unit to delete this element in other screens.

#### 5-2-3-3 View

- <u>View</u> <u>Part</u><u>T</u>ool ✓ Standard
- ✓ <u>S</u>tatus
- <u>b</u>tatas
- ✓ Project
- ✔ Pai<u>n</u>t
- ✓ <u>Z</u>oom
- 🗸 Status Change
- ✔ <u>O</u>perate
- ✓ Part
- ✔ A<u>l</u>ign
- Advance Advance<u>2</u>

- 1. Display all the tool bars. Advance and advance2 is grey colour.
- 2. Only when open the advance function of software, these items can be used.
- 3. All the items with tick are displayed in the software menu.

#### 5-2-2-4 Part

| <u>P</u> art | <u>T</u> ool                        | ¥indo | w <u>H</u> elp |  |  |
|--------------|-------------------------------------|-------|----------------|--|--|
| <u>T</u> ex  | t                                   |       |                |  |  |
| <u> </u>     | rate                                |       |                |  |  |
| Dis          | play                                |       |                |  |  |
| Inp          | ut                                  |       |                |  |  |
| <u>K</u> ey  | board                               |       |                |  |  |
| Bar          |                                     |       |                |  |  |
| Dyn          | amic M                              | [ap   |                |  |  |
| ₩in          | ıdow                                |       |                |  |  |
| Sc <u>h</u>  | Sc <u>h</u> eme                     |       |                |  |  |
| <u>F</u> ur  | ction                               |       |                |  |  |
| <u>T</u> oo  | 1                                   |       |                |  |  |
| Dev          | ice                                 |       |                |  |  |
| I <u>n</u> v | I <u>n</u> verter Alram Information |       |                |  |  |
| Pic          | Picture Disp <u>l</u> ay            |       |                |  |  |
| Sam          | ple <u>S</u> a                      | we    |                |  |  |

The "part" is used to edit the TH project, it is the same as the tool bar in the software.

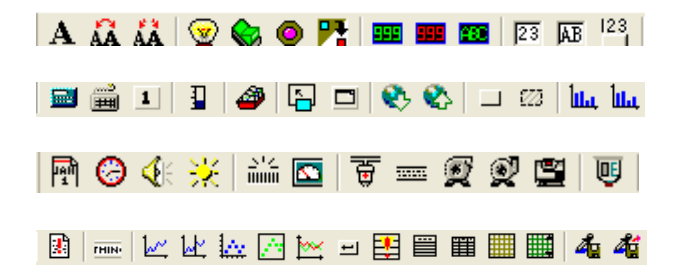

#### 5-2-2-5 Tool

| <u>T</u> ool    | <u>W</u> indow    |  |  |
|-----------------|-------------------|--|--|
| <u>L</u> ine    |                   |  |  |
| <u>R</u> ec     | <u>R</u> ectangle |  |  |
| <u>E</u> llipse |                   |  |  |
| <u>F</u> old    |                   |  |  |
| Map             |                   |  |  |
| <u>O</u> ption  |                   |  |  |

Tool menu is the same as the following tool bar. ヽ ヽ ロ ロ O () 🍚 🗖 🛃

Grid size:

1. Move Grid: set the min pixel when moving the element.

2. Grid radio: the grid density, the smaller the value is, the denser the grid is.

3. Auto save: auto save the project at the time you set.

Download: select the project 4. download com port.

5. Download all: when you want to upload the data, please select this item before you download the data into TH.

6. Display mouse cursor: display the mouse connected to TH USB port.

#### Option:

| Option                                        | 2                                   |
|-----------------------------------------------|-------------------------------------|
| Grid Size<br>Move Grid 3<br>Auto Save 1 2 (M) | Zoom Ratio (%) 100<br>Grid Radio 10 |
| Download<br>Com Port COM1 💌                   | ☐ Down Load All ☐ Secute Code       |
| TW<br>Display Mouse Cursor                    | Hit Key Errors 10                   |
| Other 🔽 🔽 Optin                               | nistic User Mode                    |
| OK                                            | Cancel                              |
# 5-2-2-6 Window

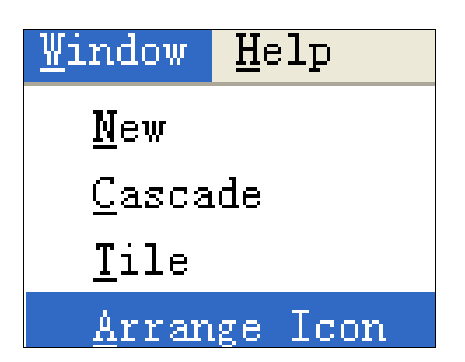

1. New: build a new window

2. Cascade: show all of the window in cascade mode.

3. Tile: show all the window in tiled mode.

4. Arrange icon: arrange all the icons again.

# 5-2-2-7 Help

| AboutTouchWin                       | for      | TH | Edit |    | × |    |
|-------------------------------------|----------|----|------|----|---|----|
| TouchWin for TH Edit Tool<br>V2.C.3 |          |    | [    | OK |   | Sh |
| Copyright (C) 2004 -                |          |    |      |    |   | co |
| TouchWin Company CANADA             | <b>.</b> |    |      |    |   |    |

ow the Touchwin software version and pyright.

# 5-2-2-8 Screen

|    |   | ŝ | 30 | 31 | r | e | e | n | 1 |   |   |   |   |   |   |   |   |   |   |   |   |
|----|---|---|----|----|---|---|---|---|---|---|---|---|---|---|---|---|---|---|---|---|---|
| Г  |   | • |    |    |   |   |   |   |   |   |   |   |   |   |   |   |   |   |   |   |   |
| ŀ. | · | · | ·  | •  | • | • | · | · | · | · | • | • | • | · | · | • | · | • | • | • | • |
| ŀ  | · | · | ·  | ·  | • | • | • | · | · | · | · | • | • | • | · | • | · | · | • | • | • |
| ŀ  | • | • | •  | •  |   | • | • | • | • | • | • |   |   | • | • | • | • | • | • | • | • |
| ŀ  |   |   |    |    |   |   |   |   |   |   |   |   |   |   |   | · |   |   |   |   |   |
| ŀ  |   |   |    |    |   |   |   |   |   |   |   |   |   |   |   |   |   |   |   |   |   |
| ŀ  |   |   |    |    |   |   |   |   |   |   |   |   |   |   |   |   |   |   |   |   |   |
| ŀ  |   |   |    |    |   |   |   |   |   |   |   |   |   |   |   |   |   |   |   |   |   |
| ŀ  |   |   |    |    |   |   |   |   |   |   |   |   |   |   |   |   |   |   |   |   |   |
| ŀ  |   |   |    |    |   |   |   |   |   |   |   |   |   |   |   |   |   |   |   |   |   |
| ŀ  |   |   |    |    |   |   |   |   |   |   |   |   |   |   |   |   |   |   |   |   |   |
| ŀ  |   |   |    |    |   |   |   |   |   |   |   |   |   |   |   |   |   |   |   |   |   |
| l. |   |   |    |    |   |   |   |   |   |   |   |   |   |   |   |   |   |   |   |   |   |

# 1. Zoom in , zoom out the screen:

| Θ | 100% | - | $\oplus$ |  |
|---|------|---|----------|--|
|   |      |   |          |  |

⊖ <sub>zoom out,</sub> ⊕ <sub>zoom in</sub>

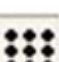

show the grid in the screen.

# 5-2-3 Tool bar

| lcon      | Name                | Function                                                                                             |  |
|-----------|---------------------|----------------------------------------------------------------------------------------------------|--|
|           | New                 | Build a new project                                                                                  |  |
| <u>1</u>  | Open                | Open the file                                                                                        |  |
|           | Save                | Save the file                                                                                        |  |
| <u></u> ₩ | Cut                 | Cut the element                                                                                      |  |
|           | Сору                | Copy the element                                                                                     |  |
|           | Paste               | Paste the element                                                                                    |  |
| 2         | Undo                | Undo the operation                                                                                   |  |
| ଙ୍        | Help                | Check the software version information                                                               |  |
| A         | Text                | Input static text                                                                                    |  |
| ÂÀ        | Dynamic text        | Display the text according to the value of register,<br>support 16 texts, set register value as 0~15 |  |
| ÅÅ        | Variation text      | Display the text according to the value of register, set register value as user need                 |  |
| 8         | Lamp                | Display the ON/OFF state of switch                                                                   |  |
|           | Button              | ON/OFF the bit element                                                                               |  |
| 0         | Lamp button         | Combine the function of lamp and button                                                              |  |
|           | Screen jump         | Jump to object screen                                                                                |  |
|           | Digital display     | Display the register value                                                                           |  |
|           | Alarm display       | Set the upper/lower limit of register value, wher exceeding the range, twinkle display               |  |
|           | Text display        | Display characters in multi-registers                                                                |  |
| 23        | Digital input       | Input the data in the register                                                                       |  |
| AB        | Text input          | Input characters in the register                                                                     |  |
| 123       | Set data            | Set data and used in arithmetic                                                                      |  |
|           | Digital keyboard    | Digital input keyboard                                                                               |  |
|           | ASCII keyboard      | Character input keyboard                                                                             |  |
| 1         | User input          | One input button of keyboard                                                                         |  |
| 1         | Bar                 | Display the register value in bar picture                                                            |  |
| 3         | Dynamic map         | Display the map according to the register value, support 16 maps, the register value is 0~15         |  |
| <b>K</b>  | Call window         | Call window according to the value in the coil or register                                           |  |
|           | Window button       | Control the open, close of the window                                                                |  |
| ٠.        | Download recipe     | Download the recipe into object device                                                               |  |
| *         | Upload recipe       | Upload the recipe into TH register                                                                   |  |
|           | Function button     | Realize multi-functions with this button                                                             |  |
| 623       | Function field      | Similar to function button, but the trigger condition is different.                                  |  |
| lite.     | Discrete column map | Display the data in discrete column map                                                              |  |
| lile.     | Continue column map | Display the data in continue column map                                                              |  |
|           | Line                | Draw lines                                                                                           |  |

| $\overline{)}$ | Arc                           | Draw arc                                                                                              |  |  |
|----------------|-------------------------------|----------------------------------------------------------------------------------------------------|--|--|
|                | Rectangle                     | Draw rectangle                                                                                        |  |  |
| 0              | Ellipse                       | Draw ellipse                                                                                          |  |  |
| $\bigcirc$     | Fold/polygon                  | Draw fold and polygon                                                                                 |  |  |
|                | Polygon block                 | Similar to container                                                                                  |  |  |
|                | Frame                         | Draw 3D rectangle                                                                                     |  |  |
|                | Мар                           | Add jpg or bmp format pictures                                                                        |  |  |
| -              | Move animation                | make the movement animation of object                                                                 |  |  |
| ۰              | Rotate animation              | Switch the picture                                                                                    |  |  |
| 1              | Material library              | The picture library                                                                                   |  |  |
| <b>F</b>       | Date                          | Display the date                                                                                      |  |  |
| 6              | Clock                         | Display the time                                                                                      |  |  |
| <b>4</b> 0     | Buzzer                        | Control the buzzer by the coil                                                                        |  |  |
| *              | LCD light control             | Control the background light by the coil                                                              |  |  |
| 512            | Scale                         | Display the value in scale                                                                            |  |  |
|                | Instrument                    | Display the value in the meter                                                                        |  |  |
| <u> </u>       | Valve                         | Simulate the state of valve                                                                           |  |  |
|                | Pipe                          | Simulate the liquid state in the pipe                                                                 |  |  |
| <b>A</b>       | Pump                          | Simulate the pump running                                                                             |  |  |
| <u>ي</u>       | Auto wind                     | Simulate the auto wind                                                                                |  |  |
| <b></b>        | Motor                         | Simulate the motor running                                                                            |  |  |
| U              | Retort                        | Simulate the retort running                                                                           |  |  |
|                | Inverter alarm<br>information | Display the inverter alarm information                                                                |  |  |
| гнич           | Scroll text                   | Display the text in scroll mode                                                                       |  |  |
| <u>L</u>       | Real time map                 | Display the current value in curve                                                                    |  |  |
| <u>لطر</u>     | History data map              | Display the current and history value in curve                                                        |  |  |
|                | XY curve                      | Display two curve in X, Y direction                                                                   |  |  |
|                | XY curve Ex                   | Display the value in line, point and line-point.                                                      |  |  |
| <b>≥</b>       | Time trend control            | Display value in certain time space                                                                   |  |  |
| <b>=</b>       | Event button                  | Use with event, curve, realize flip, confirm and clear operation                                      |  |  |
| <b>.</b>       | Alarm list                    | Show the inverter alarm information in the list                                                       |  |  |
|                | Display real time event       | Display real time alarm information, when the alarm is free, the event will be deleted automatically  |  |  |
|                | Display history event         | Display many alarm information and event happen time                                                  |  |  |
|                | Common grid control           | Display a group of register in the table                                                              |  |  |
|                | Data grid control             | Display a group of register in the table, support time information table                              |  |  |
| <b>4</b> 0     | Sample save                   | I o collect the object data, no limit for the sample quantity and time, save the data in TH registers |  |  |
| 4              | Sample export                 | Save the data in TH register and export to object device as CSV format file                           |  |  |

|              | Align left                      | Align left the objects                                |  |  |  |
|--------------|---------------------------------|-------------------------------------------------------|--|--|--|
| +0+          | Align centre                    | Align centre the objects                              |  |  |  |
| ++           | Align right                     | Align right the objects                               |  |  |  |
|              | Align top                       | Align top the objects                                 |  |  |  |
| i.           | Align middle                    | Align middle the objects                              |  |  |  |
| <u>*</u>     | Align bottom                    | Align bottom the objects                              |  |  |  |
| Θ            | Zoom out                        | Zoom out the screen                                   |  |  |  |
| 100% 🔻       | Zoom percent                    | Zoom percent                                          |  |  |  |
| $\oplus$     | Zoom in                         | Zoom in the screen                                    |  |  |  |
|              | Grid                            | Display grid in the screen                            |  |  |  |
| 2 hrs        | State change                    | Switch button state display                           |  |  |  |
| 0 -          | Dynamic picture state selection | Switch dynamic picture state display                  |  |  |  |
| 8            | Public unit                     | Use the unit in all the screens                       |  |  |  |
|              | Private unit                    | Use the unit in appointed screen                      |  |  |  |
| 匔            | New                             | Build a new screen                                    |  |  |  |
| 6            | Property                        | Screen name, author, remark                           |  |  |  |
| ×            | Delete                          | Delete the current screen                             |  |  |  |
| 8 <b>8</b> 0 | Simulate offline                | Simulate the project in the TH                        |  |  |  |
| 880          | Simulate online                 | Connect PLC and TH, simulate the project in TH online |  |  |  |
| Download     |                                 | Download the project in the TH                        |  |  |  |
| â            | Upload                          | Upload the project from TH to PC                      |  |  |  |
| dia 1        | Debug download                  | Debug download                                        |  |  |  |

# 6 Create a simple project

In this chapter, make a switch to control the PLC output, in order to explain how to make TH project.

### Note:

Please make sure of the TH type and communication device type. It is important for the project download and device communication.

| 6-1 | Build a new project   |
|-----|-----------------------|
| 6-2 | Make a simple project |
| 6-3 | Simulate offline      |
| 6-4 | Simulate online       |
| 6-5 | Download the project  |

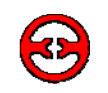

# 6-1 Build a new Project

- 1. Open the Touchwin version 2.C.2 or above software.
- 2. Click File/New or to build a new project.
- 3. Select the correct TH type and com port device type

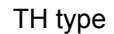

COM port device type

| <u>S</u> elect Panel                                                                                                    | Please select port PLC device:                                                                                                    |
|----------------------------------------------------------------------------------------------------|----------------------------------------------------------------------------------------------------|
| <ul> <li>☐ ☐ TH60 Series Touch Panel</li> <li>☐ TH465-M</li> <li>☐ TH765-M</li> <li>☐ TH365-M</li> <li>☐ TH365-M</li> <li>☐ THA61-M</li> <li>☐ THA65-M</li> <li>④ PC HMI Software</li> </ul> | Thinget XC Series<br>Thinget FC Series<br>Thinget V5 Series Inverter<br>Mitsubishi FX Series<br>Omron CPM/CQM Series<br>Omron CP/CJ/CS Series<br>Siemens S7-200 Series<br>Siemens S7-300/400<br>Koyo S Series<br>Schneider (Micro/Neza/Twido)<br>Matsushita (FP0/FP1)<br>LS Master-K CPU Direct<br>Com Para: 19200, 8, Even, 1 |
| Attr: 480*272, 65536 colors                                                                                                    | Setting                                                                                                    |

4. Set the com port device communication parameters according to PLC port device

| Communication Parameter               |                                          |      |  |  |  |  |
|---------------------------------------|------------------------------------------|------|--|--|--|--|
| Baudrate<br>C 4800 C 38400            | Data Bit<br>C 7Bits • 8                  | Bits |  |  |  |  |
| C 9600 C 115200                       | - Ston Bit                               |      |  |  |  |  |
| • 19200 C 187500                      | <ul> <li>● 1Bit</li> <li>○ 2I</li> </ul> | Bits |  |  |  |  |
| Parity check<br>C <u>N</u> one C      | <u>O</u> dd • <u>E</u>                   | ven  |  |  |  |  |
| _ Wait                                |                                          |      |  |  |  |  |
| Communication Time 0 MSEL             |                                          |      |  |  |  |  |
| Send Data 🔽 Vir Station Retry times 3 |                                          |      |  |  |  |  |
| 🔲 Exchange WORD                       |                                          |      |  |  |  |  |

5. When download port (COM1) is not used as communication port, please select unuse download port.

When use COM1 as com port, please select communication device.

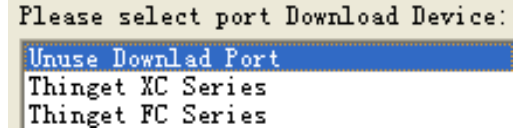

# 6. Finish the building process.

| Name Project |                                       |
|--------------|---------------------------------------|
| Author       | Screen1                               |
| ,            |                                       |
| Remark       |                                       |
|              |                                       |
|              | · · · · · · · · · · · · · · · · · · · |
|              | <b> </b>                              |

7. Click to save the project in the PC.

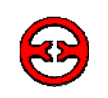

# 6-2 Make a simple project

Make a button on the screen, to control the Y0 output of Xinje XC series PLC.

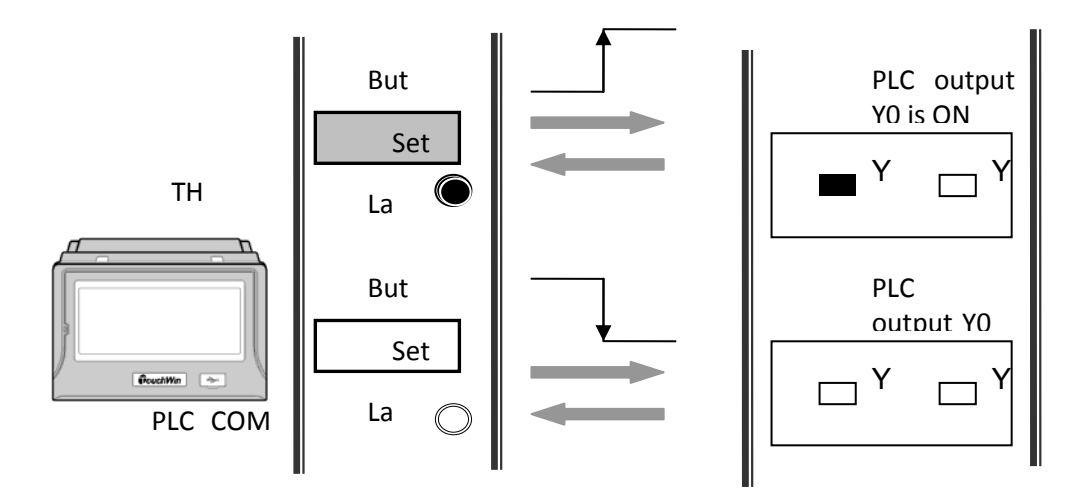

- 1. Make a button:
  - Click , put the button on the screen. Change the object to Y0.

| Screenl |                                                                                              |
|---------|----------------------------------------------------------------------------------------------|
|         | Button                                                                                       |
| On      | Object Operate Button Color Position<br>Station<br>Device PLC Port =<br>VirStaND 0 Station 1 |
|         | Object<br>Object T Indirect                                                                  |

• Select operate tab, change the button operate to reverse.

| Button |                  |                  |               |                           |  |
|--------|------------------|------------------|---------------|---------------------------|--|
| Object | Operate          | Button           | Color         | Position                  |  |
| Button |                  |                  |               |                           |  |
| C S    | Get O <u>N</u> 🔿 | Set O <u>F</u> F | • <u>R</u> ev | erse C On <u>I</u> nstant |  |

• Select button tab, change the text to reverse

| Object Operate Button Col                                                                 | or Position                                                             |                                                                         |
|-------------------------------------------------------------------------------------------|-------------------------------------------------------------------------|-------------------------------------------------------------------------|
| Key Type<br>© Touch<br>© Enter <u>C</u> ode                                               |                                                                         | P <u>a</u> ssword<br>el Levell V                                        |
| Hide Button                                                                               |                                                                         |                                                                         |
| <ul> <li>Normal Change Aspect</li> <li>User Defined</li> <li>Press Save Aspect</li> </ul> | ✓ Use Text<br>Content<br>Font                                           | erse                                                                    |
| reverse                                                                                   | ⊂ Align <u>L</u> eft<br>⊙ Align <u>C</u> enter<br>⊂ Align <u>R</u> ight | ⊂ Align <u>T</u> op<br>⊙ Align <u>M</u> iddle<br>⊂ Align <u>B</u> ottom |

• Select the colour tab, change the button colours

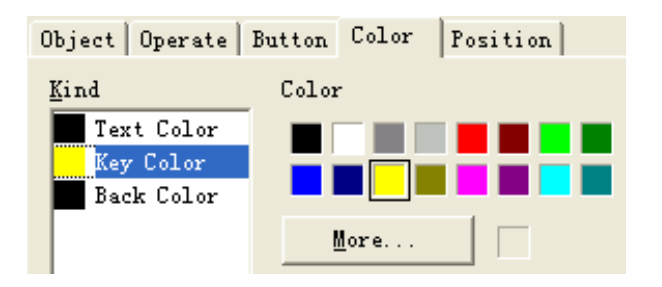

2. Make the lamp

| • Clic | k put it on the screen, change the object to Y0                                          |
|--------|------------------------------------------------------------------------------------------|
|        | Object Lamp Twinkle Color Position<br>Station<br>Device PLC Port<br>VirStaND 0 Station 1 |
|        | Object 0<br>Diject 1<br>Indirect                                                         |

Select the lamp tab, change the aspect of the lamp. •

| Object Lamp Twinkle Cold | r Position             | Object Lamp    | Twinkle Color | Position               |
|--------------------------|------------------------|----------------|---------------|------------------------|
| Aspect                   |                        | <u>A</u> spect |               |                        |
| • DN                     | C <u>h</u> ange Aspect | C ON           |               | C <u>h</u> ange Aspect |
| C OFF                    | User Defined           | • OFF          | (EMI F)       | Vser Defined           |
| Visibl                   | Save Aspect            | ✓ Yisibl       | M             | <u>S</u> ave Aspect    |

Select the twinkle tab, change the lamp state to stop twinkle. ٠

| 0 | bject  | Lamp        | Twinkle | Color | Position |
|---|--------|-------------|---------|-------|----------|
|   | -Statu |             |         |       |          |
|   |        | Et and      | C ON    |       | C 077    |
|   |        | <u>STob</u> | 0.04    |       | OUL      |

• Colour and position tab are similar to the button.

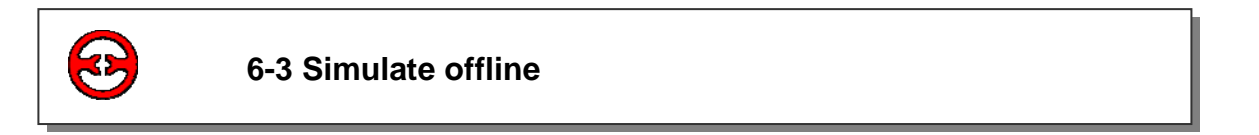

Do not have to download the project into the TH, you can simulate the project in the touchwin software. It can save debug time and easy to edit.

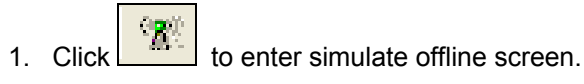

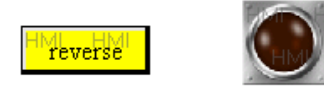

2. Click the reverse button to see the ON/OFF switching of the lamp.

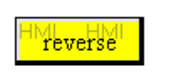

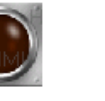

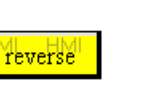

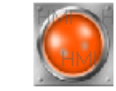

Turn off the reverse button

Thus, the simulate operation is finished.

Turn on the reverse button

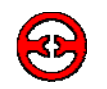

By connecting the PLC and PC, it can read the data from PLC, simulate the operate of TH in Touchwin software. Do not have to download the project into TH, you can control the PLC in your PC. Make sure the connection is correct between PLC and PC, the com port setting is right.

### Note:

Only Xinje PLC support the simulate online function with TH.

- 1. Connect Xinje PLC with the PC via serial port.
- 2. Click the to enter *simulate online*. It will show below message:

| <u>Aut oVi</u> | n                                                                  | ×  |
|----------------|--------------------------------------------------------------------|----|
| ⚠              | The application is not registered, it will be abnormal after 2 how | rs |
|                | () 确定 )                                                            |    |

This means that the *simulate online* is not registered, you can only use it for 2 hours. If you want to use it for longer, please contact **Xinje** company to get register number.

3. Click ok to enter simulate online screen. Right click the screen to show below menu:

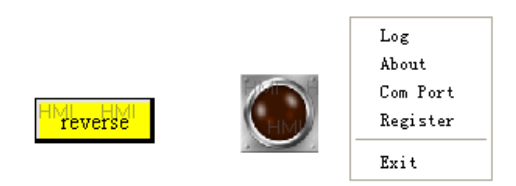

- Log: log on time and history record
- About: the version information of autowin
- Com port: the serial port number of your PC which is connected with PLC.
- Register: register to get user right.
- Exit: exit the autowin.

If showing the following message, it means the connection between PLC and PC is not good, or the serial port number is wrong.

| communicating  |   |
|----------------|---|
| PLC Port StaNO | 1 |
|                |   |

In this example, we use TH PLC port and PC serial com port3, so select PLC port com 3.

| Com Port      |        |
|---------------|--------|
| PLC Port      | C0M3 - |
| Download Port | •      |

1. Click the button to see the lamp is ON/OFF.

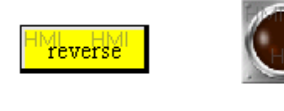

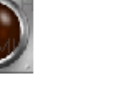

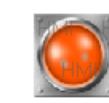

Turn off the reverse button

turn on the reverse button

Upon clicking the reverse button, the PLC output Y0 will switch ON/OFF at the same time.

reverse

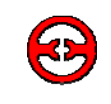

# 6-5 Downloading the project

There are two modes to download the project into the TH:

- 1. USB port and USB cable
  - USB port downloading:

Connect TH USB-B port and PC with USB cable, power on the TH, click to download the project.

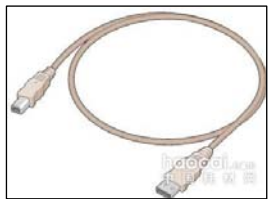

- 2. COM1 port and Xinje special cable
  - COM1 port downloading

Change COM1 to download mode, please refer to chapter 4.3, power on the TH, click download the project.

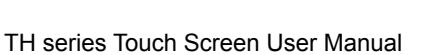

# 7 Application

7-1 Adjust the touch area

7-2 Photo application

7-3 Debug and download

7-4 Data backup (based on Touchwin V2.C.3)

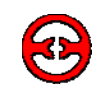

# 7-1 Adjust the touch screen

The touch area adjustment function can make the component touch more precise.

The adjustment steps:

Step 1:

Turn on the DIP switch 3, then power on the TH again, it will show the following screen:

Turn on switch 3

### Click the centre of the adjust cross

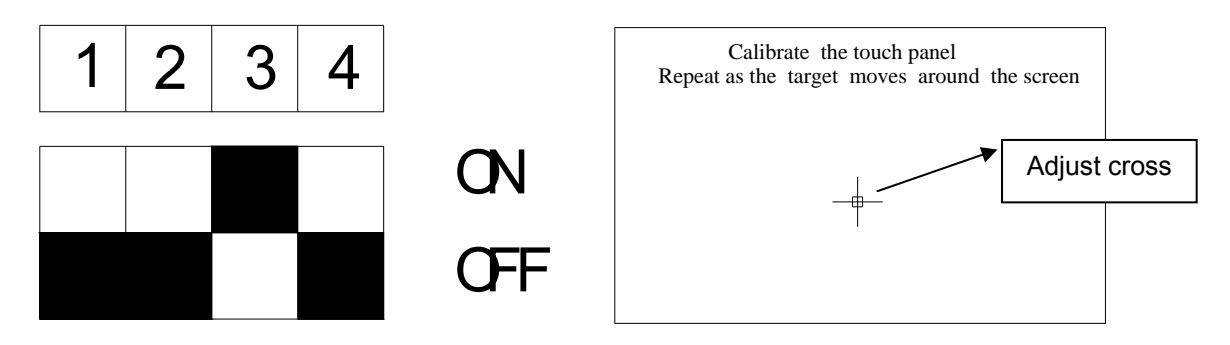

Step2:

After clicking the cross centre, the adjust cross will jump to the second position. Keep on click the cross until the cross jump to the last position 5.

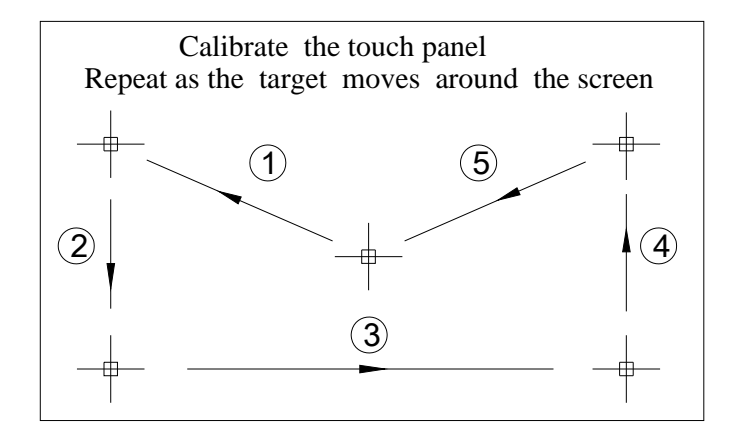

Step 3: Please see the detailed motion:

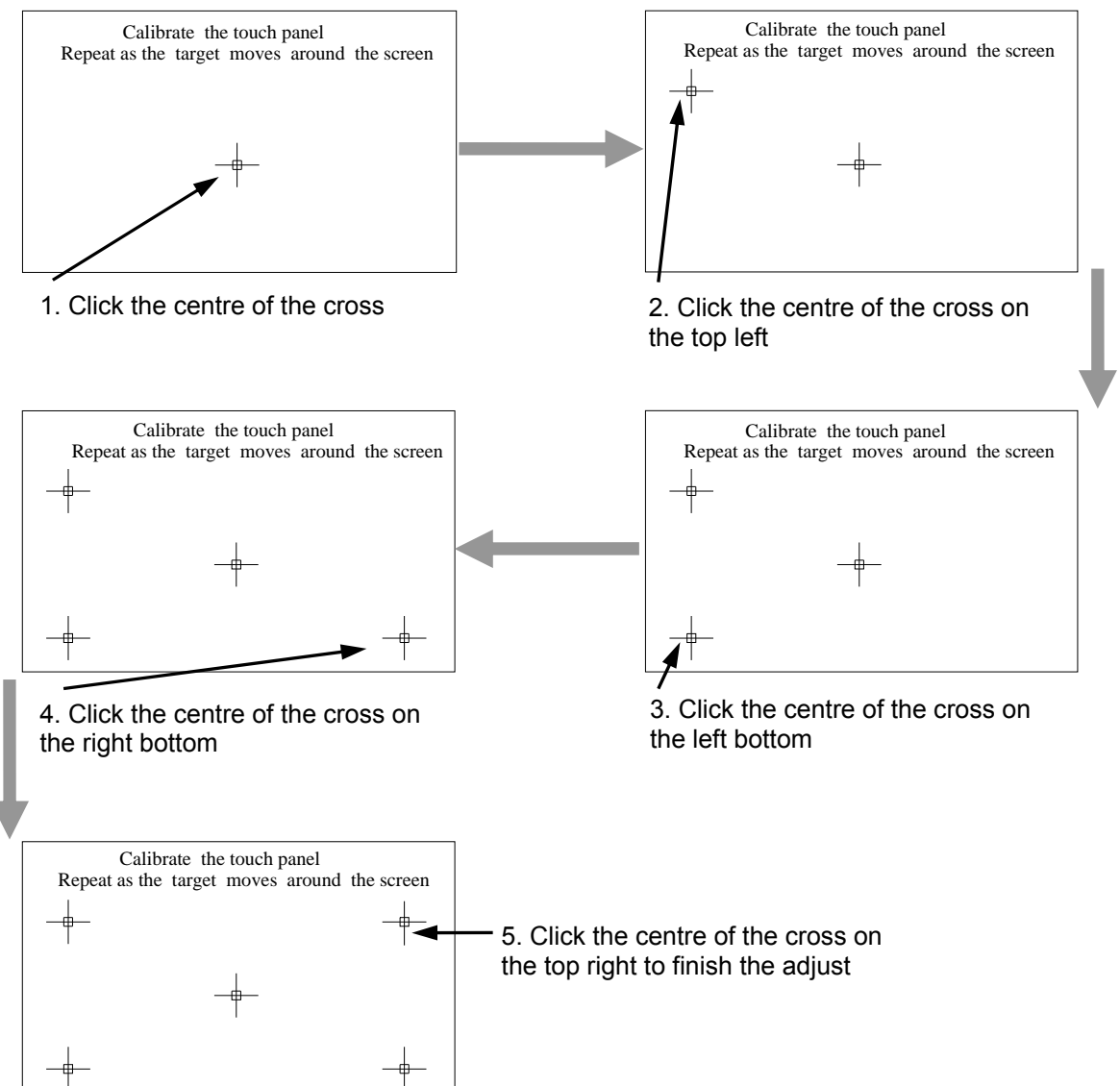

### Step 4:

When finished the adjustment, the result is as the following;

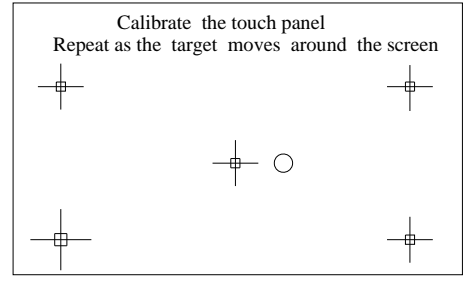

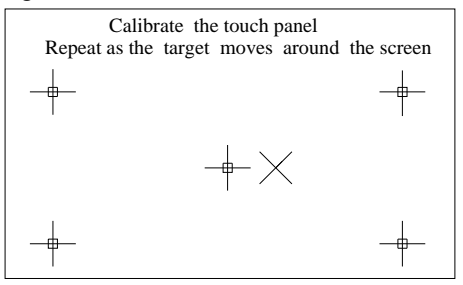

Adjustment process is end.

Adjustment process is failed. Please do again.

# Note:

If the adjustment process is end, please turn off the power of TH, then turn off the DIP switch 3, then turn on the power again. Now you can use TH normally.

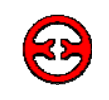

# 7-2 Photo application

TH series LCD are 65536 true colours, it can make your photo display more vividly. This example will make the photo moving in parallel.

Step1: Select the photo

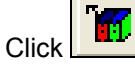

button in the tool bar to open the material library:

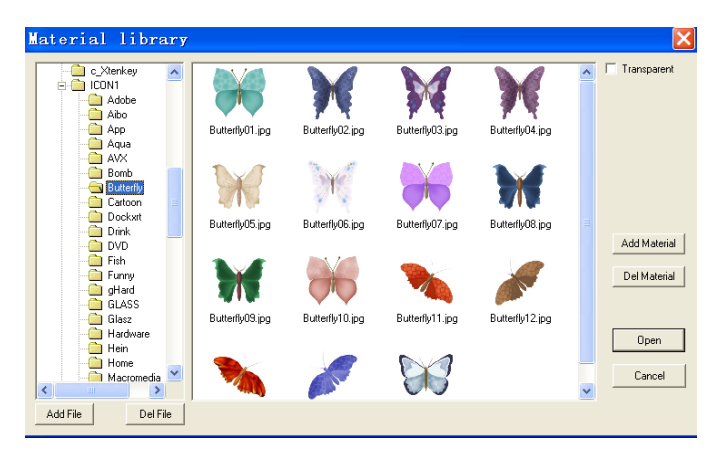

Select the photo you want, and click "open". The photo will be added on the screen.

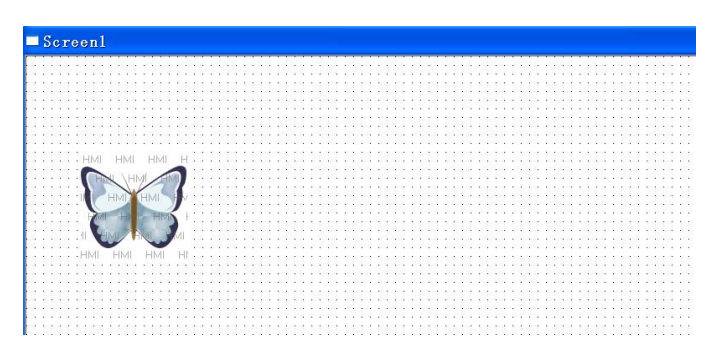

Step2: Design the motion track

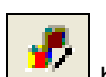

Click the **button** in the tool bar, drag your mouse to draw the motion track, double click the mouse to finish the drawing. Please see the drawing:

|                                                      | GIO | Jen.  |     |       |       |      |      |      |                  |      |      |     |    |     |   |     |     |      |      |    |      |       |     |     |      |   |       |     |      |   |      |     |    |    |     |    |    |     |    |     |       |      |      |      |     |    |   |      |   |   |
|------------------------------------------------------|-----|-------|-----|-------|-------|------|------|------|------------------|------|------|-----|----|-----|---|-----|-----|------|------|----|------|-------|-----|-----|------|---|-------|-----|------|---|------|-----|----|----|-----|----|----|-----|----|-----|-------|------|------|------|-----|----|---|------|---|---|
|                                                      |     |       |     |       |       |      |      |      | _                |      | -    |     |    |     |   |     |     |      |      | -  | -    | -     |     |     |      |   | _     |     |      |   |      |     |    |    |     |    |    | _   | -  | -   |       | _    |      |      | _   |    | _ | _    |   | 1 |
|                                                      |     |       |     |       | 1     |      |      | 1    |                  |      | 1    |     |    |     |   |     |     |      |      |    |      |       |     |     | 1    |   |       |     |      | 1 |      | • • |    | 1  |     |    | 1  |     |    | 100 |       |      |      |      |     |    |   |      |   |   |
|                                                      |     |       |     |       |       |      |      |      |                  |      |      |     |    |     |   |     |     |      |      |    |      |       |     |     |      |   |       |     |      |   |      |     |    |    |     |    |    |     |    |     |       |      |      |      |     |    |   |      |   |   |
|                                                      |     |       |     |       |       |      |      |      |                  |      |      | 1.1 |    | 11  |   |     |     |      |      |    |      | 11    |     |     |      |   |       |     |      |   |      |     |    |    |     |    |    |     | 1  |     |       |      |      |      |     |    |   |      |   |   |
|                                                      |     |       |     |       |       |      |      |      |                  |      |      |     |    |     |   |     |     |      |      |    |      |       |     |     |      |   |       |     |      |   |      | 1.1 |    |    |     |    |    |     |    |     |       |      |      |      |     |    |   | 1    |   |   |
|                                                      |     |       |     |       |       |      |      |      |                  | • •  |      | • • |    | • • |   | • • |     | • •  |      |    |      |       |     | • • |      |   |       |     |      |   |      | • • |    |    |     |    |    |     |    |     | • •   |      |      | • •  |     |    |   | • •  |   |   |
|                                                      |     |       | 2.2 |       |       |      |      |      |                  | • •  |      | • • |    | • • |   | • • |     | • •  | -    | •  | • •  |       | • • | • • |      |   | • •   | • • |      |   |      | • • |    |    |     |    | •  |     |    |     | • •   |      |      | •    |     | +  |   | • •  |   | ÷ |
|                                                      |     |       |     |       |       |      | 1.12 | - 61 |                  | 512  | 2.2  | 1.1 |    | 1.1 |   | 1.1 |     | 1.12 | - 53 |    | 5.12 | 101   |     | 12  | 1112 |   |       |     | 1.1  |   |      | 1.1 |    |    |     |    |    |     | 12 |     | 1.1   |      |      | 11.5 |     | 11 |   | 512  |   |   |
|                                                      |     |       |     |       |       |      |      |      |                  |      |      |     |    |     |   |     |     |      |      |    |      |       |     | • • |      |   |       |     |      |   |      |     |    |    |     |    |    |     | ٠. |     |       |      |      |      |     |    |   |      | ÷ | ł |
|                                                      |     |       |     |       |       |      |      |      |                  |      |      |     |    |     |   |     |     |      |      |    |      |       |     |     |      |   | • • • |     | <br> |   | <br> |     |    |    | ••• |    |    |     |    |     |       |      |      |      |     |    |   |      |   |   |
|                                                      |     |       |     |       |       |      |      |      |                  |      |      |     |    |     |   | 1.1 | 67  |      |      |    |      |       |     |     |      |   |       |     |      |   |      |     |    |    |     |    |    |     |    |     | ÷ 1   | 1    |      | 1.1  |     |    |   | 1.   |   |   |
|                                                      |     |       |     |       |       |      |      |      |                  |      |      |     |    |     |   |     | ь.  |      |      |    |      | 1.0   |     |     |      |   |       |     |      |   |      |     |    |    |     |    |    |     |    |     |       |      |      |      |     |    |   |      |   |   |
|                                                      |     |       |     |       |       |      | ML.  | - 1  | -10              |      |      |     |    |     |   |     | 5.  |      |      |    |      |       |     |     |      |   |       |     |      |   |      |     | ٠. |    |     |    |    |     | ٠. |     |       | 1.1  |      |      |     |    |   |      |   |   |
|                                                      |     | -     |     |       |       |      | 1    | -    |                  |      | 22   |     | ÷. |     |   |     | i., |      | - 22 |    |      |       |     | ÷.  |      |   |       |     |      |   | 2    |     | ÷. | 22 |     | ÷. |    |     | ÷. | 22  |       | 1.1  |      |      | ÷., | 2  |   |      |   |   |
|                                                      |     |       | ~   | \L    | -164  |      |      |      |                  |      |      |     | 4  |     |   |     | ١.  |      |      |    |      |       |     |     |      |   |       |     |      |   | 2    |     | 14 |    |     |    |    |     | ۰. |     |       | 1.1  |      |      |     |    |   |      |   |   |
|                                                      |     |       | 100 | 11    |       | 1    |      |      |                  |      |      |     |    |     |   | . 3 | ŧ., |      |      | ÷  |      |       |     |     |      |   |       |     | <br> |   |      |     |    |    |     |    |    |     | 10 |     |       | - 3  |      |      |     |    |   |      |   |   |
|                                                      |     |       |     |       | V     |      |      | 11   | 6.17             |      |      |     |    |     |   |     | 11  |      |      |    |      |       |     |     |      |   |       |     |      |   |      |     |    |    |     |    |    |     | S. |     |       |      | 6.7  |      |     |    |   |      |   |   |
| а Сарана<br>Напанананананананананананананананананана |     |       | 1   | IVIL  | ۰.    |      | 1    | 1    | V .:             |      |      |     |    |     |   |     | £   |      |      |    |      |       |     |     |      |   |       |     |      |   |      |     |    |    |     |    |    |     |    |     |       | 10   |      |      |     |    |   |      |   |   |
|                                                      |     |       |     | -     |       | -    |      | ,    |                  |      |      |     |    |     |   |     | ε.  |      |      |    |      |       |     |     |      |   |       |     |      |   |      |     |    |    |     |    |    |     |    |     |       |      |      |      |     |    |   |      |   |   |
|                                                      |     | · 2   | 1   |       |       | - 6  |      | Δ.   | Ε.               |      |      |     |    |     |   |     | £Ľ. |      |      |    |      |       |     |     |      |   |       |     |      |   |      |     |    |    |     |    |    |     |    |     |       | 17   | £1.1 |      |     |    |   |      |   |   |
|                                                      |     | - K   |     |       |       |      |      |      |                  |      |      |     |    |     |   | 1   | £2. |      | 1    |    |      | 10    |     |     |      |   |       |     |      |   |      |     |    |    |     |    |    |     | 1  |     |       | 100  |      |      |     |    |   |      |   |   |
| ни ни ни н                                           |     | 141   | 145 | 11 /  |       |      | 100  | 1.41 |                  |      | - 50 | · · |    |     | 1 | 11  | 10  |      |      |    |      | 1     |     |     |      | 1 |       |     |      |   | 1    | 11  | 1  |    | 1   |    | 10 | 1.1 | 1  |     | 11    | - 72 |      | 11   |     | 1  |   |      |   |   |
| нм нм нм н                                           |     |       |     | 1     | * 10° |      |      |      |                  |      |      | • • |    |     |   | • • | £1  |      |      |    |      |       |     |     |      |   |       |     |      |   |      |     |    |    |     |    |    |     |    |     |       | 1.1  |      |      |     |    |   |      |   |   |
|                                                      |     | 111.2 | -   | 11.11 |       | 1.11 | 11   |      | 11 <sup>11</sup> |      |      |     |    |     |   | 13  | £Ľ. |      |      |    |      |       |     |     |      |   |       |     |      |   |      | • • |    |    |     |    |    |     |    |     |       | 19   |      |      |     |    |   |      |   |   |
| ······                                               |     | • HM  |     |       |       |      |      | 1    |                  | 1.12 |      | 1.1 |    |     |   | 11  | 11  | 1.1  |      |    |      | - 513 |     |     |      |   |       |     |      |   |      | 1.1 |    |    |     |    |    |     |    |     | 1.1   | 12   |      | 1.1  |     |    |   | 1.17 |   |   |
| · · · · · · · · · · · · · · · · · · ·                |     |       | 1.1 |       |       |      |      |      |                  |      |      | • • |    | • • |   | • • | н.  | • •  |      | ۰. |      |       |     | • • |      |   |       |     |      |   |      |     | ÷. |    |     | •  |    |     |    |     | • •   | - 1  |      | • •  |     |    |   | • •  |   |   |
|                                                      |     |       |     |       |       |      |      |      |                  |      |      |     |    |     |   |     | ٠., |      |      |    |      |       |     |     |      |   |       |     | <br> |   | <br> |     |    |    |     |    |    |     |    |     | • • • |      |      |      |     |    |   |      |   |   |
|                                                      |     |       |     |       |       |      |      |      |                  |      |      |     |    |     |   |     |     |      |      |    | 1.   | 1     |     | ÷ 4 | 10   |   |       |     |      |   |      |     |    |    |     |    |    |     |    |     |       |      | 1.1  |      |     |    |   | 1.0  |   |   |
|                                                      |     |       |     |       |       |      |      |      |                  |      |      |     |    |     |   |     |     |      |      |    |      |       |     |     |      |   |       |     |      |   |      |     |    |    |     |    |    |     |    |     |       |      |      |      |     |    |   |      |   |   |

## Step3: Combine the photo with the motion track

Drag your mouse to select the photo and the motion track, then right click the mouse, select "group".

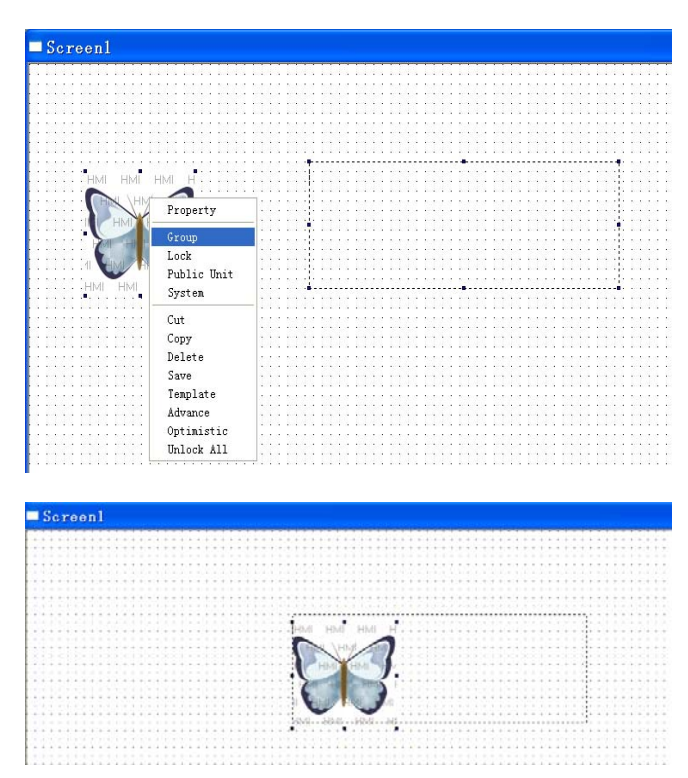

### Step4: Simulate offline

Click to simulate offline your project. You can see the photo motion track.

Step5:

- Change the animation property
- Right-click the photo and select "animal prop"

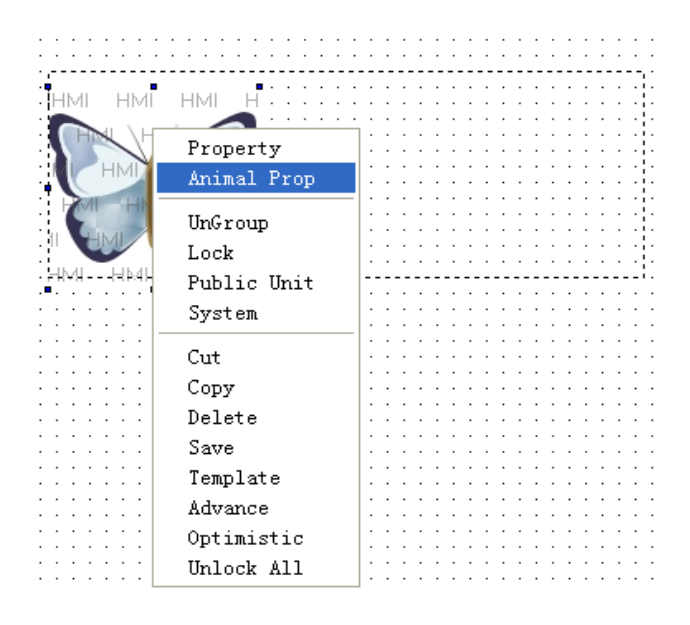

The animation property includes coordinate and control.

| 1. Coo | rdinate |                                                                                 |   |
|--------|---------|---------------------------------------------------------------------------------|---|
| Nove   | Animal  |                                                                                 | × |
| Coord  | Control |                                                                                 |   |
| x      | 325     | Key Point : X=325;Y=110                                                         |   |
| Y      | 110     | Key Point: X=325;Y=230<br>Escape Time:00.1Second                                |   |
|        |         | Key Foint - X=685; I=230<br>Escape Time:00. 1Second<br>Key Point : X=685; Y=100 |   |
|        |         | Escape Time:00. 1Second<br>Key Point : X=325;Y=100<br>Escape Time:00. 1Second   |   |
|        |         | Key Point: X=325;Y=125                                                          |   |

- X: the position on X axis
- Y: the position on Y axis
- Escape time: the time that the photo moves from (X1,Y1) to (X2,Y2)
- Key point X,Y: the coordinate of every motion position

You can click the X, Y position and the escape time in the list and modify them.

| 2. Control  |          |    |
|-------------|----------|----|
| Move        | Animal   |    |
| Coord       | Control  |    |
| Enabl       | e 🥅 Ctrl | MO |
| Reset       | Ctrl     | MO |
| <b>▼</b> Re | peat     |    |

- Enable: control the animation by bit signal. When the rising edge of the signal is coming, the animation will be activated.
- Reset: control the end of the animation by bit signal. When the rising edge of the signal is coming, the animation will end.
- Repeat: repeat the motion of the animation.

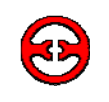

# 7-3 Debug and download

TH series touch screen support debug download function. This function can be used when you are debugging your project in order to save your time.

Compared with normal download function, this function has the following advantages:

- 1. This function only can be used when debugging the project.
- 2. The data transfer speed is faster than normal download, save time and cost.

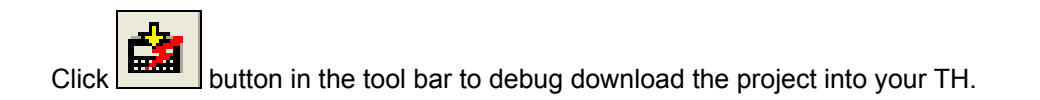

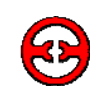

# 7-4 Data backup

Data backup includes the following contents:

1. Data collection and export, store the data of TH series HMI into USB device or SD card, produce CSV data base file.

- 2. Import CSV data, transfer the data of USB device or SD card to TH series HMI.
  - About CSV file:

The CSV file is based on Excel, the format is as the following:

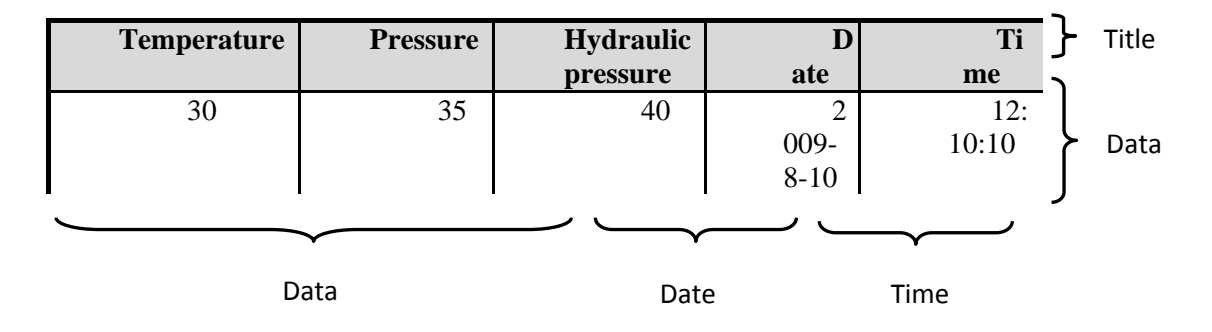

• To build CSV file

Open Microsoft Excel, input the data as the up format, then save as .CSV file.

# 7-4-1 Data export

Export the data from TH to other device. Step1:

| Click function button                  | or fun                                                                                                    | ction field                                                                                                    | elect "export CSV data" and add i | t. |
|----------------------------------------|----------------------------------------------------------------------------------------------------|----------------------------------------------------------------------------------------------------|-----------------------------------|----|
| Function Button                        | 1                                                                                                    |                                                                                                    |                                   |    |
| Function Button Limit                  | Color   Positi                                                                                             | on                                                                                                    |                                   |    |
| Function Pressing 💌<br>Export CSV Data | <u>A</u> dd<br><u>M</u> odify<br><u>D</u> elete<br>Move D <u>own</u><br>Move <u>Up</u><br><u>P</u> assword | All<br>Set Coil<br>Reset Coil<br>Reverse Coil<br>Copy Coil<br>Screen Jump<br>Set Data<br>Copy Register<br>User Input<br>Open Window<br>Close Window<br>Down Scheme<br>Up Scheme<br>Data Block Transmit<br>Arithmetic<br>Process Code<br>Import CSV Data<br>Export CSV Data |                                   |    |

When using function button, please select "pressing" or "releasing" as the trigger condition.

| Releasing 📃 💌        |
|----------------------|
| Released             |
| rressed<br>Releasing |
| Pressing             |

When using function field, please select the trigger condition as you need.

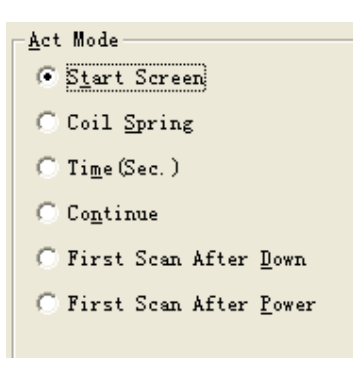

Step 2:

Double click "export CSV data", it shows the following window: This window includes destination, import, save and date time tab.

### 1. Destination tab

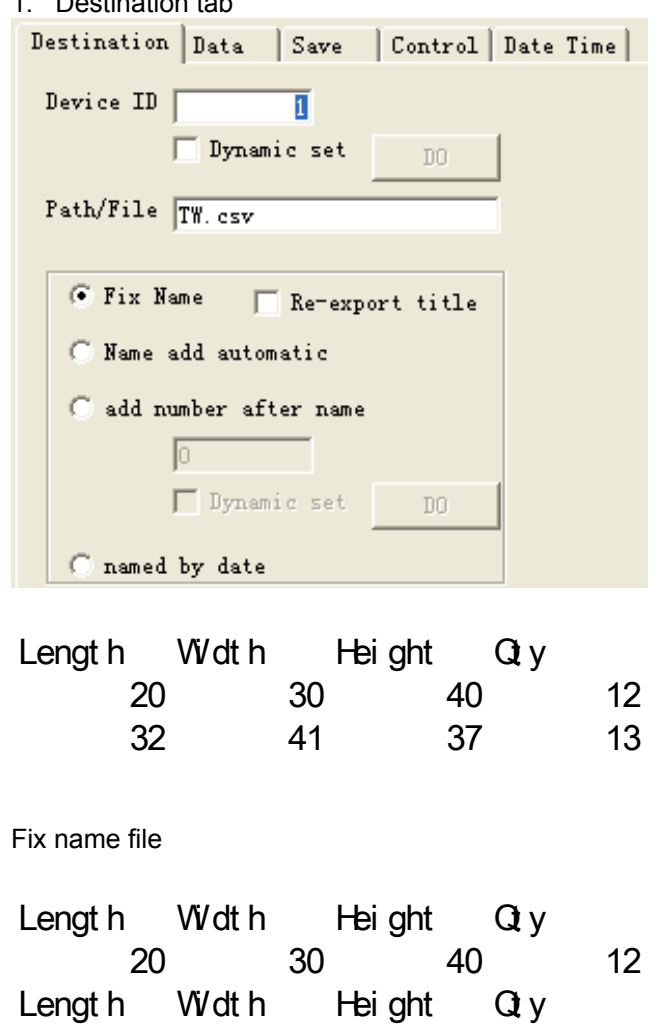

Device ID: set the object device number which you want to export data, "dynamic set" can connect the D register with the device ID.

Path/File: the name of the CSV file

Fix name: the data collected each time will be saved in the same file.

Re-export title: export the title when collect the data each time Please see the following examples.

Fix name and re-export title file

41

32

Name add automatic: It exports a new file when collect the data each time. The new file name will increase automatically. For example, file 1 is TH001.csv, file 2 will be TH002.csv.

13

Please see the following picture:

| <b>≊</b> a, | <b>WSX000.csv</b><br>Microsoft Office<br>1 KB | <mark>≊</mark> a, | <b>WSX001.csv</b><br>Microsoft Office<br>1 KB |
|-------------|-----------------------------------------------|-------------------|-----------------------------------------------|
|             |                                               |                   |                                               |

Add number after name: add the number after the file name. For example, input 001 the file name is TH001.csv.

37

Dynamic set: set the number in D register. For example, If D0=20, the file name is TH020, D0=23, the file name is TH023.

001

When "add number after name" and "dynamic set" are both selected, "dynamic set" has priority.

Named by date: the file name is added the date. When exporting the data several times at the same day, it will add the data title in the file automatically.

Length

Width

20

For example:

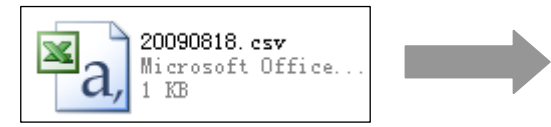

Export the data the first time on 8/18/2009

Export the data the second time on 8/18/2009

### Hei ght Lengt h ₩dth Qty 20 30 40 12 Lengt h W/dth Hei ght Qty 32 13 41 37

Height

30

Qty

12

40

### 2. Data tab

| Destination I                  | )ata Save  | Control Date Time                                 |
|--------------------------------|------------|---------------------------------------------------|
| Register capa<br>Register mode | city C Loo | 100<br>op C Line                                  |
| Temperature                    | Add        | Title Temperature                                 |
|                                |            | Format                                            |
|                                | Delete     | ● Dec (D) ○ Hex (U)<br>○ Float (F) ○ Unsigned (M) |
|                                | Move up    | Data type Word 💌                                  |
|                                |            | Bit length(G) 4                                   |
|                                | Move down  | Float length(C) 0                                 |

Register capacity: import register quantity

Register mode:

Loop: use with "real trend map", "history data map", "time trend control", "sample save"... Line: export the data in the registers to CSV file. It is used to the recipe and data arrays.

Add, delete, move up, move down: Add the data titles, select the export data format and type.

3. Save tab

| Destination      | Data | Save     | Control | Date | Time |
|------------------|------|----------|---------|------|------|
| Object<br>Object | PSW  | <b>.</b> | 256     |      |      |

Save the data in touch screen internal registers.

### 4. Control tab

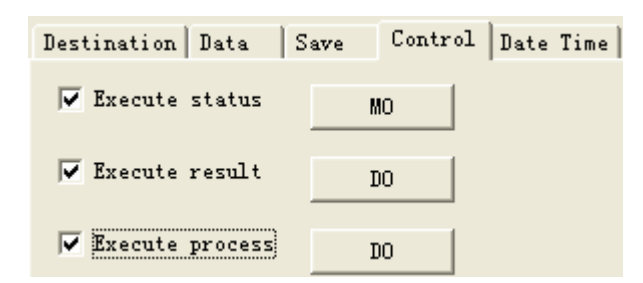

This tab is used to control the export.

Execute status: To show if it is in exporting state via bit state. If the bit is ON, TH is exporting data. Execute result: Show the export result state via the register state.

- export failed
- export target device does not exist
- the memory is not enough
- file path error
- reading / writing file failed

Execute process: Show the exporting process via register, 100 means the exporting process is succeed.

5. Date time

| Destination   3 | Data      | Save    | Control | Date Time |           |
|-----------------|-----------|---------|---------|-----------|-----------|
| 🔽 Date Tim      | e         |         |         |           | To add th |
| Date format     | YYYY-M-   | -D      | •       |           | Please so |
| Example         | 20        | 09-10-8 |         |           | lonnatin  |
| Time format     | H: MM : S | 5       | •       |           |           |
| Example         | 9         | :43:31  |         |           |           |

To add the date in the CSV file.

Please select the data format and time format in the pull down menu.

EXAMPLE:

This chapter will introduce the data export examples in loop and line mode. **<A> Data export in loop mode** 

Purpose: collect the data via history data map, export the data to moveable device and save as CSV file.

Please see the whole process:

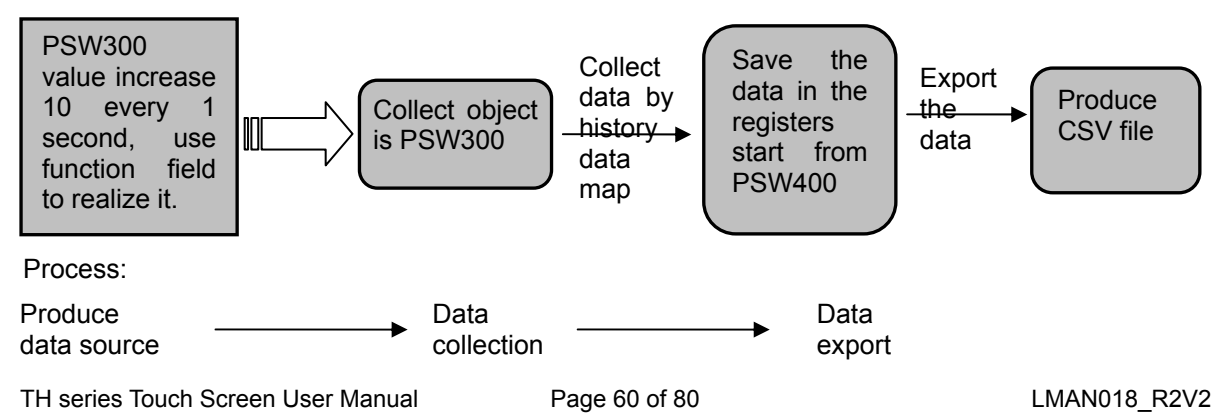

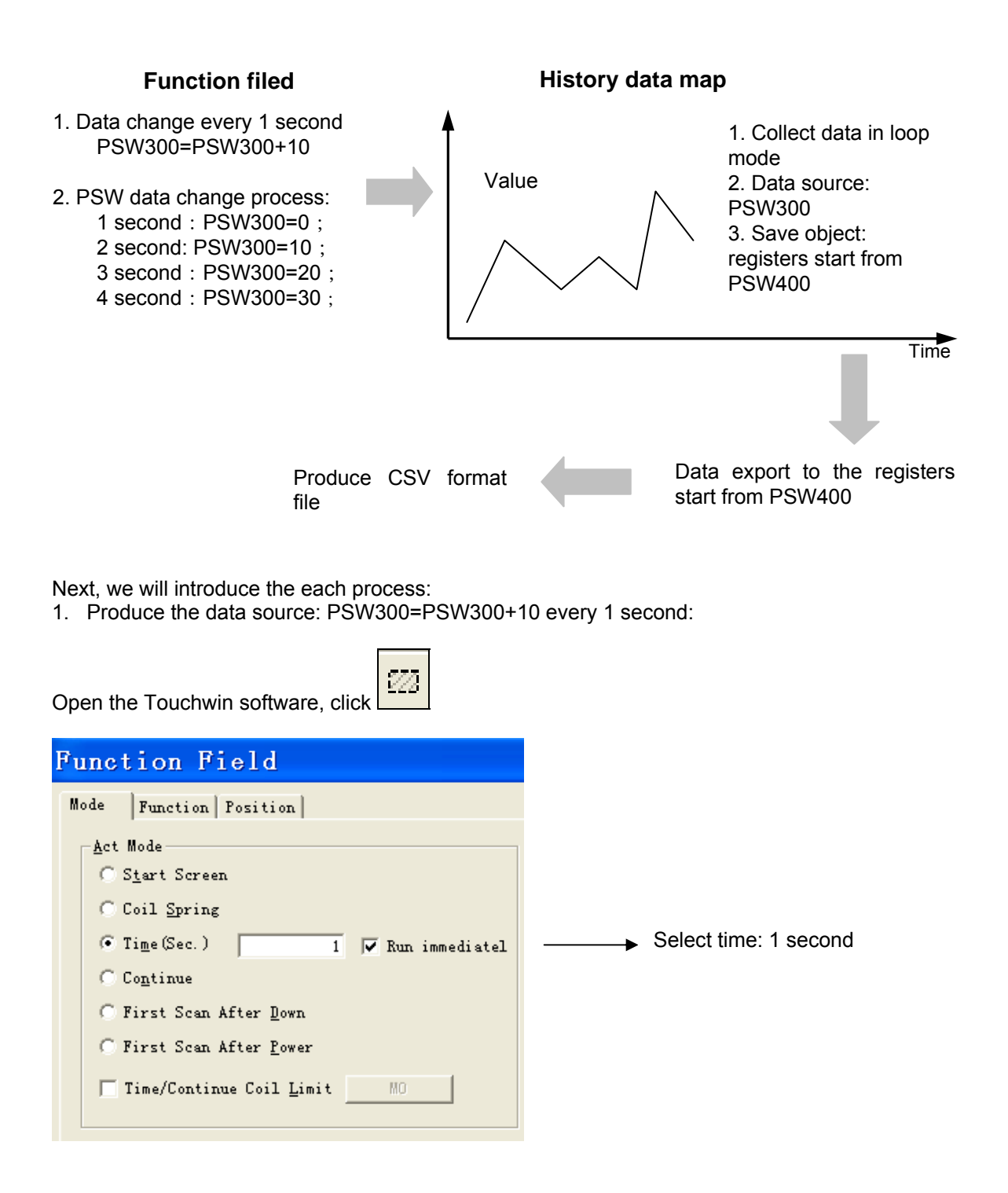

| Function Field                     |                    |                                                     |
|------------------------------------|--------------------|-----------------------------------------------------|
| Mode Function Position             | a                  |                                                     |
| Function                           |                    | Al                                                  |
| Arithmetic<br>PSW300 = PSW300 + 10 | Add                | Set Coil<br>Reset Coil<br>Reverse Coil<br>Copy Coil |
|                                    | Modify             | Screen Jump<br>Set Data<br>Copy Register            |
|                                    | Delete             | User Input<br>Open Window<br>Close Window           |
|                                    | Move D <u>o</u> wn | Down Scheme<br>Up Scheme<br>Data Block Transmit     |
|                                    | Move <u>Up</u>     | Process Code<br>Import CSV Data<br>Export CSV Data  |
|                                    |                    |                                                     |
|                                    |                    |                                                     |

Add the arithmetic PSW300=PSW300+10

### Note:

Please see the TP touch screen manual for this content.

2. Data collect: use history data map to collect the data every 1 second, use PSB300 to control if it is need to collect.

Click .a

,add it in the screen, change the "trend source" tab.

| listr    | oy dat           | a map          |                   | ×       | •                                                                                       |
|----------|------------------|----------------|-------------------|---------|-----------------------------------------------------------------------------------------|
| Trend So | ource Disp       | lay   Save   ( | Color   Font   Po | osition | Histroy Trend Source                                                                    |
|          |                  | Add            | Modify D          | elete   | Register Trend Data Color                                                               |
| 0        | Object<br>PSW300 | Min Value<br>O | Max Value<br>1024 |         | Station<br>Device PLC Port<br>VirStaND 0 Station 0<br>Object 0<br>bject 300<br>Indirect |
|          |                  |                |                   |         | Data<br>Data Type Word                                                                  |

Next, change the display tab: page data is 5, control is PSB300.

| Histroy data map                                |                      |
|-------------------------------------------------|----------------------|
| Trend Source Display Save Co                    | lor Font Position    |
| Data                                            | Time                 |
| Page Data 5                                     | С Іор                |
| Iotal Data 10                                   | <u>B</u> ottom       |
| Pick Period 1 Sec                               | C None               |
| ▼ C <u>o</u> ntro]<br>PSB300 This Regist was us | sed to control Pick! |
| Current Data                                    |                      |

Page data:5, show 5 numbers each screen

Total data:10, it can collect 2 screens data

Pick period: 1 second, collect the data every 1 second.

Control:PSB300, control the ON/OFF of the data collection by PSB300

Change the save tab: save the data in the registers start from PSW400.

| Histr        | оу          | data    | тар      |       |      |      |      |
|--------------|-------------|---------|----------|-------|------|------|------|
| Trend S      | ource       | Display | Save     | Color | Font | Posi | tion |
| — ОБј<br>ОБј | ect<br>ject | PSW     | <b>-</b> | 400   |      |      |      |
|              |             |         |          |       |      |      |      |
| E A          | uto Loc     | ate     |          |       |      |      |      |

Add a button, to control the stop and start of the collection process. The button is related to PSB300.

| :                |   |              | •           | :           | :  | :  | :           |        | I  | )                                     | a | t | a                                     | (           | C           | b | 1                | e      | ci                    | i)          | 01               | ņ                | 8           | n                | IC                                         | ţ           | e                | X                | p                | 0]               | rt               |    | : | : | :   | : |   | •                | •                | •                |   |   |                  |  |    |   |           |    |         |          |          |          |     |    |          |           |   |  |
|------------------|---|--------------|-------------|-------------|----|----|-------------|--------|----|---------------------------------------|---|---|---------------------------------------|-------------|-------------|---|------------------|--------|-----------------------|-------------|------------------|------------------|-------------|------------------|--------------------------------------------|-------------|------------------|------------------|------------------|------------------|------------------|----|---|---|-----|---|---|------------------|------------------|------------------|---|---|------------------|--|----|---|-----------|----|---------|----------|----------|----------|-----|----|----------|-----------|---|--|
|                  | - | :<br>:<br>:1 | ·<br>·<br>· |             |    | •  | ·<br>·<br>· | -      |    |                                       |   |   | ·<br>·<br>·                           | ·<br>·<br>· |             |   |                  | •      | •                     | •           | •                |                  |             | •                | •                                          |             |                  |                  | ·<br>·<br>·<br>· | ·<br>·<br>·<br>· | :                | Fu |   |   | tio |   | F | i                |                  | d                |   | - |                  |  | -> |   | PS<br>se  | SV | N3      | 30<br>nd | 0-       | +1       | 0   | ev | e        | γ         |   |  |
| ·<br>·<br>·<br>· | • |              |             | ·<br>·<br>· | ·\ |    | V<br>V      | /      |    | · · · · · · · · · · · · · · · · · · · |   |   | · · · · · · · · · · · · · · · · · · · |             | ·<br>·<br>· |   | -<br>-<br>-<br>- | -      | -<br>-<br>-<br>-<br>- | ·<br>·<br>· | -<br>-<br>-<br>- | ·<br>·<br>·<br>· | ·<br>·<br>· | ·<br>·<br>·<br>· | ·<br>· · · · · · · · · · · · · · · · · · · | ·<br>·<br>· | ·<br>·<br>·<br>· | ·<br>·<br>·<br>· | ·<br>·<br>·<br>· | ·<br>·<br>·<br>· | ·<br>·<br>·<br>· |    | • | : |     | • |   | -<br>-<br>-<br>- | -<br>-<br>-<br>- | -<br>-<br>-<br>- | - |   | -<br>-<br>-<br>- |  | -> |   | P:<br>the | SE | B3<br>C | 30<br>DN | 0,<br>/C | to<br>PF | F ( | or | ntr<br>d | ol<br>ata | a |  |
|                  | - | ; ]<br>; ]   | FI<br>FI    |             | F  | Ŧ  | -           | F<br>F | F  |                                       | • |   |                                       | ' ·         |             |   |                  | F<br>F | F<br>F                | (F<br>F     | F<br>F           |                  | F.          | F                |                                            | •           |                  |                  |                  |                  |                  |    |   | 0 | Ð   | - |   | -                | •                | -                |   |   |                  |  |    | L |           |    |         |          |          |          |     |    |          |           |   |  |
| 3.               |   | D            | a           | ta          | e  | ex | p           | 0      | rt |                                       |   |   |                                       |             |             |   |                  |        |                       |             |                  |                  |             |                  |                                            |             |                  |                  |                  |                  |                  |    |   |   | Г   |   |   |                  | _                |                  |   |   |                  |  |    |   |           |    |         |          |          |          |     |    |          |           |   |  |

Realize the data export function by function button. Click in the tool bar. Add it on the screen, set the button as the following:

| Function Button       | L                  |                                                       |
|-----------------------|--------------------|-------------------------------------------------------|
| Function Button Limit | Color   Positio    | n                                                     |
| Function Releasing    |                    | A11                                                   |
| Export CSV Data       | <u>Add</u>         | Set Coil<br>Reset Coil<br>Reverse Coil                |
|                       | Modify             | Copy Coll<br>Screen Jump<br>Set Data<br>Copy Register |
|                       | Delete             | User Input<br>Open Window<br>Close Window             |
|                       | Move D <u>o</u> wn | Down Scheme<br>Vp Scheme<br>Data Block Transmit       |
|                       | Move <u>Up</u>     | Arithmetic<br>Process Code<br>Import CSV Data         |
|                       | Password           | Export CSV Data                                       |
|                       |                    |                                                       |

Double click the "export CSV file" to continue the setting:

| Destination Data Save Control | Date | Time |
|-------------------------------|------|------|
| Device ID 1                   |      |      |
| Dynamic set DO                |      |      |
| Path/File SJDC.csv            |      |      |
|                               |      |      |
| 💽 Fix Name 🔽 Re-export title  |      |      |
| C Name add automatic          |      |      |
| 🔘 add number after name       |      |      |
| 0                             |      |      |
| 🗖 Dynamic set 🛛 DO            |      |      |
| C named by date               |      |      |

Data tab

| Destination Da                  | ata Save      | Control Date Time                                                               |
|---------------------------------|---------------|---------------------------------------------------------------------------------|
| Register capac<br>Register mode | ity 🖉         | 5<br>p () Line                                                                  |
| data value                      | Add<br>Delete | Title data value<br>Format<br>© Dec (1) C Hex (1)<br>C Float (2) C Unsigned (2) |
|                                 | Move up       | Data type Word  Bit length(G) 4                                                 |
|                                 | Move down     | Float length(C) 0                                                               |

Device ID: 1, there is one U disk device.

Path/File: name the file to SJDC.csv, reexport the title.

Register capacity: 10

Register mode: loop, to correspond to the history trend map

Format: decimal

Save tab

Destination Data Save Control Date Time Object Object PSW **v** 400

## Date time tab

Destination Data Save Control Date Time Date Time Date format YYYY-M-D Example 2009-10-8 Time format H:MM:SS Example 13:28:32

Now the data export has been done.

Via the simulate offline, you can monitor the data change and operate the button.

### Data export example

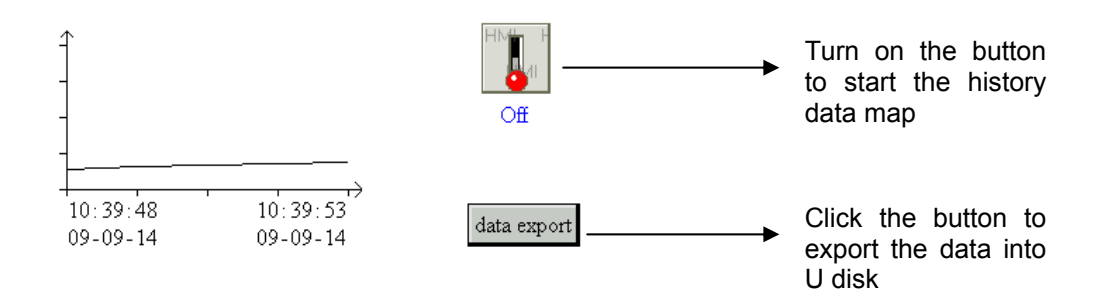

The operation steps:

Step 1: Make sure the TH is connected to object device.

Step 2: Click ON/OFF button to start the data collection in history data map

Step 3: Click the data export button, the U disk device LED starts to flickering, it means the CSV file is being produced, if the LED ends flicker, the export process has been finished.

The CSV data is shown as below:

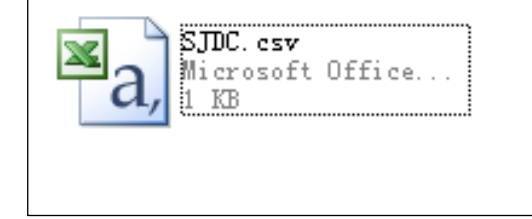

| 1 | data value | date      | time   |
|---|------------|-----------|--------|
| 2 | 60         | 2009-9-14 | 10:12: |
| 3 | 70         | 2009-9-14 | 10:12: |
| 4 | 80         | 2009-9-14 | 10:12: |
| 5 | 90         | 2009-9-14 | 10:12: |
| 6 | 100        | 2009-9-14 | 10:12: |

Save the data in PSW400

Date time: export the date and time to the .csv file.

### <B> Data export in line mode

In industry system, HMI is seemed as control and monitor terminal. It can be used to set all kinds of parameters directly. In order to check the history data, use data export function to complete the data management.

### Example:

Using data export function to complete the parameters recording. Purpose: realize parameters setting by data input button, and data export by data export button. The process is shown as below:

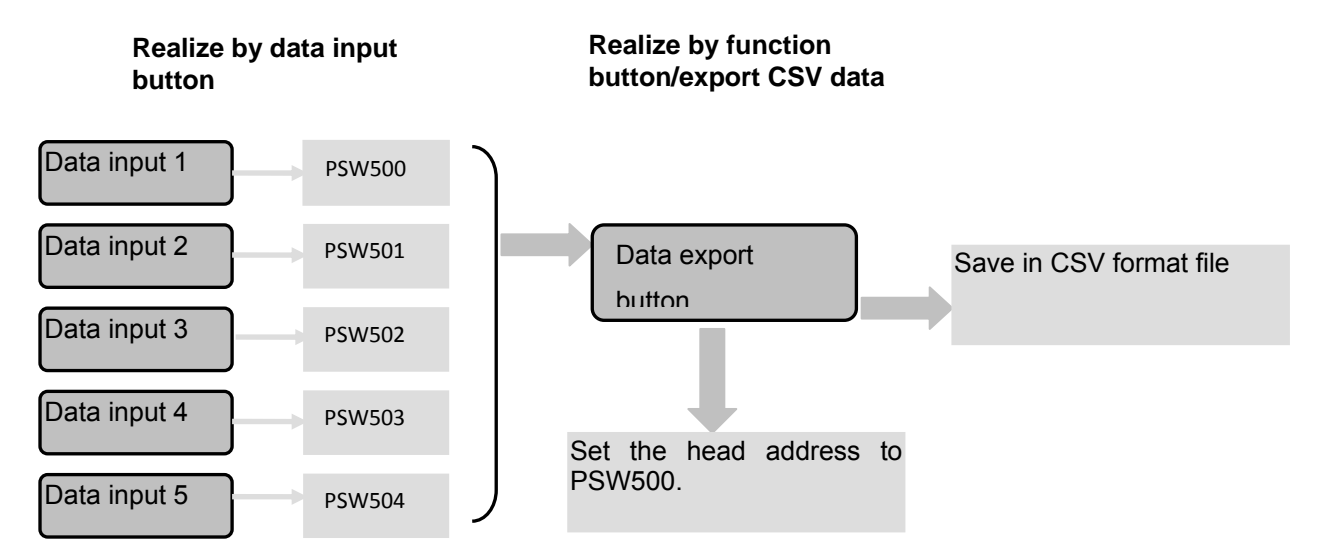

Next, we will introduce how to make the project in two parts:

Part 1: Input the parameters

Put the data input button on the screen, change the address as the following:

# Data export example

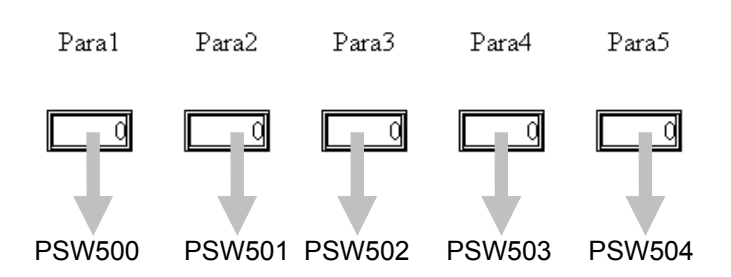

### Note:

About the data input button, please refer to TP series HMI manual.

Part 2: about data export button

Click function button, then set as the following:

| Function Button       | L                                               |                                                                                                    |
|-----------------------|-------------------------------------------------|----------------------------------------------------------------------------------------------------|
| Function Button Limit | Color   Positi                                  | on                                                                                                    |
| Function Releasing    |                                                 | All                                                                                                    |
| Export CSV Data       | <u>A</u> dd<br><u>M</u> odify<br><u>P</u> elete | Set Coil<br>Reset Coil<br>Reverse Coil<br>Copy Coil<br>Screen Jump<br>Set Data<br>Copy Register<br>User Input<br>Open Window<br>Close Window<br>Down Scheme |
|                       | Move <u>Up</u><br><u>P</u> assword              | Up Scheme<br>Data Block Transmit<br>Arithmetic<br>Process Code<br>Import CSV Data<br>Export CSV Data                                                        |

Double click the export CSV data to change the parameters: Destination tab:

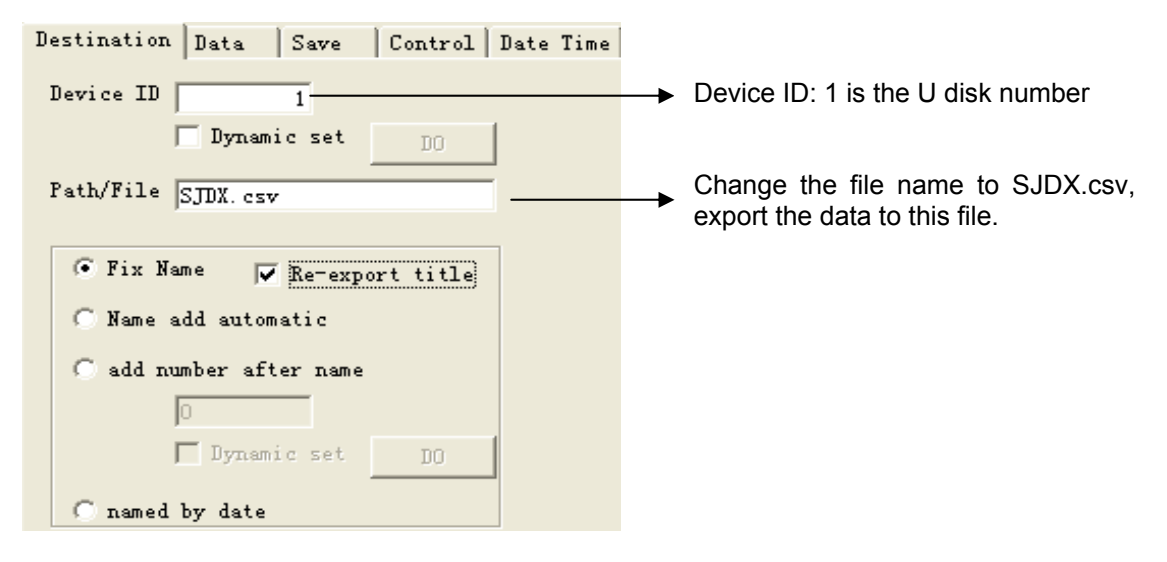

Data tab:

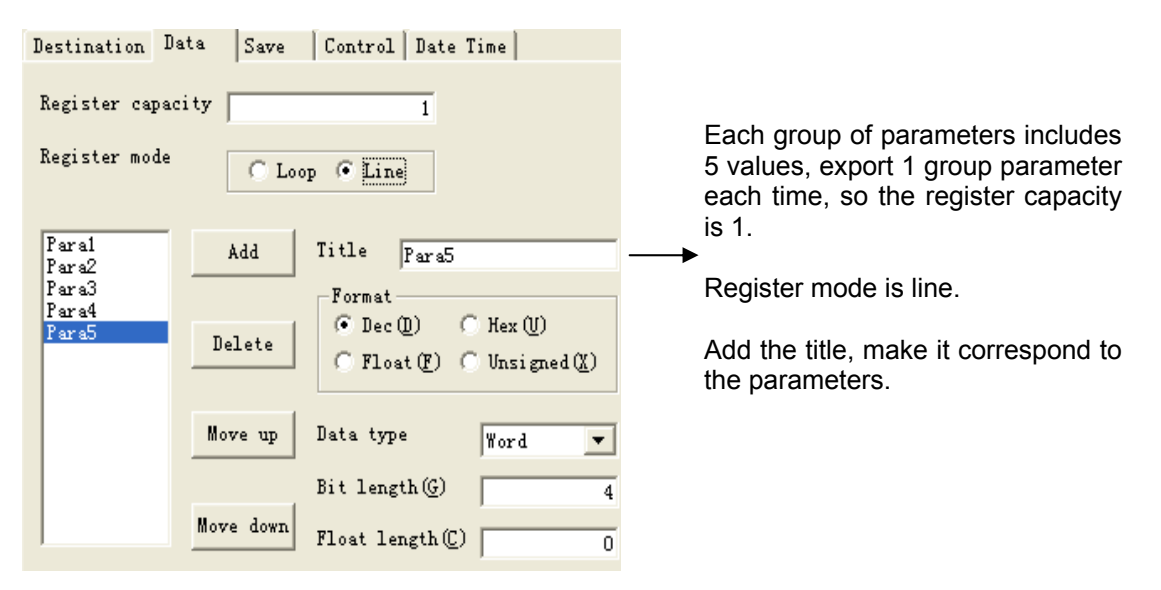

Save tab:

| Destination | Data | Save | Control Date Time |
|-------------|------|------|-------------------|
| – Object –  |      |      |                   |
| object      |      |      |                   |
| Object      | PSW  | -    | 500               |

Set the export object to PSW500, make it the same as the data input button address.

Example:

It has not referred to date and time, so do not have to set them. The screen has been done, please see the following picture:

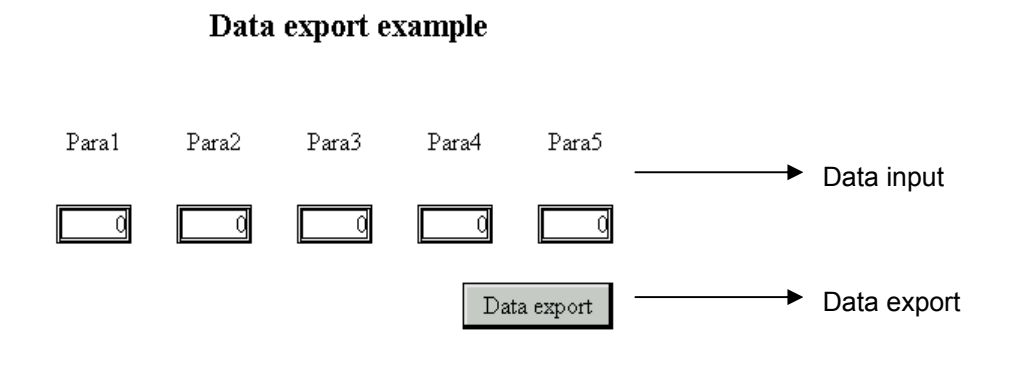

Run the project, and you will see the following result:

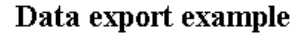

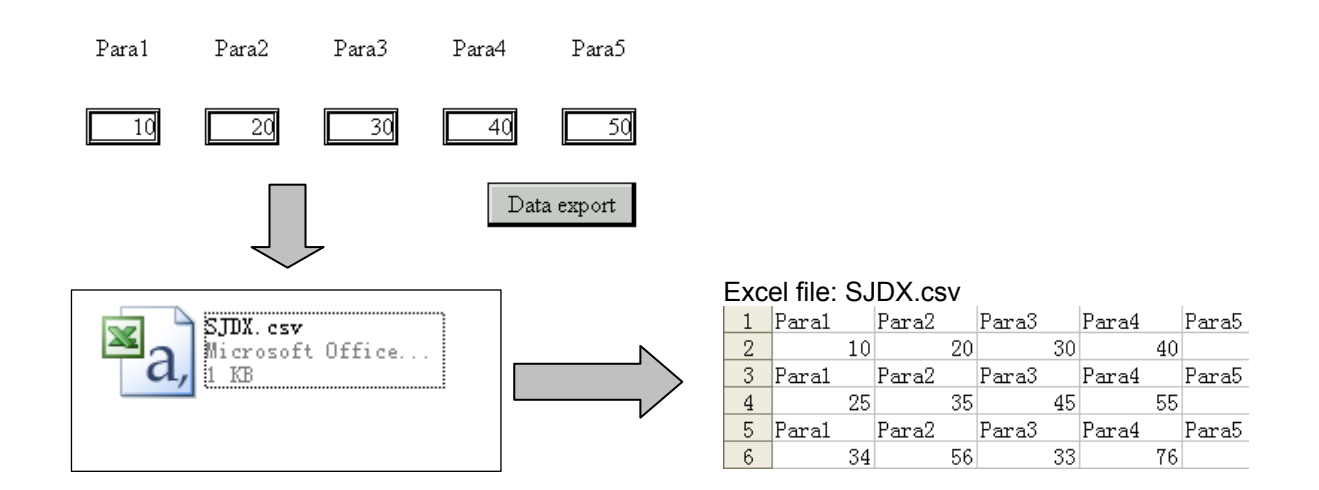

# 7-4-2 Import the C SV data

The purpose is to import the data from the SD card or U disk to TH register.

| Step1:                                                                   |                                                                                                    | _                                  |
|--------------------------------------------------------------------------|----------------------------------------------------------------------------------------------------|------------------------------------|
| Use function button                                                      | r function field                                                                                                    | _, select import CSV data function |
| Function Field                                                           |                                                                                                    |                                    |
| Mode Function Position                                                   |                                                                                                    |                                    |
| Function<br>Import CSV data<br>Modi fy<br>Delete<br>Move Down<br>Move Up | Al<br>Set Coil<br>Reset Coil<br>Copy Coil<br>Screen Jump<br>Set Data<br>Copy Register<br>User Input<br>Open Window<br>Close Window<br>Down Scheme<br>Up Scheme<br>Data Block Transmit<br>Arithmetic<br>Process Code<br><u>Import CSV Data</u> | Func<br>Function Field             |

## Step2:

Double click import CSV data, change the parameters as the following:

1. Source path tab

| Source Path | Data Save     | Control | Date Time |
|-------------|---------------|---------|-----------|
| Device ID   | 0             |         |           |
|             | 🔲 Dynamic set | DO      | 1         |
|             | 🔲 Import Ctrl | MO      |           |
| Path/File   | CE. csv       |         |           |
| 🖲 Fix Nam   | ie            |         |           |
| 🔿 Add ID    | After Name    |         |           |
|             | 0             |         |           |
|             | 🔲 Dynamic set | DO      |           |
| start ID    | 0             |         |           |
|             | 🔲 Dynamic set | DO      |           |

Device ID: the device number of import device

Dynamic set: set the device ID in D register.

Import control: control the import process by M coil, when M is ON, the import process starts.

Path/File: the CSV file name

Fix name: the import data are from the same source file

Add ID after name: set the import file name by the input value or the value in D register

Please see the following picture: the import data when select start ID to 5 and 10.

|    | A  | В  | С  | D  | E         | F        | G |
|----|----|----|----|----|-----------|----------|---|
| 1  | 40 | 8  | 10 | 15 | 2009-8-10 | 12:10:12 |   |
| 2  | 40 | 10 | 10 | 18 | 2009-8-10 | 13:10:12 |   |
| 3  | 40 | 15 | 10 | 30 | 2009-8-10 | 14:10:12 |   |
| 4  | 45 | 8  | 6  | 25 | 2009-8-10 | 15:10:12 | _ |
| 5  | 45 | 10 | 8  | 20 | 2009-8-10 | 16:10:12 |   |
| 6  | 50 | 10 | 8  | 20 | 2009-8-10 | 17:10:12 |   |
| 7  | 55 | 12 | 10 | 15 | 2009-8-10 | 18:10:12 |   |
| 8  | 55 | 14 | 10 | 30 | 2009-8-10 | 19:10:12 |   |
| 9  | 55 | 20 | 8  | 20 | 2009-8-10 | 20:10:12 |   |
| 10 | 60 | 12 | 10 | 25 | 2009-8-10 | 21:10:12 |   |
| 11 | 60 | 20 | 8  | 35 | 2009-8-10 | 22:10:12 |   |
| 12 | 65 | 10 | 10 | 20 | 2009-8-10 | 23:10:12 |   |
| 13 | 65 | 12 | 5  | 15 | 2009-8-11 | 8:10:12  |   |
| 14 | 65 | 18 | 15 | 15 | 2009-8-11 | 9:10:12  |   |
| 15 | 65 | 20 | 8  | 30 | 2009-8-11 | 10:10:12 |   |
| 16 | 70 | 8  | 8  | 18 | 2009-8-11 | 11:10:12 |   |
| 17 | 70 | 16 | 10 | 18 | 2009-8-11 | 12:10:12 |   |
| 18 |    |    |    |    |           |          |   |
| 19 |    |    |    |    |           |          |   |

When start ID is 5, import these data.

When start ID is 10, import these data.

When the start ID is 0 or 1, the import data is the first group.

# 2. Data tab

| Source Path Da                   | ta Save       | Control Date Time                                                         |
|----------------------------------|---------------|---------------------------------------------------------------------------|
| Register capac:<br>Register mode | ity C Loo     | 10C<br>op 🖲 Line                                                          |
| Data                             | Add<br>Delete | Title Data<br>Format<br>© Dec (1) C Hex (1)<br>C Float (2) C Unsigned (2) |
|                                  | Move up       | Data type Word  Bit length(G) 4                                           |
|                                  | Move down     | Float length(C) 0                                                         |

Register capacity: the import data group quantity

Register mode:

Loop: the data will be stored in the object registers in loop mode, so the original data will be covered.

Line: the data import to the object register one after another.

Add, delete, move up, move down, title....: Add the data title in the list, and select the data format, type, bit length,etc.

Please note the title list items must be the same as the CSV file items.

| Source Path                  | Data           | Save       | Control                                 | Date                                 | Time           |                      |  |
|------------------------------|----------------|------------|-----------------------------------------|--------------------------------------|----------------|----------------------|--|
| Register cap<br>Register mod | pacity  <br>le | C Loop     | p (@ Line                               | 10                                   |                |                      |  |
| i<br>2<br>3<br>4             | A<br>Del       | dd<br>Lete | Title  <br>Format-<br>© Dec (<br>C Floa | 4<br><u>D</u> ) (<br>t( <u>P</u> ) ( | O Hex<br>O Uns | : (U)<br>ii gned (X) |  |
|                              | Mov            | eup        | Data type<br>Bit lengt                  | :<br>.h(G)                           | Wor            | d 💌                  |  |
|                              | Move           | down       | Float ler                               | igth (C)                             |                | 0                    |  |

There are 4 items in the title list.

There are four items in the CSV file.

|    |    |    |    | •  |
|----|----|----|----|----|
|    | A  | В  | С  | D  |
| 1  | 40 | 8  | 10 | 15 |
| 2  | 40 | 10 | 10 | 18 |
| 3  | 40 | 15 | 10 | 30 |
| 4  | 45 | 8  | 6  | 25 |
| 5  | 45 | 10 | 8  | 20 |
| 6  | 50 | 10 | 8  | 20 |
| 7  | 55 | 12 | 10 | 15 |
| 8  | 55 | 14 | 10 | 30 |
| 9  | 55 | 20 | 8  | 20 |
| 10 | 60 | 12 | 10 | 25 |

### 3. Save tab:

| Source Path De   | ata S  | ave  | Control | Date Ti | ime  |
|------------------|--------|------|---------|---------|------|
| Object<br>Object | sw (   | •    | 256     |         |      |
| 4. Control tab:  |        |      |         |         |      |
| Source Path      | )ata   | Save | Control | Date    | Time |
| 🔽 Execute s      | tatus  |      | MO      |         |      |
| 🔽 Execute r      | esult  |      | DO      |         |      |
| 🔽 Execute p      | rocess |      | DO      |         |      |

The import registers address.

Execute status: to show if it is in importing state via bit state. If the bit is ON, TH is importing data. Execute result: show the import result state via the register state.

- 0- import failed
- 0- import target device does not exist
- 1- the memory is not enough
- 2- file path error
- 3- reading / writing file failed

Execute process: show the importing process via register, 100 means the importing process is succeed.

5. Date time tab

| Source Path | Data      | Save    | Control | L Date | Time |
|-------------|-----------|---------|---------|--------|------|
| ✓ Date Time | )         |         |         |        |      |
| Date format | YYYY-M    | -D      | •       |        |      |
| Example     | 20        | 09-10-8 |         |        |      |
| Time format | H: MM : S | 5       | •       |        |      |
| Example     | 13        | 8:57:04 |         |        |      |

Add the date and time in the CSV file. Select the date and time format via the pull down menu.

Example:

Purpose: import the data from object device to TH touch screen, select the import data group by input the start ID.

The CSV file in the SD card is SJDR.csv.

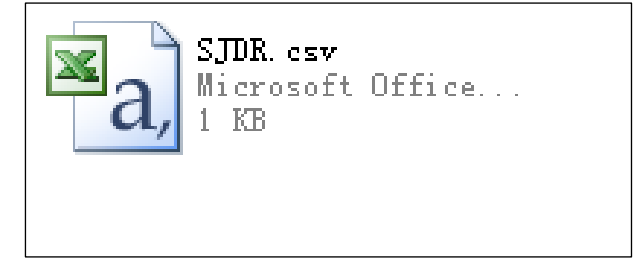

| 1  | 40 | 8  | 10 | 15 | 2009-8-10 | 12:10:10 |  |
|----|----|----|----|----|-----------|----------|--|
| 2  | 40 | 10 | 10 | 18 | 2009-8-10 | 13:10:10 |  |
| 3  | 40 | 15 | 10 | 30 | 2009-8-10 | 14:10:10 |  |
| 4  | 45 | 8  | 6  | 25 | 2009-8-10 | 15:10:10 |  |
| 5  | 45 | 10 | 8  | 20 | 2009-8-10 | 16:10:10 |  |
| 6  | 50 | 10 | 8  | 20 | 2009-8-10 | 17:10:10 |  |
| 7  | 55 | 12 | 10 | 15 | 2009-8-10 | 18:10:10 |  |
| 8  | 55 | 14 | 10 | 30 | 2009-8-10 | 19:10:10 |  |
| 9  | 55 | 20 | 8  | 20 | 2009-8-10 | 20:10:10 |  |
| 10 | 60 | 12 | 10 | 25 | 2009-8-10 | 21:10:10 |  |
| 11 | 60 | 20 | 8  | 35 | 2009-8-10 | 22:10:10 |  |
| 12 | 65 | 10 | 10 | 20 | 2009-8-10 | 23:10:10 |  |
| 13 | 65 | 12 | 5  | 15 | 2009-8-10 | 0:10:10  |  |
| 14 | 65 | 18 | 15 | 15 | 2009-8-10 | 10:10:10 |  |
| 15 | 65 | 20 | 8  | 30 | 2009-8-10 | 2:10:10  |  |
| 16 | 70 | 8  | 8  | 18 | 2009-8-10 | 3:10:10  |  |
| 17 | 70 | 16 | 10 | 18 | 2009-8-10 | 4:10:10  |  |
| 18 |    |    |    |    |           |          |  |

In TH touch screen, the data store address starts from PSW400. The realize steps:

| Step1: use function button |  | or function field | 922 | . Set as the following: |
|----------------------------|--|-------------------|-----|-------------------------|
|----------------------------|--|-------------------|-----|-------------------------|

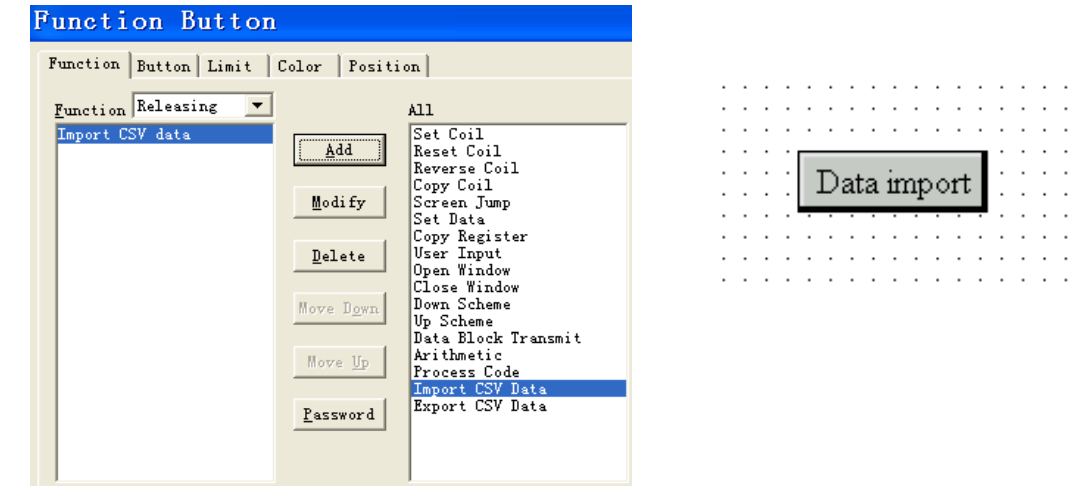

Step2: build the import data group selection button.

Put a data input button on the screen-----

### Digital Input Object Display Input Font Color Position Operate Object Station Device PLC Port 💌 VirStaNO Station Change the object to PSW500 and be constant with the Object following import data dynamic Object 500 PSW • appoint address. Indirect Data Data Type Word •
|             | -         |         |         |      |      |
|-------------|-----------|---------|---------|------|------|
| Source Path | Data      | Save    | Control | Date | Time |
| Device ID   |           | 1       |         |      |      |
|             | 🗌 Dynar   | nic set | DO      |      |      |
|             | 🔲 Impor   | rt Ctrl | MO      |      |      |
| Path/File   | SJDR. es  | v       |         |      |      |
| 🖲 Fix Nam   | e         |         |         |      |      |
| C Add ID    | After Nam | ne      |         |      |      |
|             |           | 0       |         |      |      |
|             | 🔲 Dynan   | nic set | DO      |      |      |
| start ID    |           | 0       |         |      |      |

🔽 Dynamic set

PSW500

### Step3: double click "import CSV data".

#### Import tab:

| Source Path I                  | )ata Save     | Control Date Time                                                      |
|--------------------------------|---------------|------------------------------------------------------------------------|
| Register capa<br>Register mode | C Loo         | p © Line                                                               |
| 1<br>2<br>3<br>4               | Add<br>Delete | Title 1<br>Format<br>© Dec (1) C Hex (1)<br>C Float (2) C Unsigned (2) |
|                                | Move up       | Data type Word                                                         |
|                                | Move down     | Float length(C) 0                                                      |

Save tab:

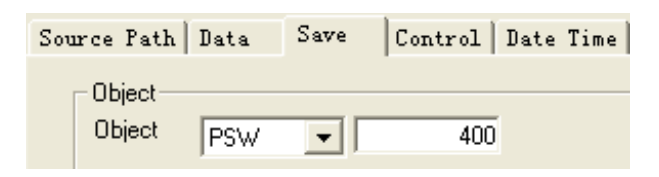

### Control tab:

| Source Path   Data   S | ave | Control | Date Time |
|------------------------|-----|---------|-----------|
| 🔽 Execute status       | PSE | 300     |           |
| 🔽 Execute result       | PSW | 256     |           |
| 🔽 Execute process      | PSW | 257     |           |

Device ID: 1

Path/File: SJDR.csv, must be the same as the object import file.

Fix name means importing from the same file.

Start ID: dynamic appoint PSW500.

Register capacity: 10, it means 10 groups of data

Register mode: line

Add the title: there are 4 rows of data.

Object: save the data of mobile device into TH register starts from PSW400.

Execute status: PSB300 to show the importing state

Execute result: PSW256 to show the importing result

Execute process: PSW257 to show the importing process

Date/time tab:

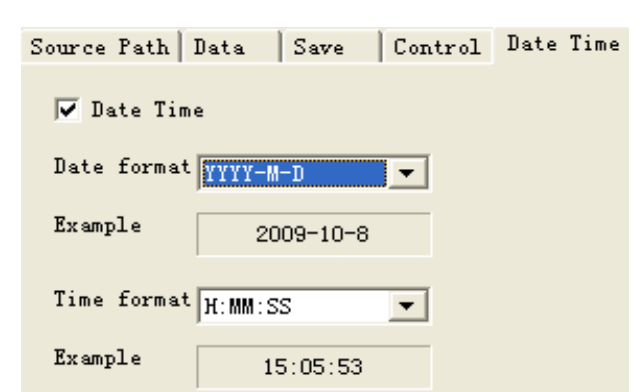

Because the import data has time and date, select this item.

Step4: show the import data start from PSW400 in "data table"

| NO  | Name    | Length | ₹idth | Height | Qty | Date time |
|-----|---------|--------|-------|--------|-----|-----------|
| 000 | group1  | 000    | 000   | 000    | 000 | 16:18:35  |
| 000 | group2  | 000    | 000   | 000    | 000 | 16:18:35  |
| 000 | group3  | 000    | 000   | 000    | 000 | 16:18:35  |
| 000 | group4  | 000    | 000   | 000    | 000 | 16:18:35  |
| 000 | group5  | 000    | 000   | 000    | 000 | 16:18:35  |
| 000 | group6  | 000    | 000   | 000    | 000 | 16:18:35  |
| 000 | group7  | 000    | 000   | 000    | 000 | 16:18:35  |
| 000 | group8  | 000    | 000   | 000    | 000 | 16:18:35  |
| 000 | group9  | 000    | 000   | 000    | 000 | 16:18:35  |
| 000 | group10 | 000    | 000   | 000    | 000 | 16:18:35  |

Change the parameters:

| ( | Dbjec | t tab: |       |           |       |         |     |
|---|-------|--------|-------|-----------|-------|---------|-----|
| ] | Da    | ta     | Gri   | d         |       |         |     |
|   | ОЪј   | ject   | Comm  | on Colu   | mn Po | sition  |     |
|   |       | - Sta  | tion  |           |       |         |     |
|   |       | 510    |       |           |       |         |     |
|   |       | De     | vice  | PLC Por   | t 💌 . |         |     |
|   |       | Vir9   | StaNO |           | 0     | Station |     |
|   |       |        |       | · · · · · |       |         | · · |
|   |       | _ ОЫ   | ect   |           |       |         |     |
|   |       | ОЫ     | ect   | PSW       | -     |         | 400 |
|   |       |        |       |           |       |         |     |

The object is PSW400, the same to the data import address.

Common tab:

| Object Common Column Position<br>All Records II Fitle<br>Page Records 10<br>Title Height 20<br>Vose Title Vose Title Bold Border<br>Title Font Cell Font group<br>group<br>group |                                                |
|----------------------------------------------------------------------------------------------------|------------------------------------------------|
| All Records V Sta<br>Page Records 10<br>Title Height 20<br>Vidth 20<br>Vuse Title V Bold Border<br>Title Font Cell Font group2<br>group2<br>group3<br>group3<br>group3                                                              |                                                |
| Cell Height 20<br>Vuse Title V Bold Border group2<br>Title Font Cell Font group2<br>group2<br>group2                                                          | atic Field                                     |
| ✓ Use Title ✓ Bold Border group2   Title Font Cell Font group2   ✓ Auto Add Field group2                                                                                                    | group1                                         |
| Title NO group<br>group                                                                                                    | 1<br>2<br>3<br>4<br>5<br>5<br>7<br>7<br>3<br>9 |

Set the all records, page records as the left window.

Column tab:

| Object Common Column Position |       |           |        |  |  |  |  |
|-------------------------------|-------|-----------|--------|--|--|--|--|
| 🦳 Circle Buffer               | Add   | Modify    | Delete |  |  |  |  |
| Title                         | Width | Data Type | Format |  |  |  |  |
| Length                        | 50    | WORD      | UINT   |  |  |  |  |
| Width                         | 50    | WORD      | UINT   |  |  |  |  |
| Height                        | 50    | WORD      | UINT   |  |  |  |  |
| Qty                           | 50    | WORD      | UINT   |  |  |  |  |
| Date time                     | 80    | TIME      | H:M:S  |  |  |  |  |
|                               |       |           |        |  |  |  |  |
|                               |       |           |        |  |  |  |  |

Add the text as the left window.

Set the date time item to time format.

The data table is finished, please see the following screen:

## Data import example

Import data No.

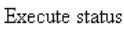

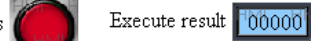

| NO  | Name    | Length | <b>▼idth</b> | Height | Qty | Date time |
|-----|---------|--------|--------------|--------|-----|-----------|
| 000 | group1  | 000    | 000          | 000    | 000 | 16:16:16  |
| 000 | group2  | 000    | 000          | 000    | 000 | 16:16:16  |
| 000 | group3  | 000    | 000          | 000    | 000 | 16:16:16  |
| 000 | group4  | 000    | 000          | 000    | 000 | 16:16:16  |
| 000 | group5  | 000    | 000          | 000    | 000 | 16:16:16  |
| 000 | groupб  | 000    | 000          | 000    | 000 | 16:16:16  |
| 000 | group7  | 000    | 000          | 000    | 000 | 16:16:16  |
| 000 | group8  | 000    | 000          | 000    | 000 | 16:16:16  |
| 000 | group9  | 000    | 000          | 000    | 000 | 16:16:16  |
| 000 | group10 | 000    | 000          | 000    | 000 | 16:16:16  |

| Execute process | 00000 |
|-----------------|-------|
|-----------------|-------|

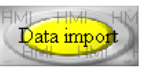

| NO | Name    | l ength | Width | Height | Qtv | Date time               |
|----|---------|---------|-------|--------|-----|-------------------------|
| 0  | Group 1 | 0       | 8     | 10     | 15  | 2009-08-10 12 : 10 : 10 |
| 1  | Group 2 | 40      | 10    | 10     | 18  | 2009-08-10 13 : 10 : 10 |
| 2  | Group 3 | 40      | 15    | 10     | 30  | 2009-08-10 14 : 10 : 10 |
| 3  | Group 4 | 45      | 8     | 6      | 25  | 2009-08-10 15 : 10 : 10 |
| 4  | Group 5 | 45      | 10    | 8      | 20  | 2009-08-10 16 : 10 : 10 |
| 5  | Group 6 | 50      | 10    | 8      | 20  | 2009-08-10 17 : 10 : 10 |
| 6  | Group 7 | 55      | 12    | 10     | 15  | 2009-08-10 18 : 10 : 10 |
| 7  | Group 8 | 55      | 14    | 10     | 30  | 2009-08-10 19 : 10 : 10 |
| ~  | ~ ~     |         | ~~    | ~      | ~~  |                         |

Step5: Connect the mobile device and TH, click the import data button, monitor the data in "data table".

When the import data No = 0 or 1, the data table is shown as up.

| NO | Name    | Length | Width | Height | Qty | Date time               |
|----|---------|--------|-------|--------|-----|-------------------------|
| 0  | Group 1 | 60     | 12    | 10     | 25  | 2009-08-10 21 : 10 : 10 |
| 1  | Group 2 | 60     | 20    | 8      | 35  | 2009-08-10 22 : 10 : 10 |
| 2  | Group 3 | 65     | 10    | 10     | 20  | 2009-08-10 23 : 10 : 10 |
| 3  | Group 4 | 65     | 12    | 5      | 15  | 2009-08-10 00 : 10 : 10 |
| 4  | Group 5 | 65     | 18    | 15     | 15  | 2009-08-10 10 : 10 : 10 |
| 5  | Group 6 | 65     | 20    | 8      | 30  | 2009-08-10 00 : 10 : 10 |
| 6  | Group 7 | 70     | 8     | 8      | 18  | 2009-08-10 03 : 10 : 10 |
| 7  | Group 8 | 70     | 16    | 10     | 18  | 2009-08-10 04 : 10 : 10 |

When the import data No = 10, the data table is shown as up.

# **8** TH series interior objects

This chapter will introduce the interior objects of the TH.

The interior objects contain PSB(bit register), PSW(word register), PFW(word register).

### Note:

1. Only when the advanced function is opened, the special interior objects can be used.

2. PSB0~PSB255, PSW0~PSW255, PFW0~PFW255 are occupied by system.

Bit register PSB

| Register | Function                             | Remark                                          |
|----------|--------------------------------------|-------------------------------------------------|
| PSB0     | Normally closed coil                 |                                                 |
| PSB1     | Normally open coil                   |                                                 |
| PSB2     | Turn on during the first scan period |                                                 |
| PSB3     | 100ms pulse signal                   | ON<br>OFF 50ms<br>50ms                          |
| PSB4     | 1s pulse signal                      | ON<br>OFF 500ms<br>500ms                        |
| PSB5     | 1minute pulse signal                 | ON<br>OFF                                       |
| PSB6     | 300ms pulse signal                   | ON<br>OFF 150ms<br>150ms                        |
| PSB15    | Communication failure                | 0: successful 1: failed                         |
| PSB16    | Succeed to scan the screen once      |                                                 |
| PSB30    | First scan after download            |                                                 |
| PSB31    | First scan after power on            |                                                 |
| PSB39    | Turn off the touch screen            |                                                 |
| PSB60    | Level 1 password flag                | (1: password is opened, 0: password is closed ) |
| PSB61    | Level 2 password flag                | (1: password is opened, 0: password is closed ) |
| PSB62    | Level 3 password flag                | (1: password is opened, 0: password is closed ) |
| PSB63    | Level 4 password flag                | (1: password is opened, 0: password is closed ) |
| PSB64    | Level 5 password flag                | (1: password is opened, 0: password is closed ) |
| PSB65    | Level 6 password flag                | (1: password is opened, 0: password is closed ) |
| PSB66    | Level 7 password flag                | (1: password is opened, 0: password is closed ) |
| PSB67    | Level 8 password flag                | (1: password is opened, 0: password is closed)  |
| PSB68    | Level 9 password flag                | (1: password is opened, 0: password is closed)  |

# Word register PSW

| Deviator | Function                         | Demode                           |
|----------|----------------------------------|----------------------------------|
| Register | Function No.                     | Remark                           |
| PSWU     | Start screen No.                 |                                  |
| PSW1     | Current screen No.               |                                  |
| PSW20    | Screen width                     | (read only)                      |
| PSW21    | Screen height                    | ( read only )                    |
| PSW26    | PSB amounts                      | ( read only )                    |
| PSW27    | PSW amounts                      | ( read only )                    |
| PSW28    | PFW amounts                      | Occupy PSW28、PSW29 ( read only ) |
| PSW30    | Year                             | (Hex) (read only)                |
| PSW31    | Month                            | (Hex) (read only)                |
| PSW32    | Day                              | (Hex) (read only)                |
| PSW33    | Hour                             | (Hex) (read only)                |
| PSW34    | Minute                           | (Hex) (read only)                |
| PSW35    | Second                           | (Hex) (read only)                |
| PSW36    | Week                             | (Hex) (read only)                |
| PSW40    | Recipe index                     |                                  |
| PSW54    | The device quantity              |                                  |
| PSW60    | COM1 communicate successful time |                                  |
| PSW61    | COM1 communicate failure time    |                                  |
| PSW62    | COM1 communicate overtime time   |                                  |
| PSW63    | COM1 communicate data error time |                                  |
| PSW64    | COM1 device version              |                                  |
| PSW65    | COM1 device type                 |                                  |
| PSW70    | COM2 communicate successful time |                                  |
| PSW71    | COM2 communicate failure time    |                                  |
| PSW72    | COM2 communicate overtime time   |                                  |
| PSW73    | COM2 communicate data error time |                                  |
| PSW74    | COM2 device version              |                                  |
| PSW75    | COM2 device type                 |                                  |

# Word register PFW

| Pagistar | Eurotion                          | Bomork                              |
|----------|-----------------------------------|-------------------------------------|
|          | The screen Ne. after newer on     | Remark                              |
|          | Reckground colour setting         |                                     |
|          | Scroon saver start time           |                                     |
|          | The screen number of screen saver |                                     |
|          | COM1 baud rate                    | 4800 0600 10200 28400 115200 187500 |
| PFVV20   |                                   | 4000、9000、19200、30400、115200、167500 |
| PFW21    |                                   |                                     |
| PFW22    | COM1 stop bit                     | 0-1 bit, 1-1.5 bits, 2-2 bits       |
| PFW23    | COM1 CRC                          | 0-None, 1-Odd, 2-Even               |
| PFW24    | COM1 station NO.                  |                                     |
| PFW25    | COM2 send delay                   | Unit : ms                           |
| PFW30    | COM2 baud rate                    | 4800、9600、19200、38400、115200、187500 |
| PFW31    | COM2 data bit                     | 7、8                                 |
| PFW32    | COM2 stop bit                     | 0-1 bit, 1-1.5 bits, 2-2 bits       |
| PFW33    | COM2 CRC                          | 0-None, 1-Odd, 2-Even               |
| PFW34    | COM2 station NO.                  |                                     |
| PFW35    | COM2 send delay                   | Unit: ms                            |
| PFW60    | Level 1 password                  | PFW60、PFW61                         |
| PFW62    | Level 2 password                  | PFW62、PFW63                         |
| PFW64    | Level 3 password                  | PFW64、PFW65                         |
| PFW66    | Level 4 password                  | PFW66、PFW67                         |
| PFW68    | Level 5 password                  | PFW68、PFW69                         |
| PFW70    | Level 6 password                  | PFW70、PFW71                         |
| PFW72    | Level 7 password                  | PFW72、PFW73                         |
| PFW74    | Level 8 password                  | PFW74、PFW75                         |
| PFW76    | Level 9 password                  | PFW76、PFW77                         |

| Documentation Reference                                                                                                    |               |    |    |            |  |  |  |
|----------------------------------------------------------------------------------------------------|---------------|----|----|------------|--|--|--|
|                                                                                                    | Revision Date |    |    |            |  |  |  |
| LMAN                                                                                                    | 018           | R2 | V2 | 18/07/2012 |  |  |  |
| XINJE IS A REGISTERED TRADEMARK OF XINJE ELECTRICAL CO.LTD.<br>REPLICATION OF THE INFORMATION CONTAINED WITHIN THIS DOCUMENT<br>WITHOUT PRIOR NOTIFICATION AND AGREEMENT IS PROHIBITED. |               |    |    |            |  |  |  |

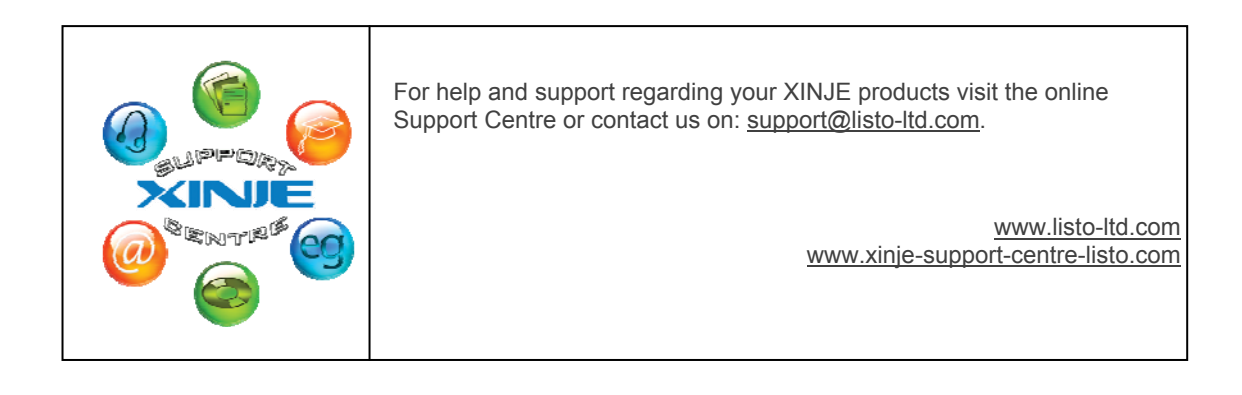

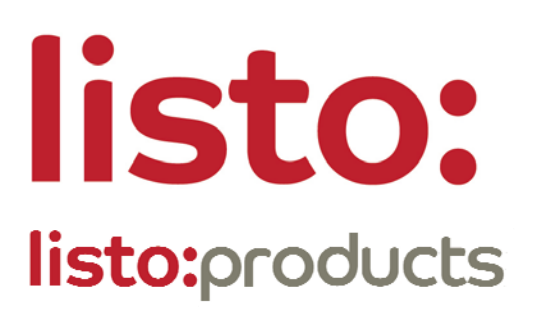

International partners with:

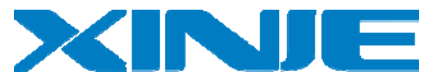

# **Contact us**

Listo Ltd. 46a Derrymore Road Gawley's Gate Co Armagh Northern Ireland BT67 0BW

0843 557 2130

info@listo-ltd.com www.xinje-support-centre-listo.com

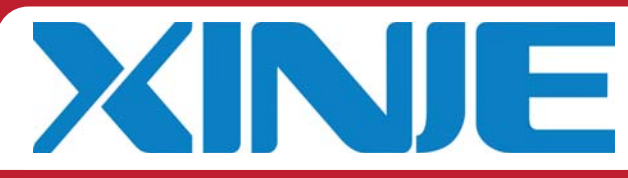

**UK & Ireland Distributors for**